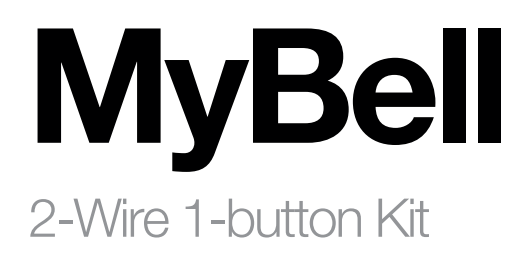

 $\ensuremath{\mathsf{EN}}\xspace$  - Instructions and warnings for installation and use

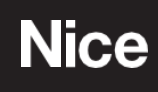

### Part One MyBell 2-Wire 1-button Station

| 1 - IMPORTANT SAFEGUARDS AND WARNINGS                  | 7  |
|--------------------------------------------------------|----|
| 2 - DEVICE DESCRIPTION                                 | 8  |
| 3 - INTRODUCTION TO CONFIGURATION MENU                 | 10 |
| 4 - ACCESS TO DEVICE                                   | 11 |
| 4.1 - Obtain device IP address                         | 11 |
| 4.2 - Access to device settings by web interface       | 11 |
| 5 - LANGUAGE AND TIME CONFIGURATION                    | 12 |
| 5.1 - Language configuration                           | 12 |
| 5.2 - Time configuration                               | 12 |
| 5.2.1 - Manual time configuration                      | 12 |
| 6 - LED CONFIGURATION                                  | 13 |
| 6.1 - LED display status                               | 13 |
| 6.2 - LED display configuration from HTTP URL          | 13 |
| 6.3 - LED configuration on card reader area            | 14 |
| 7 - VOLUME AND TONE CONFIGURATION                      | 15 |
| 7.1 - Volume configuration                             | 15 |
| 7.2 - IP announcement configuration                    | 15 |
| 7.3 - Open door tone configuration                     | 15 |
| 7.4 - Uploading tone files                             | 15 |
| 7.4.1 - Uploading ringback tone                        | 15 |
| 7.4.2 - Uploading open door tone                       | 16 |
| 8 - NETWORK CONFIGURATION                              | 17 |
| 8.1 - Network status                                   | 17 |
| 8.2 - Device network configuration                     | 18 |
| 8.3 - Device deployment in network                     | 18 |
| 8.4 - NAT configuration                                | 18 |
| 8.6 - Device web HTTP configuration                    | 19 |
| 9 - INTERCOM CALL CONFIGURATION                        | 20 |
| 9.1 - IP call and IP call configuration                | 20 |
| 9.2 - SIP call and SIP call configuration              | 20 |
| 9.2.1 - SIP account registration                       | 20 |
| 9.2.2 - SIP server configuration                       | 20 |
| 9.3 - Outbound proxy server configuration              | 21 |
| 9.4 - Data transmission type configuration             | 21 |
| 10 - CALLING FEATURE CONFIGURATION                     | 22 |
| 10.1 - Do not disturb feature configuration            | 22 |
| 10.2 - Manager dial call configuration                 | 22 |
| 10.3 - Call hang up configuration                      | 23 |
| 10.4 - Web call configuration                          | 23 |
| 10.5 - Auto answer configuration                       | 23 |
| 10.6 - Multicast configuration                         | 24 |
| 10.7 - Maximum call duration configuration             | 24 |
| 10.8 - Maximum dial duration configuration             | 25 |
| 10.9 - Hang up after open door                         | 25 |
| 11 - AUDIO AND VIDEO CODEC CONFIGURATION FOR SIP CALLS | 26 |
| 11.1 - Audio codec configuration                       | 26 |
| 11.2 - Video codec configuration                       | 26 |
| 11.3 - Video codec configuration for IP direct calls   | 27 |
| 11.4 - DTMF data transmission configuration            | 27 |
| 12 - ACCESS TO WHITE LIST CONFIGURATION                | 28 |
| 12.1 - Managing contacts                               | 28 |

| 13 - DOOR ACCESS CONFIGURATION                    | 29  |
|---------------------------------------------------|-----|
| 13.1 - Belay switch configuration                 | 29  |
| 13.2 - Web relay configuration                    | 30  |
| 13.3 - Door access schedule management            | 30  |
| 13.3.1 - Relay schedule configuration             | 30  |
| 13.3.2 - Creating door access schedule            | 31  |
| 13.3.3 - Import and export door access schedule   | 32  |
| 1.3.4 - Import and export user                    | 32  |
| 14 - DOOB LINI OCK CONFIGURATION                  | 33  |
| 14.1 - IC card control configuration              | 33  |
| $14.2 - \Delta ccess card format configuration$   | 33  |
| 14.3 - BE card for door unlock configuration      | 33  |
| 14.4 - BE card configuration by web interface     | 33  |
| 14.5 - Mifare card encryption configuration       | 34  |
| 14.6 - NEC function configuration                 | .34 |
| 14.0 - Ni C function configuration                | 35  |
| 14.8 - Exit button for door unlock configuration  | 35  |
| 15 SECUDITY                                       | 36  |
| 15.1 Tomper clarm configuration                   | 36  |
| 15.1 - Tamper alarm configuration                 | 36  |
| 15.2 - Client Certificate configuration           | 26  |
| 15.2.1 - Web Server Certificate                   | 30  |
| 15.2.2 - Client certificate configuration         | 30  |
| 15.3 - Motion detection                           | 39  |
| 15.3.1 - Motion detection configuration           | 39  |
| 15.4 - Security notification configuration        | 38  |
| 15.4.1 - Email notification configuration         | 38  |
| 15.4.2 - FTP notification configuration           | 39  |
| 15.4.3 - SIP call notification configuration      | 39  |
| 15.4.4 - HTTP URL notification configuration      | 39  |
| 15.5 - Security action configuration              | 39  |
| 15.5.1 - Pushbutton action configuration          | 39  |
| 15.5.2 - Motion action configuration              | 40  |
| 15.5.3 - Input action configuration               | 40  |
| 15.6 - Voice encryption                           | 40  |
| 15.7 - User agent                                 | 40  |
| 15.8 - High security mode                         | 41  |
| 16 - MONITOR AND IMAGE                            | 42  |
| 16.1 - RTSP stream monitoring                     | 42  |
| 16.1.1 - RTSP basic configuration                 | 42  |
| 16.1.2 - RTSP stream configuration                | 42  |
| 16.2 - NACK                                       | 43  |
| 16.3 - MJPEG image capturing                      | 43  |
| 16.4 - ONVIF configuration                        | 44  |
| 16.5 - Live stream                                | 45  |
| 17 - LOGS                                         | 46  |
| 17.1 - Call logs                                  | 46  |
| 17.2 - Door logs                                  | 46  |
| 18 - DEBUG                                        | 48  |
| 18.1 - System log                                 | 48  |
| 18.2 - PCAP configuration                         | 48  |
| 19 - FIRMWARE UPGRADE                             | 49  |
| 20 - BACKUP                                       | 50  |
| 21 - AUTO-PROVISIONING THROUGH CONFIGURATION FILE | 51  |
| 21.1 - Provisioning principle                     | 51  |
| 21.2 - Configuration files for auto-provisioning  | 51  |
| 21.3 - Autop schedule                             | 52  |
| 21.4 - PNP configuration                          | 52  |
| 21.5 - Static provisioning configuration          | 52  |
| 22 - INTEGRATION WITH THIRD PARTY DEVICE          | 54  |
| 22.1 - Wiegand integration                        | 54  |
| 22.2 - HTTP API integration                       | 54  |

| 23 - PASSWORD MODIFICATION                          | 56 |
|-----------------------------------------------------|----|
| 23.1 - Device web interface password modification   | 56 |
| 23.2 - Web interface automatic logout conifguration | 56 |
| 24 - SYSTEM REBOOT AND RESET                        | 57 |
| 24.1 - Reboot                                       | 57 |
| 24.2 - Reset                                        | 57 |

## Part Two

MyBell 2-Wire Indoor Monitor

| 1 - | IMPORTANT SAFEGUARDS AND WARNINGS                               | 58 |
|-----|-----------------------------------------------------------------|----|
| 2 - | DEVICE DESCRIPTION                                              | 59 |
| 3 - | INTRODUCTION TO THE CONFIGURATION MENU                          | 61 |
| 4 - | ACCESS TO THE DEVICE                                            | 62 |
|     | 4.1 - Device start-up selection                                 | 62 |
|     | 4.2 - Device home screen type selection                         | 62 |
|     | 4.3 - Access to the device setting on the device                | 62 |
|     | 4.3.1 - Access to the device basic setting                      | 62 |
|     | 4.3.2 - Access to the device advanced setting                   | 63 |
|     | 4.4 - Access to the device setting by the web interface         | 63 |
| 5 - | LANGUAGE AND TIME SETTING                                       | 64 |
|     | 5.1 - Language setting                                          | 64 |
|     | 5.1.1 - Language setting on the device                          | 64 |
|     | 5.1.2 - Language setting by the web interface                   | 64 |
|     | 5.2 - Time setting                                              | 64 |
|     | 5.2.1 - Time setting on the device                              | 64 |
|     | 5.2.2 - Time setting by the device web interface                | 65 |
|     | 5.2.3 - Daylight saving time setting                            | 65 |
| 6 - | SCREEN DISPLAY CONFIGURATION                                    | 66 |
|     | 6.1 - Screen display setting on the device                      | 66 |
|     | 6.2 - Screen display setting by the web interface               | 66 |
|     | 6.2.1 - Brightness and time setting by the device web interface | 66 |
|     | 6.2.2 - Screen saver configuration                              | 66 |
|     | 6.3 - Uploading a device booting image                          | 67 |
|     | 6.4 - Icon screen display configuration                         | 67 |
|     | 6.5 - Functional buttons display                                | 68 |
| 7 - | SOUND AND VOLUME CONFIGURATION                                  | 69 |
|     | 7.1 - Configuring volume on the device                          | 69 |
|     | 7.2 - Configuring volume by the web interface                   | 69 |
| 8 - | NETWORK CONFIGURATION                                           | 70 |
|     | 8.1 - Configuring network connection on the device              | 70 |
|     | 8.2 - Configuring network connection by the web interface       | 70 |
|     | 8.3 - Device deployment in the network                          | 71 |
|     | 8.4 - Device NAT setting                                        | 72 |
|     | 8.5 - Device Wi-Fi setting                                      | 72 |
|     | 8.6 - VLAN setting                                              | 72 |
| 9 - | PHONE BOOK CONFIGURATION                                        | 73 |
|     | 9.1 - Configuring the phone book on the device                  | 73 |
|     | 9.1.1 - Adding a contact group on the device                    | 73 |
|     | 9.1.2 - Adding contacts on the device                           | 73 |
|     | 9.1.3 - Editing contacts on the device                          | 74 |
|     | 9.1.4 - Blocklist setting on the device                         | 75 |
|     | 9.2 - Phone book configuration by the web interface             | 75 |
|     | 9.2.1 - Contact group management by the web interface           | 75 |
|     | 9.2.2 - Blocklist setting by the web interface                  | 76 |
|     | 9.2.3 - Contact display                                         | 76 |
|     | 9.2.4 - Contacts import and export by the web interface         | 76 |

| 10 | - INTERCOM CALL CONFIGURATION                                | 78  |
|----|--------------------------------------------------------------|-----|
|    | 10.1 - IP call & IP call configuration                       | 78  |
|    | 10.2 - SIP call &SIP call configuration                      | 78  |
|    | 10.2.1 - SIP account registration                            | 78  |
|    | 10.2.2 - SIP server configuration                            | 79  |
|    | 10.2.3 - Outbound proxy server configuration                 | 79  |
|    | 10.3 - DND                                                   | 79  |
|    | 10.4 - Configuring the device local RTP                      | 80  |
|    | 10.5 - Configuring a data transmission type                  | 80  |
| 11 | - DOOR ACCESS CONTROL CONFIGURATION                          | 81  |
|    | 11.1 - Relay switch setting                                  | 81  |
|    | 11.1.1 - Local relay setting                                 | 81  |
|    | 11.1.2 - Remote relay switch setting                         | 81  |
|    | 11.2 - Web relay setting                                     | 81  |
|    | 11.3 - Door unlock configuration                             | 82  |
|    | 11.3.1 - Door unlock by the DTMF code                        | 82  |
|    | 11.3.2 - Door unlock through a HTTP command                  | 82  |
|    | 11.3.3 - Unlock by icon button                               | 83  |
| 12 | - CALL SETTING                                               | 84  |
|    | 12.1 - Call auto-answer configuration                        | 84  |
|    | 12.2 - Auto-answer allow list setting                        | 84  |
|    | 12.3 - Intercom preview setting                              | 85  |
|    | 12.4 - SIP hacking protection                                | 85  |
|    | 12.5 - Emergency call setting                                | 85  |
|    | 12.5.1 - SOS icon display                                    | 85  |
|    | 12.5.2 - SOS number settings by the web interface            | 86  |
|    | 12.5.3 - SOS number settings on the device                   | 86  |
|    | 12.6 - Multicast configuration                               | 87  |
|    | 12.7 - Call forwarding setting                               | 87  |
|    | 12.7.1 - Call forwarding configuration on the device         | 87  |
|    | 12.7.2 - Call Forwarding Configuration by the web interface  | 88  |
| 13 | - INTERCOM MESSAGE SETTING                                   | 89  |
|    | 13.1 - Managing Text Messages                                | 89  |
|    | 13.2 - Managing Voice Messages                               | 89  |
| 14 | - AUDIO & VIDEO CODEC CONFIGURATION FOR SIP CALLS            | 90  |
|    | 14.1 - Audio codec configuration                             | 90  |
| 45 |                                                              | 90  |
| 15 | - SECURITY                                                   | 91  |
|    | 15.1 - Monitor Setting by the web interface                  | 91  |
|    | 15.1.1 - Web camera setting by the web intenace              | 92  |
|    | 15.1.2 - Web Califiera Setting Officieration                 | 92  |
|    | 15.2 - Alarm and arming configuration on the device          | 94  |
|    | 15.2.1 - Alarm and arming configuration on the web interface | 94  |
|    | 15.2.2 - Alarm and alarm configuration by the web interface  | 90  |
|    | 15.3.1 - Location based alarm on the device                  | 90  |
|    | $15.3.2 \pm 1$ ocation-based alarm by the web interface      | 90  |
|    | 15.4. Configuring the alarm text                             | 90  |
|    | 15.5 - Configuring the arming mode                           | 97  |
|    | 15.6 - Configuring alarm action                              | 97  |
|    | 15.6.1 - Configuration of alarm action through HTTP command  | 97  |
|    | 15.6.2 - Configuration of alarm action through SIP message   | 90  |
|    | 15.6.3 - Configuring the alarm action through SIP message    | 90  |
|    | 15.7 - Checking alarm logs                                   | 99  |
|    | 15.8 - Screen unlock setting                                 | 99  |
|    | 15.9 - Screen unlock by PIN code                             | 100 |
|    | 15 10 - Location-based alarm configuration                   | 100 |
|    | 15.10.1 - Web server certificate                             | 100 |
|    | 15.10.2 - Client certificate                                 | 100 |
|    | 15.11 - Power output setting                                 | 101 |
|    | 15.12 - High security mode                                   | 101 |
| 16 | - FIRMWARE UPGRADE                                           | 102 |
| -  |                                                              |     |

| 17 - BACKUP                                                          | 103 |
|----------------------------------------------------------------------|-----|
| 18 - AUTO-PROVISIONING                                               | 104 |
| 18.1 - Introduction to the configuration files for auto-provisioning | 104 |
| 18.2 - Autop schedule                                                | 104 |
| 18.3 - Static provisioning configuration                             | 105 |
| 18.4 - Call log                                                      | 105 |
| 19 - DEBUG                                                           | 107 |
| 19.1 - System Log for debugging                                      | 107 |
| 19.2 - PCAP for debugging                                            | 107 |
| 20 - PASSWORD MODIFICATION                                           | 108 |
| 20.1 - Modification of the device advanced setting password          | 108 |
| 20.2 - Modification of the device web interface password             | 108 |
| 21 - SYSTEM REBOOT & RESET                                           | 109 |
| 21.1 - Reboot on the device                                          | 109 |
| 21.2 - Reboot by the web interface                                   | 109 |
| 21.3 - Reset on the device                                           | 109 |
| 21.4 - Reset by the web interface                                    | 109 |
| 22 - BEGUI ATIONS                                                    | 110 |
| 22 1 - Warranty                                                      | 110 |
| 22.7 Violating                                                       | 110 |
| 22.3 - WEEE Directive Compliance                                     | 110 |
|                                                                      | .10 |
|                                                                      |     |

## Part One

MyBell 2-Wire 1-button Station

#### IMPORTANT SAFEGUARDS AND WARNINGS

- A CAUTION! Any use other than that specified herein or in environmental conditions other than those stated in this manual is to be considered improper and is strictly forbidden!
- A CAUTION! Important instructions: keep this manual in a safe place to enable future product maintenance and disposal procedures.
- A CAUTION! All installation and connection operations must be performed exclusively by suitably qualified and skilled personnel with the unit disconnected from the mains power supply.
- A CAUTION! This manual contains important instructions and warnings for personal safety. Read carefully all parts of this manual. If in doubt, suspend installation immediately and contact Nice Technical Assistance.
- The product packaging materials must be disposed of in full compliance with local regulations.
- Never apply modifications to any part of the device. Operations other than those specified can cause malfunctions. The manufacturer declines all liability for damage caused by makeshift modifications to the product.
- Never place the device near the sources of heat or expose to naked flames. These actions can damage the product and cause malfuntions.
- This product isn't intended for use by people (including children) with reduced physical, sensory or mental capabilities or who lack experience and knowledge, unless they are supervised by a person responsible for their safety.
- This product isn't a toy. Keep away from children and animals!
- The device is designed to operate in an electrical home installation. Faulty connection or use can result in a fire or electric shock.
- Even when the device is turned off, voltage can be present at its terminals. Any maintenance introducing changes to the configuration of connections or the load must be always performed with a disabled fuse.
- Don't use in damp or wet locations, near a bathtub, sink, shower, swimming pool, or anywhere else where water or moisture are present.

#### DEVICE DESCRIPTION

The device is an SIP-compliant dooor phone. It can be connected with an indoor monitor for remote access, control and monitoring. The device enables audio and video communication with visitors as well as door unlocking feature. For security purpose, it also enables entrance door or gate monitoring.

| Table A1 - MyBell 2-Wire 1-button Station - De | evice description                             |
|------------------------------------------------|-----------------------------------------------|
| Feature                                        | Description                                   |
| Operation System                               | Linux                                         |
| Body Material                                  | plastic                                       |
| Camera                                         | 2M pixels, automatic lighting                 |
| Wi-Fi                                          | no                                            |
| Ethernet                                       | 1xRJ45, 10/100 Mbps, adaptive                 |
| Power over Ethernet (PoE)                      | 802.3af                                       |
| RS485 Port                                     | 1                                             |
| Relay Output                                   | 1                                             |
| Relay Input                                    | 2                                             |
| TF Card Slot                                   | 1                                             |
| Microphone                                     | 1                                             |
| Speaker                                        | 1                                             |
| Installation                                   | wall-mounted                                  |
| Dimensions                                     | 146 x 70 x 23 mm                              |
| Working Humidity                               | 10~90%                                        |
| Working Temperature                            | -40°C ~ +60°C                                 |
| Storage Temperature                            | -40°C ~ +70°C                                 |
| Button                                         | one call button                               |
| Light Sensor                                   | 1                                             |
| Wiegand Port                                   | yes                                           |
| RF Card Reader                                 | 13.56 MHz, NFC                                |
| Tamper Alarm                                   | yes                                           |
| BLE                                            | yes                                           |
| IP Rating                                      | IP65                                          |
| Audio                                          | SIP v1 (RFC2543), SIP v2 (RFC3261)            |
| Narrowband Audio Codec                         | G.711a, G.711µ                                |
| Wideband Audio Codec                           | G.722                                         |
| DTMF                                           | in-band, out-of-band DTMF (RFC2833), SIP Info |
| Echo Cancellation                              | yes                                           |
| Voice Activation Detection                     | yes                                           |
| Comfort Noise Generator                        | yes                                           |
| SIP and ONVIF Compliance                       | yes                                           |
| Video Sensor                                   | 1/2.8", CMOS                                  |
| Pixels                                         | CIF, VGA, 4CIF, 720p, 1080p                   |
| Video Codec                                    | H.264                                         |

| Table A1 - MyBell 2-Wire 1-button Station - De              | vice description                                                                                           |
|-------------------------------------------------------------|----------------------------------------------------------------------------------------------------|
| Feature                                                     | Description                                                                                                |
| Video Resolution                                            | up to 1920 x 1080                                                                                          |
| Maximum Image Transfer Rate                                 | 1080p – 30 fps                                                                                             |
| Viewing Angle                                               | 123°(H) / 69°(V)                                                                                           |
| White LEDs for picture lighting during dark hours           | yes                                                                                                    |
| Compatible with 3rd Party Video<br>Components, such as NVRs | yes                                                                                                    |
| Relays Controlled Individually by DTMF Tones                | yes                                                                                                    |
| Camera Permanently Operational                              | yes                                                                                                    |
| Auto Night Mode with LED Illumination                       | yes                                                                                                    |
| White Balance                                               | auto                                                                                                    |
| Minimum Illuminaton                                         | 0.1 LUX                                                                                                    |
| Supported Networking Protocols                              | IPv4, HTTP, HTTPS, FTP, DNS, NTP, RTSP, RTP, TCP, UDP, ICMP, DHCP, ARP                                     |
| Auto-Provisioning                                           | yes                                                                                                    |
| Web Management Portal                                       | yes                                                                                                    |
| Configuration Backup / Restore                              | yes                                                                                                    |
| Entry Log Export                                            | yes                                                                                                    |
| Access Table Export / Import                                | yes                                                                                                    |
| Firmware Upgrade                                            | yes                                                                                                    |
| System Logs (Including Door Access Logs)                    | yes                                                                                                    |
| Application Scenario                                        | <ul><li>apartment/flat intercom with door access control</li><li>remote site entry over Internet</li></ul> |

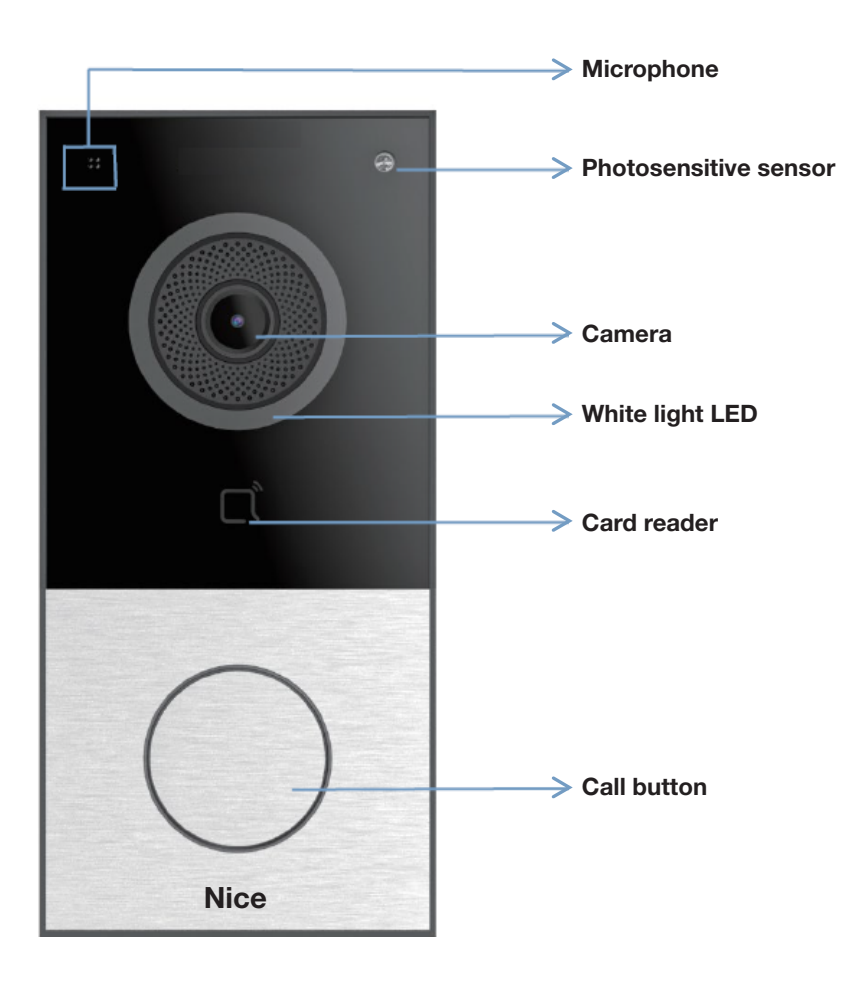

#### 3 INTRODUCTION TO CONFIGURATION MENU

| Table A2 - MyBell 2- | Wire 1-button Station - Configuration menu                                                                |
|----------------------|----------------------------------------------------------------------------------------------------|
| Section              | Description                                                                                               |
| Status               | Basic information such as product information, network information, and account information.              |
| Account              | SIP account, SIP server, proxy server, transport protocol type, audio & video codec, DTMF, session timer. |
| Network              | DHCP & Static IP settings, RTP port setting, device deployment.                                           |
| Intercom             | Intercom settings, call log, etc.                                                                         |
| Surveillance         | Motion detection, RTSP, MJPEG, ONVIF, live stream.                                                        |
| Access Control       | Input control, relay, card settings, face recognition setting, private PIN code, wiegand connection.      |
| Device               | Light, tab & button display, LCD and voice settings.                                                      |
| Settings             | Time & language, action settings, door settings, schedule for access control.                             |
| Upgrade              | Firmware upgrade, device reset & reboot, configuration file auto-provisioning, and fault Diagnosis.       |
| Security             | Password modification.                                                                                    |

## Nice

| aria          | Status               |                             | Help                                       |
|---------------|----------------------|-----------------------------|--------------------------------------------|
| scoupt        | Pro                  | duct Information            | Note:                                      |
| etwork        | Model<br>MAC Address | MB2-W1BSTAT<br>0C110523BC11 | Max length of characters for input<br>box: |
| itercom       | Firmware Version     | 312.73.10.208               | address                                    |
| urveillance   | Hardware Version     | 312.13                      | 127: Remote Phonebook URL &                |
| ccess Control | Location             | Door Phone                  | 63: The rest of input boxes                |
| evice         | Uptime               | 23:45:49                    | Warning:                                   |
| etting        | Net                  | work Information            | Field Description:                         |
| grade         | Port Type            | DHCP Auto                   |                                            |
| curity        | Link Status          | Connected                   |                                            |
|               | IP Address           | 192.168.200.10              |                                            |
|               | Subnet Mask          | 255.255.255.0               |                                            |
|               | Gateway              | 192.168.200.1               |                                            |
|               | Preferred DNS Server | 192.168.1.1                 |                                            |
|               | Alternate DNS Server |                             |                                            |

10

#### 4 ACCESS TO DEVICE

The door phone system settings can be accessed on the device and by the web interface.

#### 4.1 - Obtain device IP address

To check the device IP address, hold the pushbutton for 5 seconds or search the device IP using IP scanner in the same LAN network. To search device IP using IP scanner click **Scan tab.** 

| IP Sc        | anner          |              |       |                 |                  |
|--------------|----------------|--------------|-------|-----------------|------------------|
| Online Devic | e: 7           |              |       |                 |                  |
|              |                |              |       | Search C Refres |                  |
| Index        | IP Address     | Mac Address  | Model | Room Number     | Firmware Version |
| 1            | 192.168.35.102 | 0C11050A7F9B |       | 1.1.1.1.1       | 111.30.1.216     |
| 2            | 192.168.35.103 | 0C11050BE577 | R20   | 1.1.1.1.1       | 20.30.4.10       |
| 3            | 192.168.35.104 | 0C11050B00B4 | R20   | 1.1.1.1         | 20.30.4.10       |
| 4            | 192.168.35.107 | 0C11050B083F | C317  | 1.1.1.1.1       | 117.30.2.831     |
| 5            | 192.168.35.101 | 0C11050785A9 | R27   | 1.1.1.1.1       | 27.30.5.1        |
| 6            | 192.168.35.105 | A8102020128A |       | 1.1.1.1.1       | 915.30.1.15      |
| 7            | 192.168.35.109 | 0C11050A5951 | R29   | 1.1.1.1.1       | 29.30.2.16       |

#### 4.2 - Access to device settings by web interface

To log in to the device web interface to configure and adjust parameters, you can also enter the device IP address in the web browser. The default username and password are "**admin**". Make sure to enter them in correct case.

| User Name | admin |
|-----------|-------|
| Password  | ••••• |

#### 5.1 - Language configuration

You can configure language on the device or by the web interface during the initial device setup or later.

#### To configure the language by the web interface:

#### Setting > Time/Lang > Web Language

| ime/Lang |              |
|----------|--------------|
|          | Web Language |
|          |              |

#### Settings:

• Mode: choose the suitable web language. The default web language is normally English.

#### 5.2 - Time configuration

The obtained NTP server address can be used to synchronize time and date automatically. Once a time zone is selected, the device notifies the NTP server of that and the NTP server synchronizes the time zone setting in the device.

You can configure time settings, including time zone or date and time format on the device or by the web interface.

To configure the time by the web interface:

#### Setting > Time/Lang > NTP

| Time Zone        | GMT+0:00 GMT   | ~          |
|------------------|----------------|------------|
| Preferred Server | 0.pool.ntp.org |            |
| Alternate Server | 1.pool.ntp.org |            |
| Update Interval  | 3600           | (>= 3600s) |
| System Time      | 05:55:26       |            |

#### Settings:

- Preferred/Alternate Server: enter the NTP server address. The secondary server starts operating when the primary server is invalid.
- Update Interval: configure the interval between two consecutive NTP requests.

#### 5.2.1 - Manual time configuration

To configure time settings manually select the **Manual** checkbox and input time data.

| Manual |      |     |     |
|--------|------|-----|-----|
| Date   | Year | Mon | Day |
| Time   | Hour | Min | Sec |

#### 6.1 - Infrared LED configuration

Infrared LED is mainly designed to reinforce light for facial recognition at night or in a dark environment, you can configure the infrared LED in the device and on the web interface.

#### To configure infrared by the web interface:

#### Device > LED Setting > LED Fill Light

| ED Setting        |                |          |
|-------------------|----------------|----------|
|                   | LED Fill Light |          |
| Mode              | Auto           | ~        |
| Min Photoresistor | 1500           | (0~1800) |
| Max Photoresistor | 1600           | (0~1800) |

#### Settings:

- Mode:
  - Auto the Infrared LED light is turned on automatically according to the setting.
  - Always OFF the Infrared LED light is turned off. The default infrared mode is Always OFF.
  - Specific Time the infrared LED light is turned on according to the time schedule.
- Min/Max Photoresistor: set the minimum and maximum photoresistor value based on the detected photo-resistor value to control the ON/OFF status of the LED light.
  - You can set the maximum photoresistor value for the IR LED to be turned on and the minimum value for it to be turned off.

The default minimum and maximum photoresistor value ranges from 0 to 1000.

#### Note

To display Start Time and End Time the Specific Time for LED mode needs to be selected.

#### 6.2 - LED display status

LED display adjustment is used to indicate the light changes of the call button in 5 statuses: **normal (idle)**, **offline**, **calling**, **talking**, and **receiving a call**. The LED status enables you to verify the current mode of the device.

To configure the LED display status by the web interface:

#### Device > LED Setting > Light of the Button

|               | Lity | , inc of the L | Juic | 011             |
|---------------|------|----------------|------|-----------------|
| Device Stat   | tus  | Color          |      | Display Mod     |
| NORMAL        | ~    | Blue           | ~    | Always On       |
| OFFLINE       | ~    | Red            | ~    | Breathing Light |
| CALLING       | ~    | Blue           | ~    | Breathing Light |
| TALKING       | ~    | Purple         | ~    | Always On       |
| RECEIVING     | ~    | Blue           | ~    | Breathing Light |
| Emergency Ala | rm 🗸 | Red & Blue     | ~    | 500/500         |

#### Table A3 - MyBell 2-Wire 1-button Station - Default LED display status

| Color  | Status    | Description             |
|--------|-----------|-------------------------|
| Dhue   | Always on | Normal status.          |
| Biue   | Flashing  | Calling.                |
| Red    | Flashing  | Network is unavailable. |
| Green  | Always on | Talking on a call.      |
| Green  | Flashing  | Receiving a call.       |
| Purple | Flashing  | Upgrading.              |

| Table A4 - MyBell 2-W | Vire 1-button Station - LED diplay status configuration                 |
|-----------------------|-------------------------------------------------------------------------|
| Setting               | Description                                                             |
| State                 | There are five states: Normal, Offline, Calling, Talking and Receiving. |
| LED Color             | It supports three colors: <b>Red</b> , <b>Purple</b> and <b>Blue</b> .  |
| LED Display Mode      | It enables the configuration of different blink frequencies.            |

#### Note

- The State and Color can't be changed.
- The **LED Color** of upgrading mode can't be adjusted.

#### 6.3 - LED configuration on card reader area

You can enable or disable the LED lighting on the card reader area by the web interface. If you don't want the LED light on the card reader area to stay on, set the timing for the exact time span during which the LED light can be disabled to reduce electrical power consumption. To configure the LED on card reader area by the web interface:

#### Device > LED Setting > Light of the Card Reader

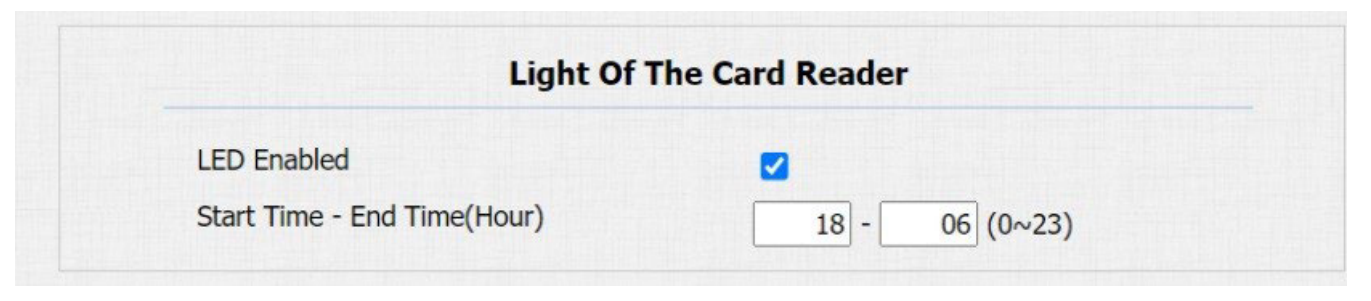

#### Setting:

• Time (H): enter the valid time span for the LED lighting. If the time span is set from 8-0 (Start time-End time) the LED light stays on from 8:00 am to 12:00 pm during one day (24 hours).

You can configure microphone volume, AD volume, keypad volume, speaker volume, tamper alarm volume, and open-door tone. You can also upload the tone to enrich your personalized user experience.

#### 7.1 - Volume configuration

To configure the volume by the web interface: **Device > Audio** 

#### Audio

| v                   | olume Control |        |
|---------------------|---------------|--------|
| Mic Volume          | 8             | (1~15) |
| Volume Level        | 1             | ~      |
| Speaker Volume      | 15            | (1~15) |
| Tamper Alarm Volume | 15            | (1~15) |
| Voice Prompt Volume | 15            | (0~15) |

#### 7.2 - IP announcement configuration

To configure the device IP announcement by the web interface: **Device > Audio > IP announcement** 

| IP A                     | nnouncement |             |
|--------------------------|-------------|-------------|
| Active Time After Reboot | 0           | (0~180 sec) |
| Loop Times               | 1           | (0~10)      |

#### Setting:

- Expiration (After Reboot) (Sec): select IP announcement time after the device reboot. For example, if you set it as 30 seconds, you must press the call button within 30 seconds for the IP announcement after the device is rebooted. Otherwise, the IP announcement expires. If you set it as 0 seconds, then you can press the call button any time after the reboot for the IP announcement.
- Loop Times: set the IP announcement loop times.

#### 7.3 - Open door tone configuration

To enable or disable the open door tone and control the prompt words that accompany the tone by the web interface:

#### Device > Audio > Open Door Tone Setting

| Open Doo                      | Tone Setting |  |
|-------------------------------|--------------|--|
| pen Door Inside Tone Enabled  |              |  |
| pen Door Outside Tone Enabled |              |  |
| pen Door Failed Tone Enabled  |              |  |

#### Setting:

- Open Door Inside Tone: tick this checkbox to enable the open door inside tone. It is what you can hear when you open the door by pressing the Exit button inside.
- Open Door Outside Tone: tick this checkbox to enable the open door outside tone. It is what you can hear when you are granted door access by various access methods on the door phone.

#### 7.4 - Uploading tone files

#### 7.4.1 - Uploading ringback tone

Ringback tone can be customised. Follow the prompt about the file size and format. To upload the ringback tone by the web interface:

#### Device > Audio > Tone Upload

| (File For              | Tone Upload<br>mat: .wav, Size: < 200Kb, Sample Rate: 8k/ | 16k, Bits: 16) |        |
|------------------------|-----------------------------------------------------------|----------------|--------|
| Ringback               | Choose File No file chosen                                | Upload         | Delete |
| Open Door Inside Tone  | Choose File No file chosen                                | Upload         | Delete |
| Open Door Outside Tone | Choose File No file chosen                                | Upload         | Delete |
| Open Door Failed Tone  | Choose File No file chosen                                | Upload         | Delete |
| Emergency Alarm Tone   | Choose File No file chosen                                | Upload         | Delete |

#### 7.4.2 - Uploading open door tone

The outside tone is used to signal opening the door by card or DTMF. The inside tone is used to signal opening the door by triggered input interface. Follow the prompt about the file size and format.

To upload the tone for open door failure and success by the web interface:

#### Device > Audio > Tone Upload

| (File For              | Tone<br>mat: .wav, Size: < 20 | e Upload<br>OKb, Sample Rate: 8k/ | 16k, Bits: 16) |        |
|------------------------|-------------------------------|-----------------------------------|----------------|--------|
| Ringback               | Choose File                   | No file chosen                    | Upload         | Delete |
| Open Door Inside Tone  | Choose File                   | No file chosen                    | Upload         | Delete |
| Open Door Outside Tone | Choose File                   | No file chosen                    | Upload         | Delete |
| Open Door Failed Tone  | Choose File                   | No file chosen                    | Upload         | Delete |
| Emergency Alarm Tone   | Choose File                   | No file chosen                    | Upload         | Delete |

#### Settings:

- Open Door Outside Tone: warning tone that goes off when you open the door from the outside. It is what you can hear when you are granted door access by access methods on the door phone.
- Open Door Inside Tone: warning tone that goes off when you open the door from the inside. It is what you can hear when you open the door by pressing the Exit button inside.

#### 8.1 - Network status

To check the network status by the web interface:

Status > Network Information

| Net                  | work Information |
|----------------------|------------------|
| IP Channel           | IPv4             |
| Port Type            | DHCP Auto        |
| Link Status          | Connected        |
| IP Address           | 192.168.2.7      |
| Subnet Mask          | 255.255.255.0    |
| Gateway              | 192.168.2.1      |
| Preferred DNS Server | 192.168.2.1      |
| Alternate DNS Server |                  |

#### 8.2 - Device network configuration

You can check the door phone network connection info and configure the default Dynamic Host Configuration Protocol (DHCP) mode and static IP connection for the device on the device or by the web interface.

To configure the device network by the web interface:

#### Network > Basic

| letwork-Basic | 1                    |               |  |
|---------------|----------------------|---------------|--|
|               | LAN                  | l Port        |  |
| IP Channel    | IPv4 🗸               |               |  |
|               |                      |               |  |
| IPv4          | DHCP                 | O Static IP   |  |
|               | IP Address           | 192.168.1.100 |  |
|               | Subnet Mask          | 255.255.255.0 |  |
|               | Default Gateway      | 192.168.1.1   |  |
|               | Preferred DNS Server | 8.8.8.8       |  |
|               | Alternate DNS Server |               |  |

| Table A5 - MyBell 2-Wire 1            | I-button Station - Network configuration                                                                                                    |
|---------------------------------------|----------------------------------------------------------------------------------------------------|
| Setting                               | Description                                                                                                    |
| DHCP                                  | Select the <b>DHCP</b> mode by moving the toggle switch to the right. DHCP mode is the default network connection. If the DHCP mode is turned on, the door phone is assigned by the DHCP server with IP address, subnet mask, default gateway, and Domain Name Server (DNS) address automatically. |
| Static IP                             | Select the static IP mode by ticking the <b>DHCP</b> checkbox. When the <b>Static IP</b> mode is selected, the IP ad-<br>dress, subnet mask, default gateway, and DNS servers addresses need to be configured manually according<br>to your network environment.                                   |
| IP Address                            | Set up the IP Address if the <b>Static IP</b> mode is selected.                                                                                                    |
| Subnet Mask                           | Set up the subnet mask according to your network environment.                                                                                                    |
| Default Gateway                       | Set up the correct gateway according to the IP address of the default gateway.                                                                                                    |
| Preferred and Alternate<br>DNS Server | Set up the preferred or alternate DNS server according to your network environment. The preferred DNS server is the primary DNS server address while the alternate DNS server is the secondary address. The door phone connects to the alternate server when the preferred server is unavailable.  |

#### 8.3 - Device deployment in network

Before they are properly configured, the door phones need to be deployed in the network environment in terms of their location, operation mode, address, and extension numbers for device control and the convenience of management.

To deploy the device in the network by the web interface:

#### Network > Advanced > Connect Setting

|                        | Connect Setting |          |
|------------------------|-----------------|----------|
| Server Mode            | SDMC            | <b>~</b> |
| Discovery Mode Enabled |                 |          |
| Device Address         | 1.1.1           | . 1 . 1  |
| Device Extension       | 1               |          |
| Device Location        | Door Phone      |          |

#### Table A6 - MyBell IP 2-Wire 1-button Station - Device deployment in network

| Setting                | Description                                                                                                    |
|------------------------|----------------------------------------------------------------------------------------------------|
| Server Mode            | It's set up automatically according to the device connection with a specific server in the network, such as <b>SDMC</b> or <b>Cloud</b> and <b>None</b> . <b>None</b> is the default factory setting indicating the device isn't in any server type and you can choose <b>Cloud, SDMC</b> in the discovery mode. |
| Discovery Mode Enabled | Enable the discovery mode of the device so that it can be discovered by other devices in the network, and disable it if you want to conceal the device so as not to be discovered by other devices.                                                                                                    |
| Device Address         | Specify the device address by entering the device location information in a sequence from left to right: <b>Com-</b><br><b>munity, Unit, Stair, Floor, Room</b> .                                                                                                    |
| Device Extension       | Enter the device extension number for the device you installed.                                                                                                    |
| Device Location        | Enter the location in which the device is installed and used.                                                                                                    |

#### 8.4 - NAT configuration

Network Address Translation (NAT) enables hosts in the organization private intranet to connect transparently to hosts in the public domain. There is no need for internal hosts to have registered Internet addresses. It's a way to translate an internal private network IP address into a legal network IP address technology.

To configure the NAT by the web interface:

#### Account > Advanced > NAT

|                                 | NAT |           |
|---------------------------------|-----|-----------|
| UDP Keep Alive Messages Enabled |     |           |
| UDP Alive Messages Interval     | 30  | (5~60Sec) |
| RPort Enabled                   |     |           |

| Table A7 - MyBell 2-Wire 1-I | button Station - NAT configuration                                                                                    |
|------------------------------|----------------------------------------------------------------------------------------------------|
| Setting                      | Description                                                                                                    |
| UDP Keep Alive Messages      | If enabled, the device sends out the message to the SIP server and the SIP server recognizes if the device is online. |
| UDP Alive Msg Interval       | Set the message sending time interval from 5 to 60 seconds. The default time is 30 seconds.                           |
| RPort                        | Enable the RPort when the SIP server is in Wide Area Network (WAN).                                                   |

#### 8.5 - Device web HTTP configuration

This function manages device website access. The door phone supports two remote access methods: HTTP and HTTPS (encryption). To configure the device web HTTP by the web interface:

#### Network > Advanced > Web Server

| Web Se        | erver |                  |
|---------------|-------|------------------|
| HTTP Enabled  |       |                  |
| HTTPS Enabled |       |                  |
| HTTP Port     | 80    | (80,1024~65534)  |
| HTTPS Port    | 443   | (443,1024~65534) |

Settings:

- HTTP Enabled: if enabled, the HTTP access to the device web page is allowed, if disabled it's not allowed. The default setting is enabled.
- HTTPS Enabled: if enabled, the HTTPS access to the device web page is allowed, if **disabled** it's not allowed. The default setting is enabled.
- HTTP Port: set up the port for HTTP access method. The default port is 80.
- HTTPS Port: set up the port for HTTPS access method. The default port is 443.

#### 9 INTERCOM CALL CONFIGURATION

The intercom calls in the device can be configured to allow you to perform various customized intercom calls such as IP calls and SIP calls for different application scenarios.

#### 9.1 - IP call and IP call configuration

IP calls can be made directly on the intercom device by entering the IP number. You can also disable the direct IP calls so that no IP calls can be made.

To configure IP and IP call by the web interface:

#### Intercom > Basic > Direct IP

|         | Direct IP |           |
|---------|-----------|-----------|
| Enabled |           |           |
| Port    | 5060      | (1~65535) |

#### Settings:

- Enabled: if you don't allow direct IP calls to be made on the device, untick this checkbox to disable this function.
- Port: set up the IP direct call port. The the default port is 5060.

#### 9.2 - SIP call and SIP call configuration

You can make a Session Initiation Protocol (SIP) call in the same way as you make the IP calls using the device. However, SIP call settings related to its account, server, and transport type need to be configured first.

#### 9.2.1 - SIP account registration

The door phones support two SIP accounts that can be registered according to your applications and you can switch between them (for example, if one of them fails). The SIP account can be configured on the device or by the web interface. **Register Name**, **User Name**, and **Password** are obtained from the SIP account administrator.

To configure the SIP account by the web interface:

#### Web Account > Basic > SIP Account

| ount-Basic      |              |
|-----------------|--------------|
|                 | SIP Account  |
| Status          | UnRegistered |
| Account         | Account 1 🗸  |
| Account Enabled |              |
| Display Label   | 204          |
| Display Name    | 204          |
| Register Name   | 204          |
| User Name       | 204          |
| Password        | ******       |

#### Table A8 - MyBell 2-Wire 1-button Station - SIP account registration

| Setting         | Description                                                                                 |
|-----------------|---------------------------------------------------------------------------------------------|
| Status          | Check to see if the SIP account is registered.                                              |
| Account         | Select the account to be configured (Account 1 or 2).                                       |
| Account Enabled | Enable or Disable to activate or deactivate the registered SIP account.                     |
| Display Label   | Configure the device label to be shown on the device screen.                                |
| Display Name    | Configure the name, for example, the device name to be shown on the device being called to. |

#### 9.2.2 - SIP server configuration

SIP servers can be set up for devices to enable call sessions through SIP servers between intercom devices. To configure the SIP server by the web interface:

#### Account > Basic > SIP Server

|                     | [               |                                 |
|---------------------|-----------------|---------------------------------|
| Server IP           | 192.168.1.88    | Port 5060 (1024~65535)          |
| Registration Period | 1800            | (30~65535s)                     |
|                     |                 |                                 |
|                     | Alternate SIP S | Server                          |
| Server IP           | Alternate SIP S | Server                          |
| Server IP           | Alternate SIP S | Server<br>Port 5060 (1024~65535 |

#### Table A9 - MyBell 2-Wire 1-button Station - SIP server configuration

| Setting              | Description                                                                                                    |
|----------------------|----------------------------------------------------------------------------------------------------|
| Preferred SIP Server | Enter the primary SIP server IP address number or its URL.                                                                                                    |
| Alternate SIP Server | Enter the backup SIP server IP address number or its URL.                                                                                                    |
| Port                 | Set up the SIP server port for data transmission.                                                                                                    |
| Registration Period  | Set up the SIP account registration time span. The SIP re-registration starts automatically if the account registra-<br>tion fails during the registration time span. The registration period range is 30-65535 seconds. The default period<br>is 1800 seconds. |

#### 9.3 - Outbound proxy server configuration

An outbound proxy server is used to receive all initiating request messages and route them to the designated SIP server to establish a call session through port-based data transmission.

To configure the outboubound proxy server by the web interface:

#### Account > Basic > Outbound Proxy Server

| Outbo            | und Proxy Server       |
|------------------|------------------------|
| Outbound Enabled |                        |
| Server IP        | Port 5060 (1024~65535) |
| Backup Server IP | Port 5060 (1024~65535  |

#### Settings:

- Preferred/Alternate Server IP: enter the SIP address of the primary/backup outbound proxy server.
- Port: enter the Port number for establishing call session by the primary/backup outbound proxy server.

#### 9.4 - Data transmission type configuration

SIP messages can be transmitted in the following data transmission protocols:

- User Datagram Protocol (UDP)
- Transmission Control Protocol (TCP)
- Transport Layer Security (TLS)
- DNS-SRV

You can also identify the server from which the data comes.

To configure the data transmission type by the web interface:

#### Account > Basic > Transport Type

|      | Transp | ort Type |  |
|------|--------|----------|--|
| Туре | UDP    | ~        |  |

| Table A10 - MyBell 2-Wire 1-button Station - Data transmission type configuration |                                                                                                    |  |
|-----------------------------------------------------------------------------------|----------------------------------------------------------------------------------------------------|--|
| Setting                                                                           | Description                                                                                                    |  |
| UDP                                                                               | Select <b>UDP</b> for unreliable but efficient transport layer protocol. UDP is the default transport protocol.                                                                                                    |  |
| ТСР                                                                               | Select <b>TCP</b> for reliable but less-efficient transport layer protocol.                                                                                                    |  |
| TLS                                                                               | Select <b>TLS</b> for secure and reliable transport layer protocol.                                                                                                    |  |
| DNS-SRV                                                                           | Select <b>DNS-SRV</b> to obtain a DNS record for specifying the location of services. SRV records the server address and the server port. SRV can also be used to configure the priority and weight of the server address. |  |

#### 10.1 - Do not disturb feature configuration

Do not disturb (**DND**) setting eliminates distraction by unwanted incoming SIP calls. You can configure the DND-related settings by the device web interface to block SIP calls you don't intend to answer. You can also define the code to be sent to the SIP server when you want to reject the call.

To configure the DND feature by the web interface:

#### Intercom > Call Feature

| Phone-Call Feature   |                |
|----------------------|----------------|
|                      | DND            |
| Enabled              |                |
| Return Code When DND | 486(Busy Here) |

#### Setting:

• Return Code When DND: select code to be sent to the caller side via SIP server when you rejected the incoming call.

#### 10.2 - Manager dial call configuration

Manager dial call includes two types of calls: sequence call and group call. It enables quick initiation of pre-configured numbers by pressing the **Manager** key on the door phone.

To configure the manager dial call by the web interface:

#### Intercom > Basic > Manager Dial

| Intercom-Basic                                                          |                                                                       |
|-------------------------------------------------------------------------|-----------------------------------------------------------------------|
|                                                                         | Manager Dial                                                          |
| Call Type<br>Call Timeout (Sec)<br>(If the local group is not blank, th | Sequence Call V<br>60 V<br>en only the local numbers will be called.) |
| Sequence Call Number(Local)                                             |                                                                       |
| 1st Call                                                                | 192.168.1.119/1,192.168.1.119/2,:                                     |
| 2nd Call                                                                |                                                                       |
| 3rd Call                                                                |                                                                       |
| 4th Call                                                                |                                                                       |
| 5th Call                                                                |                                                                       |
| 6th Call                                                                |                                                                       |
| 7th Call                                                                |                                                                       |
| 8th Call                                                                |                                                                       |
| 9th Call                                                                |                                                                       |
| 10th Call                                                               |                                                                       |

| Table A11 - MyBell 2-Wire 1-button Station - Manager dial call configuration |                                                                                                    |  |
|------------------------------------------------------------------------------|----------------------------------------------------------------------------------------------------|--|
| Setting                                                                      | Description                                                                                                    |  |
| Call Type                                                                    | Select the Group Call or Sequence Call (robin call) for the manager dial call.                                                                                                    |  |
| Sequence Call                                                                | Sequence call is used to initiate multiple numbers when your press the <b>Manager</b> key. If the previous callee doesn't answer within the set time, the call is transferred to the next callee. Once the call is answered, it isn't transferred anymore. |  |
| Group Call                                                                   | Group call is used to initiate calls to multiple numbers at the same time when you press the <b>Manager</b> key.                                                                                                    |  |
| Sequence Call Number (Local)                                                 | You can enter up to five sequence call numbers in each line.                                                                                                    |  |

#### 10.3 - Call hang up configuration

To enable the pushbutton call hang up by the web interface:

#### Intercom > Basic

|         | Push To Hang Up |  |
|---------|-----------------|--|
| Enabled |                 |  |

#### 10.4 - Web call configuration

You can also make a call remotely by the device web interface, for example, for testing purposes.

To make the call by the web interface:

#### Upgrade > Diagnose > Web Call

|                 | We              | eb Call |   |          |             |
|-----------------|-----------------|---------|---|----------|-------------|
|                 | Web Cell Number | Auto    |   | Distout  | [ Linna Lin |
| Web Call(Ready) | Web Call Number | Auto    | ~ | Dial Out | Hang Up     |

#### Setting:

• Web Call (Ready): enter the IP/SIP number to dial out.

#### 10.5 - Auto answer configuration

You can define the time of the door phone response for the incoming SIP/IP call automatically by setting up the time-related parameters. You can also define the mode in which the calls are answered (video or audio).

To enable the auto answer by the web interface:

#### Account > Advanced > Call

To configure the related parameters by the web interface:

#### Intercom > Call Feature > Auto Answer

| Max Local SIP Port                  | 5062    | (1024~65535) |
|-------------------------------------|---------|--------------|
| Min Local SIP Port                  | 5062    | (1024~65535) |
| Auto Answer Enabled                 |         |              |
| Protection from SIP Hacking Enabled |         |              |
| Auto                                | Answer  |              |
| Auto Answer Delay                   | 0       | (0~5 Sec)    |
| Mode                                | Video ¥ |              |

| Table A12 - MyBell 2-Wire 1-but | Table A12 - MyBell 2-Wire 1-button Station - Auto answer configuration                                                                                                    |  |  |
|---------------------------------|----------------------------------------------------------------------------------------------------|--|--|
| Setting                         | Description                                                                                                    |  |  |
| Auto Answer                     | Turn on the Auto Answer function by choosing <b>Enable</b> .                                                                                                    |  |  |
| Auto Answer Delay               | Set up the delay time (from 0 to 5 seconds) before the call is answered automatically. For example, if you set the delay time to 1 second, then the call is answered automatically in 1 second. |  |  |
| Mode                            | Set up the video or audio mode for answering the call automatically.                                                                                                    |  |  |

#### 10.6 - Multicast configuration

Multicast is a one-to-many communication within a range. The door phone can act as a listener and can receive audio from the broadcasting source.

To configure the multicast by the web interface:

#### Intercom > Multicast

| Aulticast                          |                                 |       |          |
|------------------------------------|---------------------------------|-------|----------|
|                                    | Multicast Setting               |       |          |
| Multicast Prior<br>Paging Priority | ity Paging Barge 1<br>Enabled 🔽 | ▼     |          |
|                                    | Priority List                   |       |          |
| IP Address                         | Listening Address               | Label | Priority |
| 1st IP Address                     | 224.1.6.21:51230                | NICE  | 1        |
| 2nd IP Address                     |                                 |       | 2        |
| 3rd IP Address                     |                                 |       | 3        |
| 4th IP Address                     |                                 |       | 4        |
| 5th IP Address                     |                                 |       | 5        |
| 6th IP Address                     |                                 |       | 6        |
| 7th IP Address                     |                                 |       | 7        |
| 8th IP Address                     |                                 |       | 8        |
| 9th IP Address                     |                                 |       | 9        |
| 10th IP Address                    |                                 |       | 10       |

#### Table A13 - MyBell 2-Wire 1-button Station - Multicast configuration

| Setting                         | Description                                                                                                    |  |
|---------------------------------|----------------------------------------------------------------------------------------------------|--|
| Multicast Priority Paging Barge | Configure the amount of multicast calls with higher priority than an SIP call. If you disable Paging Priority by unticking the checkbox, the SIP call has higher priority than the multicast call.                                                                           |  |
| Paging Priority Enabled         | If enabled, multicast calls are perfomed in order of priority.                                                                                                    |  |
| Listening Address               | Enter the multicast IP address from which you want to listen to the call. The multicast IP address needs to be the same as the part listened to and the multicast port can't be the same for each IP address. Multicast IP addresses range from 224.0.00 to 239.255.255.255. |  |

#### 10.7 - Maximum call duration configuration

The door phone enables you to configure the call time duration for a call received from the calling device. When the set call duration is reached, the door phone ends the call automatically.

To configure the maximum call duration by the web interface:

#### Intercom > Call Feature > Max Call Time

|               |   | Max Call Time |  |
|---------------|---|---------------|--|
| Max Call Time | 5 | (2~30 Min)    |  |

#### Setting:

• Max Call Time: enter the call time duration according to your need (ranging from 2-30 min). The default call time duration is 5 min.

#### Note

Maximum call time for the device is related with maximum call time for the SIP server. When using the SIP account to make a call, please pay attention to the maximum call time for the SIP server. If it's shorter than the maximum call time for the device, the shorter one applies.

#### 10.8 - Maximum dial duration configuration

Maximum dial duration refers to the maximum time allowed for both dial-in and dial-out calls.

- Dial-in time is the maximum time before the door phone automatically hangs up if there's no answer.
- Dial-out time is the maximum time before the door phone automatically hangs up when the intercom device being called doesn't answer.
- To configure the maximum dial duration by the web interface:

#### Intercom > Call Feature > Max Dial Time

|               |    | Max Dial Time |
|---------------|----|---------------|
| Dial In Time  | 60 | (5~120 Sec)   |
| Dial Out Time | 60 | (5~120 Sec)   |

#### Settings:

- Dial In Time: enter the dial-in time duration for your door phone (ranging from 5-120 seconds).
- Example: if you set the dial-in time duration to 60 seconds in your door phone, the door phone hangs up the incoming call automatically if the call isn't answered in 60 seconds. The default dial-in time is 60 seconds.
- Dial Out Time: enter the dial-out time duration for your door phone (ranging from 5-120 seconds). Example, if you set the dial-out time duration to 60 seconds in your door phone, the door phone hangs up the call it dialed out automatically if the call isn't answered by the device being called.

#### Note

Maximum dial time for the device is related with maximum dial time for the SIP server. When using the SIP account to make a call, please pay attention to the maximum dial time for the SIP server. If it's shorter than the maximum dial time for the device, the shorter one applies.

#### 10.9 - Hang up after open door

This feature is used to hang up the call automatically after the door is opened during a call. The hang up button doesn't have to be clicked to end the call.

To configure the hang up after open door feature by the web interface:

#### Setting>Door>Hang Up After Open Door

|          | Hang Up Af   | ter Open Door |
|----------|--------------|---------------|
| Туре     | DTMF Or HTTP | <b>v</b>      |
| Time Out | 5            | (0~15 Sec)    |

#### Settings:

- Type: select the open door type. Door can be unlocked by the following commands:
  - DTMF
  - HTTP
  - DTMF or HTTP
  - Input, DTMF, or HTTP
- Timeout: the timeout value can be set up from 1 second to 15 seconds. The call automatically ends within this set time after the door is opened.

#### 11.1 - Audio codec configuration

The door phone supports four types of Codec (PCMU, PCMA and G722) for encoding and decoding the audio data during the call session. Each type of Codec varies in terms of sound quality. You can select the specific codec with different bandwidths and sample rates flexibly, according to the network environment.

To configure the audio codec by the web interface:

#### Account > Advanced

|                                        | or Account    |   |
|----------------------------------------|---------------|---|
| Account                                | Account 1     | ~ |
|                                        | Audio Codecs  |   |
| Disabled Codecs E<br>PCN<br>PCN<br>G72 | nabled Codecs |   |
| *                                      | *             |   |

Please refer to the bandwidth consumption and sample rate for the codec types from the Table A14 below:

| Table A14 - MyBell 2-Wire 1-button Station - Bandwidth consumption and sample rate for codec types |                       |             |  |  |
|----------------------------------------------------------------------------------------------------|-----------------------|-------------|--|--|
| Codec type                                                                                         | Bandwidth consumption | Sample rate |  |  |
| РСМА                                                                                               | 64 kbit/s             | 8 kHZ       |  |  |
| PCMU                                                                                               | 64 kbit/s             | 8 kHZ       |  |  |
| G722                                                                                               | 64 kbit/s             | 16 kHZ      |  |  |

#### 11.2 - Video codec configuration

The door phone supports the H.264 codec that provides better video quality at a much lower bit rate with different video quality and payload. To configure the video codec by the web interface:

#### Account > Advanced

|            | Video Codec |
|------------|-------------|
| Name       | ✓ H264      |
| Resolution | 4CIF 🗸      |
| Bitrate    | 2048 🗸      |
| Pavload    | 104 🗸       |

| Table A15 - MyBell 2-Wire 1-button Station - Video codec configuration |                                                                                                    |  |
|------------------------------------------------------------------------|----------------------------------------------------------------------------------------------------|--|
| Setting                                                                | Description                                                                                                    |  |
| Name                                                                   | Check to select the H.264 video codec format for the door phone video stream. The default video codec is H.264.                                                                                      |  |
| Resolution                                                             | Select the codec resolution for the video quality from the following options:<br>CIF, VGA, 4CIF, 720P,                                                                                               |  |
|                                                                        | according to your network environment. The default codec resolution is 4CIF.                                                                                                    |  |
| Bitrate                                                                | Select the video stream bitrate (ranging from 320 to 2048). The bigger the bit rate, the more data is transmitted every second, making the video quality clearer. The default codec bitrate is 2048. |  |
| Payload                                                                | Select the payload type (ranging from 90 to 119) to set up the audio/video configuration file. The default payload is 104.                                                                           |  |

#### 11.3 - Video codec configuration for IP direct calls

You can choose the IP call video quality by selecting the proper codec resolution according to your network condition. To configure video codec for IP direct calls by the web interface:

#### Intercom > Basic > Direct IP

|                       | Direct IP |   |             |
|-----------------------|-----------|---|-------------|
| Enabled               |           |   |             |
| Port                  | 5060      | ( | 1024~65535) |
| Video Resolution      | 4CIF      | ~ |             |
| Video Bitrate(Kb/Sec) | 2048      | ~ |             |
| Video Payload         | 104       | ~ |             |

#### Table A16 - MyBell 2-Wire 1-button Station - Video codec configuration for IP direct calls

| Setting          | Description                                                                                                    |
|------------------|----------------------------------------------------------------------------------------------------|
|                  | Select the codec resolution for the video quality from the following options:                                              |
| Video Resolution | CIF, VGA, 4CIF, 720P.                                                                                                    |
|                  | The default resolution is 4CIF.                                                                                            |
|                  | Select the video bitrate form the following options:                                                                       |
| Video Bitrate    | 64 kbps, 128 kbps, 256 kbps, 512 kbps, 1024 kbps, 2048 kbps,                                                               |
|                  | according to your network environment. The default bitrate is 2048 kpbs.                                                   |
| Video Payload    | Select the payload type (ranging from 90 to 118) to set up the audio/video configuration file. The default payload is 104. |

#### 11.4 - DTMF data transmission configuration

To enable door access through DTMF code or some other applications you need to properly configure DTMF to establish a DTMF-based data transmission between the door phone and other intercom devices for third-party integration.

To configure the DTMF data transmission by the web interface:

#### Account > Advanced > DTMF

|                    | DTMF     |   |          |
|--------------------|----------|---|----------|
| Туре               | RFC2833  | ~ |          |
| How To Notify DTMF | Disabled | ~ |          |
| Payload            | 101      |   | (96~127) |

| Table A17 - MyBell 2-Wire 1-button Station - DTMF data transmission configuration |                                                                                                    |  |
|-----------------------------------------------------------------------------------|----------------------------------------------------------------------------------------------------|--|
| Setting                                                                           | Description                                                                                                    |  |
| Туре                                                                              | Select a DTMF type from the following options:<br><b>Inband, RFC 2833, Info, Info+Inband, Info+RFC 2833.</b><br>It needs to be matched with the type adopted by the third party device for receiving signal data.                                       |  |
| Notifying DTMF                                                                    | Select from the following types:<br><b>Disabled, DTMF, DTMF-Relay, Telephone-Event.</b><br>It neeeds to be matched with the type adopted by the third party device. You need to set it up only when the third party device adopts the <b>Info</b> mode. |  |
| Payload                                                                           | Set the payload according to the data transmission payload agreed on between the sender and receiver during the data transmission.                                                                                                    |  |

#### 2 ACCESS TO WHITE LIST CONFIGURATION

The door phone can store up to 500 contacts, allowing access permission to the indoor monitor or other devices. The Access White List feature works for group and contact management.

To configure the White List access feature by the web interface:

#### Access Control > Access Allowlist

#### 12.1 - Managing contacts

To search, display, edit, and delete the contacts in your phone book by the web interface: Access Control > Access Allowlist

| Access Al       | lowlist |     |           |        |       |          |     |
|-----------------|---------|-----|-----------|--------|-------|----------|-----|
| Search          |         |     |           | Search | Reset |          |     |
| Index           | Name    | Pho | ne Number | Acc    | ount  | Floor    |     |
| 1               |         |     |           |        |       |          |     |
| 2               |         |     |           |        |       |          |     |
| 3               |         |     |           |        |       |          |     |
| 4               |         |     |           |        |       |          |     |
| 5               |         |     |           |        |       |          |     |
| 6               |         |     |           |        |       |          |     |
| 7               |         |     |           |        |       |          |     |
| 8               |         |     |           |        |       |          |     |
| 9               |         |     |           |        |       |          |     |
| 10              |         |     |           |        |       |          |     |
| Page 1 🗸        | Prev    |     | Next      | Delete |       | Delete / | All |
| Contact<br>Name | Setting |     | Phone Nur | mber   |       |          | ]   |
| Account         | Auto    | ~   |           |        |       |          |     |
| Account         | Auto    | •   |           |        |       |          |     |
| Floor           | None    |     |           |        |       |          |     |
|                 | Add     |     | Edit      | Cancel |       |          |     |

#### Setting:

• Account: select the SIP account to be used to call out. This feature isn't available for the IP direct call.

#### 13.1 - Relay switch configuration

To configure the relay switches and DTMF for the door access by the web interface:

#### Access Control > Relay

| ıy              |               |   |               |    |  |
|-----------------|---------------|---|---------------|----|--|
|                 |               |   | Relay         |    |  |
|                 | [m            |   |               |    |  |
| Relay ID        | RelayA        | ~ | RelayB        | ~  |  |
| Туре            | Default state | • | Default state | •• |  |
| Mode            | Monostable    | ~ | Monostable    | ~  |  |
| Trigger         | 0             | ~ | 0             | ~  |  |
| Delay(Sec)      |               |   |               |    |  |
| Hold Delay(Sec) | 3             | ~ | 3             | ~  |  |
| DTMF Mode       | 1 Digit DTMF  | ~ |               |    |  |
| 1 Digit DTMF    | 0             | ~ | 1             | ~  |  |
| 2~4 Digits DTMF | 010           |   | 012           |    |  |
| Relay Status    | RelayA: Low   |   | RelayB: Low   |    |  |
| Relay Name      | RelayA        |   | RelayB        |    |  |

| Table A18 - MyBell 2-      | Wire 1-button Station - Relay switch configuration                                                                                                    |
|----------------------------|----------------------------------------------------------------------------------------------------|
| Setting                    | Description                                                                                                    |
| Туре                       | <ul> <li>Default State Relay Status:</li> <li>Low – the door is closed.</li> <li>High – the door is opened.</li> <li>Invert State Relay Status:</li> <li>High – the door is closed.</li> <li>Low – the door is opened.</li> </ul> |
| Mode                       | <ul> <li>Monostable – the relay status is reset automatically within the relay delay time after the relay is triggered.</li> <li>Bistable – relay status is reset after the relay is triggered again.</li> </ul>                  |
| Trigger Delay<br>(seconds) | Set the relay trigger delay time (range: 1-10 seconds).<br>Example: if you set the delay time to <b>5 seconds</b> , the relay is triggered 5 seconds after you press the <b>Unlock</b> tab.                                       |
| Hold Delay<br>(seconds)    | Set the relay hold delay time (range: 1-10 seconds).<br>Example: if you set the delay time to <b>5 seconds</b> , the relay resumes the initial state after maintaining the triggered state for 5 seconds.                         |
| DTMF Mode                  | Select the number of DTMF digits for the door access control (range: 1-4 digits). You can select <b>1 Digit DTMF</b> or <b>2-4 Digit DTMF</b> code.                                                                               |
| 1 Digit DTMF               | If the DTMF Mode is set as 1 Digit, configure the 1-digit DTMF code. Choose characters from: 0-9 and *, #.                                                                                                    |
| 2~4 Digit DTMF             | Set the DTMF code according to the <b>DMTF Mode</b> setting.<br>Example: you need to set the 3-digit DTMF code if the <b>DTMF Mode</b> is set as <b>3 Digit</b> .                                                                 |
| Relay Status               | <ul> <li>Low (default) – normally closed (NC).</li> <li>High – normally open (NO).</li> </ul>                                                                                                    |
| Relay Name                 | Name the relay switch as needed, for example, based on its location.                                                                                                    |

Note

• Only the external devices connected to the relay switch need to be powered by power adapters. The relay switch doesn't supply power.

• If you set the **DTMF Mode** as **1 Digit DTMF**, you can't edit the DTMF code in the **2~4 Digits DTMF** field. If you set the **DTMF Mode** as **2-4** in **2~4 Digits DTMF**, you can't edit the DTMF code in the **1 Digit DTMF** field.

#### 13.2 - Web relay configuration

You can control the door access using the network-based web relay on the device and by the device web interface.

Web relay needs to be configured by the web interface.

To configure the web relay by the web interface:

#### Access Control > Web Relay

IP Address, User Name and Password are provided by the web relay manufacturer.

| b Relay      |                  |               |                        |
|--------------|------------------|---------------|------------------------|
|              | Web F            | Relay         |                        |
| Туре         |                  | Disabled 🗸    |                        |
| IP Address   |                  |               |                        |
| User Name    |                  |               |                        |
| Password     |                  | ******        |                        |
|              | Web Relay Ac     | tion Setting  |                        |
| Action ID    | Web Relay Action | Web Relay Key | Web Relay<br>Extension |
|              |                  |               |                        |
| Action ID 01 |                  | /\/           |                        |
| Action ID 01 |                  |               |                        |

#### Table A19 - MyBell 2-Wire 1-button Station - Web relay configuration

| Setting             | Description                                                                                                    |
|---------------------|----------------------------------------------------------------------------------------------------|
|                     | Select from the three options:                                                                                                    |
| Туре                | Web relay – enable the web relay.                                                                                                    |
| Туре                | • <b>Disabled</b> – disable the web relay.                                                                                                    |
|                     | Both – enable both local relay and web relay.                                                                                                    |
| Password            | The password is authenticated through HTTP and you can define the passwords using http get option in Action.                                                                                                    |
|                     | Enter the specific <b>Web Relay Action</b> command provided by the web manufacturer for different actions by the web relay. Without adding the IP, username and password, you can enter the HTTP command in the <b>Web Relay Action</b> to configure multiple web relays.           |
| Web Below Action    | See the HTTP command examples below:                                                                                                    |
| Web Relay Action    | <ul> <li>If you don't enter the IP address in the IP Address field, enter the complete HTTP command, for exaple:<br/>Http://admin:admin@192.168.1.2/state.xml?relayState=2. (HTTP://:@IP address&gt;/state.xml?relayState=2)</li> </ul>                                             |
|                     | <ul> <li>If you entered the IP address in the IP Address field, enter the omitted HTTP command, for example:<br/>state.xml?relayState=2.</li> </ul>                                                                                                    |
| Web Relay Key       | It can be null or you can enter the configured DTMF code. When the door is unlocked by the DTMF code, the action command is sent to the web relay automatically.                                                                                                    |
| Web Relay Extension | It can be null or you can enter the relay extension information. That can be an SIP Account username of an intercom device such as an indoor monitor, so that the specific action command is sent when <b>Unlock</b> is performed on the intercom device. This setting is optional. |

#### 13.3 - Door access schedule management

Configure and make a schedule for the user-based door access using RF card, Private PIN, and Facial recognition.

#### 13.3.1 - Relay schedule configuration

Set the specific relay as always open at a set time. This feature is designed for some specific scenarios, for example, the time after school, or morning work time.

To configure the relay schedule by the web interface:

Access Control > Relay > Relay Hold Time Setting

| Schedule Enabled | 1                                          |          |           |  |
|------------------|--------------------------------------------|----------|-----------|--|
|                  | All Schedules<br>1002:Never<br>1001:Always | >><br><< | Schedules |  |

#### Setting:

• Schedule Enabled: it is disabled by default. Enable it only to select the schedule. For creating the schedule, please refer to door access schedule configuration.

#### 13.3.2 - Creating door access schedule

You can create the daily or weekly door access schedule as well as a schedule that allows you to plan door access for a longer time. To create the door access schedule by the web interface:

#### Setting > Schedules

| -                                                       |                                       |                               | 1                             | Schedule                  | Setting                  |                       |                                    |   |
|---------------------------------------------------------|---------------------------------------|-------------------------------|-------------------------------|---------------------------|--------------------------|-----------------------|------------------------------------|---|
|                                                         |                                       | Schedule 1                    | Туре (                        | Normal                    | ~                        |                       |                                    |   |
|                                                         |                                       | Schedule I                    | Name [                        |                           |                          |                       |                                    |   |
|                                                         |                                       | Date Rang                     | je (                          | 20220215                  | - 20                     | 220215                |                                    |   |
|                                                         |                                       | Day of We                     | ek I                          | Mon 🗆 Tue<br>Fri 🔲 Sat (  | U Wed                    | Check All             |                                    |   |
|                                                         |                                       | Date Time                     | (                             | нн ∨: №                   | 1M 🗸 - [                 | нн 🗸 : Мм 🔹           | •                                  |   |
|                                                         |                                       |                               | Ado                           | ±                         |                          | Reset                 |                                    |   |
|                                                         |                                       |                               |                               |                           | L                        |                       |                                    |   |
|                                                         |                                       |                               |                               |                           |                          |                       |                                    |   |
|                                                         |                                       |                               | Sch                           | edules M                  | anadem                   | ent                   |                                    |   |
|                                                         |                                       |                               | Sch                           | edules M                  | anagem                   | ient                  |                                    | - |
| 4                                                       | All                                   | ~                             | Sch                           | edules M                  | anagem                   | ient                  |                                    |   |
| [<br>Index                                              | All<br>Schedule<br>ID                 | ✓<br>Source                   | Sch<br>Mode                   | edules M                  | anagen<br>Date           | Day of Week           | Time                               | - |
| [<br>Index<br>1                                         | All<br>Schedule<br>ID<br>1002         | ✓<br>Source<br>Local          | Sch<br>Mode<br>Daily          | edules M<br>Name<br>Never | anagem<br>Date           | Day of Week           | Time                               |   |
| Index<br>1<br>2                                         | All<br>Schedule<br>ID<br>1002<br>1001 | Source<br>Local<br>Local      | Sch<br>Mode<br>Daily<br>Daily | Name<br>Never<br>Always   | anagem<br>Date<br>-      | Day of Week<br>-<br>- | Time<br>-<br>00:00:00-<br>23:59:59 |   |
| Index<br>1<br>2<br>3                                    | All<br>Schedule<br>ID<br>1002<br>1001 | Source<br>Local<br>Local      | Sch<br>Mode<br>Daily<br>Daily | Name<br>Never<br>Always   | anagem<br>Date<br>-<br>- | Day of Week<br>-<br>- | Time<br>-<br>00:00:00-<br>23:59:59 |   |
| Index<br>1<br>2<br>3<br>4                               | All<br>Schedule<br>ID<br>1002<br>1001 | Source<br>Local<br>Local      | Sch<br>Mode<br>Daily<br>Daily | Name<br>Never<br>Always   | Date<br>-                | Day of Week<br>-<br>- | Time<br>-<br>00:00:00-<br>23:59:59 |   |
| 1<br>1<br>2<br>3<br>4<br>5                              | All<br>Schedule<br>ID<br>1002<br>1001 | Source<br>Local<br>Local      | Sch<br>Mode<br>Daily<br>Daily | Name<br>Never<br>Always   | anagem<br>Date<br>-      | Day of Week<br>-<br>- | Time<br>-<br>00:00:00-<br>23:59:59 |   |
| 1<br>2<br>3<br>4<br>5<br>6                              | All<br>Schedule<br>ID<br>1002<br>1001 | Source<br>Local<br>Local      | Sch<br>Mode<br>Daily<br>Daily | Name<br>Never<br>Always   | Date<br>-<br>-           | Day of Week<br>-<br>- | Time<br>-<br>00:00:00-<br>23:59:59 |   |
| 4<br>5<br>7                                             | All<br>Schedule<br>ID<br>1002<br>1001 | Source<br>Local<br>Local      | Sch<br>Mode<br>Daily<br>Daily | Name<br>Never<br>Always   | anagem<br>Date<br>-<br>- | Day of Week<br>-<br>- | Time<br>                           |   |
| 1<br>1<br>2<br>3<br>4<br>5<br>6<br>7<br>8               | All<br>Schedule<br>ID<br>1002<br>1001 | ✓<br>Source<br>Local<br>Local | Sch<br>Mode<br>Daily<br>Daily | Name<br>Never<br>Always   | anagem<br>Date<br>-<br>- | Day of Week<br>-<br>- | Time<br>-<br>00:00:00-<br>23:59:59 |   |
| /<br>Index<br>1<br>2<br>3<br>4<br>5<br>6<br>7<br>8<br>9 | All<br>Schedule<br>ID<br>1002<br>1001 | ✓<br>Source<br>Local<br>Local | Sch<br>Mode<br>Daily<br>Daily | Name<br>Never<br>Always   | Date<br>-<br>-           | Day of Week<br>-<br>- | Time<br>-<br>00:00:00-<br>23:59:59 |   |

#### Settings:

• Mode: choose from the three time periods: Daily, Weekly, and Normal. The default mode is Daily.

• Day: set the corresponding day of the week. This configuration is only displayed when the Week or Normal type is selected.

#### 13.3.3 - Import and export door access schedule

You can import or export the schedules to maximize the door access schedule management efficiency.

To import or export the door access scheduele by the web interface:

#### Setting > Schedules > Import/Export Schedule(.xml)

| Schedules                  |                  |        |
|----------------------------|------------------|--------|
| Import/Expo                | rt Schedules(.xn | nl)    |
| Choose File No file chosen | Import           | Export |

#### 13.4 - Import and export user data

The door phone supports User Data of access control to be shared among the MyBell door phones through import and export. You can also export the facial data out of the door phone and then import it to a third-party device.

To import or export the user data by the web interface:

#### Access Control > User

|                    | Import/Export Use          | r      |        |
|--------------------|----------------------------|--------|--------|
| User Data (.tgz)   | Choose File No file chosen | Import | Export |
| AES Key For Import | *****                      |        |        |

#### Setting:

• AES Key For Import: enter the AES code before importing the AES-encrypted .tgz file to the door phone.

#### |4| door unlock configuration

This door phone enables three types of door access: using PIN code, RF card, and Facial recognition. You can configure them on the device and by the web interface or you can import or export the configured files to maximize the RF card configuration efficiency.

#### 14.1 - IC card control configuration

To configure the IC card control by the web interface:

#### Access Contol > Card Setting > Card Type Support

| c                  | ard Type Support |
|--------------------|------------------|
| IC Support Enabled |                  |

#### 14.2 - Access card format configuration

To integrate the RF card door access feature with the third-party intercom system, change the RF card code format to identical to that applied in the third-party system.

To configure the access card format by the web interface:

#### Intercom > Card Setting

|                      | RFID |   |
|----------------------|------|---|
| IC Card Display Mode | 8HN  | ~ |

#### Setting:

• IC Card Display Mode: Select the card code format of the IC card for the door access from the following format options: 8H10D, 6H3D 5D(W26), 6H8D, 8HN, 8HR, 6H3D 5D-R(W26), 8HR10D. The default card code format in the door phone is 8HN.

#### 14.3 - RF card for door unlock configuration

To manage the card number and corresponding parameters by the web interface:

#### Intercom > Card Setting

#### 14.4 - RF card configuration by web interface

You can tap the RF card on the reader and click  $\ensuremath{\textbf{Obtain}}$  to add RF card for the user.

To configure the RF card by the web interface:

#### Access Control > User

| User      |        |         |      |         |           |               |                    |      |
|-----------|--------|---------|------|---------|-----------|---------------|--------------------|------|
|           |        |         |      | User    |           |               |                    |      |
| Name/User | ID     | All     | ~    | Search  | Reset     | ]             | Add                | ]    |
| Index     | Source | User ID | Name | RF Card | Floor No. | Web R<br>elay | Schedule-Rela<br>y | Edit |
| 1         |        |         |      |         |           |               |                    |      |
| 2         |        |         |      |         |           |               |                    |      |
| 3         |        |         |      |         |           |               |                    |      |

|         | Hann Davis     |
|---------|----------------|
|         | User Basic     |
| User ID | 1              |
| Name    |                |
| Role    | General User 🗸 |
|         | RF Card        |
| Code    | Obtain         |
|         | +Add           |

# Table A20 - MyBell 2-Wire 1-button Station - RF card configuration Setting Description User ID The User ID can be maximum 11 digits long and can't be reused for other users. The User ID can be generated automatically or manually. Role Select General Users for the residents and Administrator for the administrator. Code Tap the card on the reader area and click Obtain.

#### Note

• RF cards with 13.56 MHz frequency can be used for door access on the door phone.

#### 14.5 - Mifare card encryption configuration

The door phone can read the encrypted Mifare cards for greater security.

To encrypt the Mifare card by the web interface:

#### Access Control > Card setting > Mifare/Defire Card Encryption

| ard Setting    |                        |  |
|----------------|------------------------|--|
|                | Mifare Card Encryption |  |
| Enabled        | 0                      |  |
| Sector / Block | 0 / 0                  |  |
| Block Key      | •••••                  |  |

#### Settings:

- Sector/Block: enter the sector and block that you want the card number to be written into for the Mifare card. For example, you can write the card number into sector 3 and block 3 in the card.
- Block Key: enter the block password for access.

#### 14.6 - NFC function configuration

Near Field Communication (NFC) uses radio waves for data transmission interaction and can enable door access. Place the mobile phone close to the door phone to unlock the door.

To configure the NFC card by the web interface:

#### Intercom > Card Setting

|             | Contactless Smart Card |
|-------------|------------------------|
| NFC Enabled |                        |

#### Note

• NFC Enabled: NFC feature is enabled by default. The device must be connected to Yubii Home for the NFC application.

#### 14.7 - Open relay configuration through HTTP for door access

To unlock the door remotely, type in the created HTTP command (URL) in the web browser to trigger the relay.

To configure open relay through  $\ensuremath{\mathsf{HTTP}}$  by the web interface:

#### Access Control > Relay > Open Relay Via HTTP

|           | Open Relay Via HTTP |
|-----------|---------------------|
| Enabled   |                     |
| User Name |                     |
| Password  | ******              |

#### Settings:

- User Name: enter the username of the device web interface. Example: admin.
- Password: enter the password for the HTTP command. Example: 12345.

Please refer to the following example:

http://192.168.35.127/fcgi/do?action=OpenDoor&UserName=admin&Password=12345&DoorNum=1

#### Note

• DoorNum in the HTTP command above refers to the number of the relay to be triggered for the door access, in this case, relay 1.

#### 14.8 - Exit button for door unlock configuration

To open the door from the inside using the **Exit** button installed by the door, configure the door phone input to trigger the relay for the door access.

To configure the exit button for door unlock by the web interface:

#### Access Control > Input

| Input                    |                         |
|--------------------------|-------------------------|
|                          | Input A                 |
| Enabled                  |                         |
| Trigger Electrical Level | Low                     |
| Action To Execute        | FTP Email SIP Call HTTP |
| HTTP URL                 |                         |
| Action Delay             | 0 (0~300Sec)            |
| Action Delay Mode        | Unconditional Execution |
| Execute Relay            | None 🗸                  |
| Door Status              | DoorA: High             |

#### Table A21 - MyBell 2-Wire 1-button Station - Exit button for door unlock configuration

| Setting                  | Description                                                                                                    |
|--------------------------|----------------------------------------------------------------------------------------------------|
| Trigger Electrical Level | Select the Trigger Electrical Level option from High and Low, according to the operation on the exit button.                                                                                                    |
| Action To Execute        | Select the method to carry out the action from the following options:                                                                                                    |
|                          | FTP, Email, HTTP, TFTP.                                                                                                    |
| HTTP URL                 | If you select HTTP to carry out the action, enter the URL.                                                                                                    |
| Action Delay             | Set up the delay time for the action execution. For example, if you set the action delay time to 5 seconds, the corresponding action is carried out 5 seconds after pressing the button.                            |
|                          | • Unconditional Execution – the action is carried out when the input is triggered.                                                                                                    |
| Action Delay Mode        | • Execute If Input Still Triggered – the action is carried out if the input stays triggered. For example, if the door stays open after triggering input, an action such as an email is sent to notify the receiver. |
| Execute Relay            | Set up the relays to be triggered by the actions.                                                                                                    |

#### 15.1 - Tamper alarm configuration

The tamper alarm function protects against unauthorized removal of devices. It triggers an alarm and sends calls to a designated location. If the door phone gravity value changes from its original setup during installation, the tamper alarm is triggered.

To configure the tamper alarm by the web interface:

#### Security > Basic > Tamper Alarm

| Ta                       | amper Alarm  |         |
|--------------------------|--------------|---------|
| Enabled                  |              |         |
| Gravity Sensor Threshold | 32           | (0~127) |
| Trigger Options          | Only Alarm 🗸 |         |

#### Settings:

• Trigger Options: select the options to be activated when the gravity sensor is triggered.

#### 15.2 - Client certificate configuration

Certificates can ensure communication integrity and privacy when deploying the door phones. When the user needs to establish the SSL protocol, it is necessary to upload corresponding certificates for verification.

#### 15.2.1 - Web Server certificate

This certificate is sent to the client for authentication when the client requires an SSL connection with the door phone. Currently, the certificate format accepted by the door phone is a **.pem** file.

To upload the Web Server certificate by the web interface:

#### Security > Advanced > Web Server Certificate

| Web Server Certificate |          |                   |                         |        |
|------------------------|----------|-------------------|-------------------------|--------|
| Index                  | Issue To | Issuer            | Expire Time             | Delete |
| 1                      | IPphone  | IPphone           | Sun Oct 9 16:00:00 2034 | Delete |
|                        | Web Ser  | ver Certificate U | pload(.PEM/.DER/.CER)   |        |

#### 15.2.2 - Client certificate configuration

When the door phone requires an SSL connection with the server, the phone must verify the server to make sure it can be trusted. The server sends its certificate to the door phone. Then the door phone verifies this certificate according to the client certificate list.

To upload and configure the client certificates by the web interface:

#### Security > Advanced > Web Server Certificate
| Index                            | Issue To                   | Issuer             | Expire Time |      |
|----------------------------------|----------------------------|--------------------|-------------|------|
| 1                                |                            |                    |             |      |
| 2                                |                            |                    |             |      |
| 3                                |                            |                    |             |      |
| 4                                |                            |                    |             |      |
| 5                                |                            |                    |             |      |
| 6                                |                            |                    |             |      |
| 7                                |                            |                    |             |      |
| 8                                |                            |                    |             |      |
| 9                                |                            |                    |             |      |
| 10                               |                            |                    |             |      |
|                                  | Delete<br>Client Certif    | icate Upload(.PEM/ | Cancel      |      |
| Inde                             | Index                      |                    | Auto 🗸      |      |
| Ch                               | Choose File No file chosen |                    | Submit Can  | icel |
| Only Accept Trusted Certificates |                            | icates             | Disabled 🗸  |      |
|                                  |                            |                    |             |      |

| Table A22 - MyBell 2-Wire 1-button Station - Client certificate configuration |                                                                                                    |  |  |  |
|-------------------------------------------------------------------------------|----------------------------------------------------------------------------------------------------|--|--|--|
| Setting                                                                       | Description                                                                                                    |  |  |  |
|                                                                               | Select the desired value from the drop-down Index list.                                                                               |  |  |  |
| Index                                                                         | • Auto value – the uploaded certificate is displayed in numeric order.                                                                |  |  |  |
|                                                                               | • Value from <b>1 to 10</b> – the uploaded certificate is displayed according to the seleced value.                                   |  |  |  |
| Select File                                                                   | Click <b>Choose file</b> to browse the local drive and locate the desired certificate (.pem files only).                              |  |  |  |
| Only Accept Trusted                                                           | • Enabled – if the authentication is successful, the phone verifies the server certificate based on the client cer-<br>tificate list. |  |  |  |
| Certificates                                                                  | • <b>Disabled</b> – the phone doesn't verify the server certificate, whether the certificate is valid or not.                         |  |  |  |

#### 15.3 - Motion detection

Motion detection is commonly used for unattended surveillance video and automatic alarms. The CPU compares images collected by the camera at different frame rates using a specific algorithm. If there is a change in the picture, such as someone walking by or the lens moving, the calculation and comparison result exceeds the threshold. It indicates that the processing is automatic.

#### 15.3.1 - Motion detection configuration

When the motion detection action is triggered, you can set up the motion detection time interval, sensitivity and notification type by the web interface:

To configure the motion detection by the web interface:

#### Surveillance > Motion > Motion Detection Options

| Motion                             |               |             |
|------------------------------------|---------------|-------------|
| Motion De                          | tection Optio | ons         |
| Suspicious Moving Object Detection | Disabled      | •           |
| Timing Interval                    | 10            | (0~120 Sec) |

| Motion                | Detect Time Setting          |
|-----------------------|------------------------------|
| Day                   | 🗹 Mon 🗹 Tue 🗹 Wed 🗹 Thur     |
|                       | 🗹 Fri 🛛 Sat 🗹 Sun 🗌 Check Al |
| Start Time - End Time | 00 • : 00 • - 23 • : 59 •    |

#### Settings:

#### • Suspicious Moving Object Detection:

- **Disabled** disable the motion detection.
- IR detection enable the IR sensor-based motion detection for the suspicious moving objects.
- Video detection enable the video-based motion detection during the monitoring for the suspicious moving object.
- Time Interval: set the time interval for the motion detection. If you set the time interval to 10 seconds, the motion detection time span is 10 seconds.

Example: 10-second time interval is set and the first captured movement is the starting point of the motion detection. If the movement begins in the 7<sup>th</sup> second of the 10-second interval, the alarm is triggered in the 7<sup>th</sup> second (the first trigger point). Motion detection action (sending out the notification) can be triggered anytime between the 7<sup>th</sup> and 10<sup>th</sup> second. The 10-second interval is a complete cycle of the motion detection. The first trigger point can be calculated as **Time interval minus three**.

#### 15.4 - Security notification configuration

#### 15.4.1 - Email notification configuration

To receive the security notification by email you need to configure the email notification by the web interace. The email notification shows as captures.

To configure the email notification by the web interface:

#### Setting > Action > Email Notification

| on                       |                    |
|--------------------------|--------------------|
|                          | Email Notification |
| Sender's Email Address   |                    |
| Receiver's Email Address |                    |
| SMTP Server Address      |                    |
| SMTP User Name           |                    |
| SMTP Password            | *****              |
| Email Subject            |                    |
| Email Content            |                    |
| Email Test               | Email Test         |

| Table A23 - MyBell 2-Wire 1-button Station - Email notification configuration |                                                                                  |  |  |  |
|-------------------------------------------------------------------------------|----------------------------------------------------------------------------------|--|--|--|
| Setting                                                                       | Description                                                                      |  |  |  |
| Sender's email address                                                        | Enter the sender email address from which the email notification is sent.        |  |  |  |
| Receiver's Email Address                                                      | Enter the receiver email address.                                                |  |  |  |
| SMTP Server Address                                                           | Enter the SMTP server address of the sender.                                     |  |  |  |
| SMTP User Name                                                                | Enter the SMTP username, it's usually the same as the sender email address.      |  |  |  |
| SMTP Password                                                                 | Configure the SMTP service password, it's the same as the sender email password. |  |  |  |
| Email Test                                                                    | Click the <b>Email Test</b> button to test if you can receive the Email.         |  |  |  |

#### 15.4.2 - FTP notification configuration

To receive the security notifications through FTP, configure the FTP notifications by the web interface:

#### Setting > Action > FTP Notification

|               | FTP Notification                |  |
|---------------|---------------------------------|--|
| FTP Server    |                                 |  |
| FTP User Name |                                 |  |
| FTP Password  | 181 361 361 361 361 361 361 361 |  |
| FTP Test      | FTP Test                        |  |

#### Settings:

- FTP Server: enter the URL address of the FTP server for the FTP notification.
- FTP Test: click the FTP Test button to run the test and see if the FTP notification can be sent and received by the FTP server.

#### 15.4.3 - SIP call notification configuration

When the feature action is triggered, you can also use the door phone to make an SIP call.

To configure the SIP call notifications by the web interface:

#### Setting > Action > SIP Call Notification

| SIP Call Notification |            |  |  |  |  |
|-----------------------|------------|--|--|--|--|
| SIP Call Number       | 5101100010 |  |  |  |  |
| SIP Caller Name       | Judy       |  |  |  |  |

#### 15.4.4 - HTTP URL notification configuration

The door phone supports sending the HTTP notifications to the third party when specific features are enabled.

To configure the HTTP URL notification by the web interface:

#### Surveillance > Motion > Motion Detection Options

|                   | AC  | tion to Exe | cute     |        |
|-------------------|-----|-------------|----------|--------|
| Action To Execute | FTP | Email 🗌     | SIP Call | нттр 🗌 |
| HTTP URL          |     |             |          |        |

#### Setting:

- HTTP: tick this checkbox to enable HTTP URL notification.
- HTTP URL: if you choose the HTTP mode, enter the URL in the following format: http://http server IP address/any information.

#### 15.5 - Security action configuration

#### 15.5.1 - Pushbutton action configuration

Pressing the pushbutton triggers the preconfigured action type on the door phone. The notification can be sent out by Email, FTP notification or SIP call.

To configure the pushbutton action by the web interface:

#### Intercom > Basic

| P                 | ush Button Action    |
|-------------------|----------------------|
| Action To Execute | 🗆 FTP 🗆 Email 🔲 HTTP |
| HTTP URL          |                      |

#### Setting:

<sup>•</sup> Action To Execute: choose which action is executed after triggering.

#### 15.5.2 - Motion action configuration

When the **Motion Detection** feature is working, you can set it to trigger an action.

To configure the motion action by the web interface:

#### Surveillance > Motion

|                   | 1   | Action To | Exec | ute      |      |  |
|-------------------|-----|-----------|------|----------|------|--|
| Action To Execute | FTP | ) Email   |      | SIP Call | HTTP |  |

#### Setting:

• Action To Execute: choose which action is executed after triggering.

#### 15.5.3 - Input action configuration

Working input interface can trigger an action.

To configure the input action by the web interface:

#### Access Control > Input

| Action To Execute | FTP Email HTTP SIP Call |
|-------------------|-------------------------|
| HTTP URL          |                         |
| Action Delay      | 0 (0~300 Sec)           |
| Execute Relay     | None 🗸                  |

#### Setting:

- Action to Execute: choose which action is executed after triggering.
- Action Delay Mode:
  - Unconditional Execution the action is carried out when the input is triggered.
  - Execute If Input Still Triggered the action is carried out if the input stays triggered. For example, if the door stays open after triggering input, an action such as an email is sent to notify the receiver.

#### 15.6 - Voice encryption

Secure Real-time Transport Protocol (SRTP) is a protocol defined on the basis of Real-time Transport Protocol (RTP). The data of the transmission protocol provides encryption, message authentication, integrity assurance and replay protection.

To configure voice encryption by the web interface:

#### Account > Advanced > Encryption

|                        | Encryption |
|------------------------|------------|
| Voice Encryption(SRTP) | Disabled 🗸 |

#### Setting:

• Voice Encryption (SRTP): choose Disabled, Optional or Compulsory for SRTP. If it's Optional or Compulsory, the voice during the call is encrypted, and you can grab the RTP packet to view.

#### 15.7 - User agent

User agent is used for the identification purpose during the analysis on the SIP data packet.

To configure the user agent by the web interface:

# Account > Advanced > User Agent

|            | User Agent |  |
|------------|------------|--|
| User Agent |            |  |

#### Setting:

• User Agent: enter another specific value, the default value is the brand name.

#### 15.8 - High security mode

The high security mode is designed to enhance the security. For example, it optimizes the password storage method.

Please note that once this mode is enabled, you can't downgrade the device from the version with this mode to an old one without it. To configure the high security mode by the web interface:

#### Security > Basic > High Security Mode

|   |         | High Security Mode |  |
|---|---------|--------------------|--|
| E | Enabled |                    |  |

#### Important notes

- 1. This mode is disabled by default when the device is upgraded to a new version with high security from an older version without the high security mode. However, if the device is reset to its factory settings, this mode is enabled by default.
- 2. Enabling this mode makes the old version tools unusable. To continue using them, you need to upgrade them to the following versions:
  - PC Manager: 1.2.0.0.
  - IP Scanner: 2.2.0.0.
  - Upgrade Tool: 4.1.0.0.
  - SDMC: 6.0.0.34.
- 3. The supported HTTP format varies depending on whether the high secure mode is enabled or disabled.
  - When the mode is turned on, the device only supports new HTTP formats for door opening.
  - http://username:password@devicelP/fcgi/OpenDoor?action=OpenDoor&DoorNum=1
  - http://deviceIP/fcgi/OpenDoor?action=OpenDoor&DoorNum=1
  - When the mode is off, the device supports the above two new formats as well as the old one:
  - http://deviceIP/fcgi/do?ction=OpenDoor&UserName=username&Password=password&DoorNum=1
- 4. You can't import or export .tgz format configuration files between a new version device and an old version device without the high security mode.

# 16 monitor and image

#### 16.1 - RTSP stream monitoring

The door phones support the RTSP stream. It enables intercom devices, such as indoor monitors or third-party monitoring units, to monitor or obtain the real-time audio/video (RTSP stream) from the door phone using the correct URL.

#### 16.1.1 - RTSP basic configuration

Before using this function, you need to set up the RTSP function in terms of RTSP Authorization.

To configure the RTSP by the web interface:

# Surveillance > RTSP > RTSP Basic

| Ρ                           |          |
|-----------------------------|----------|
|                             | Basic    |
| RTSP Server Enabled         |          |
| RTSP Authorization Enabled  |          |
| MJPEG Authorization Enabled |          |
| Authentication Mode         | Digest 🗸 |
| User Name                   | admin    |
| Password                    | *****    |

#### Settings:

- RTSP Server Enable: tick this checkbox to turn on the RTSP function, and untick it to turn it off.
- RTSP Authorization Enabled: if enabled, you need to enter RTSP Authentication Mode, RTSP User Name and RTSP Password for authorization on the intercom device such as indoor monitor.
- RTSP Authentication Mode: select the RTSP authentication mode from: Basic and Digest. The default authentication mode is Basic.

#### 16.1.2 - RTSP stream configuration

You can select the video codec for the RTSP stream and configure features such as video resolution and bitrate for H.264 codec based on your network environment.

To configure the RTSP stream by the web interface:

#### Surveillance > RTSP > RTSP stream

| udio Enabled                |                           |       |
|-----------------------------|---------------------------|-------|
| leo Enabled                 |                           |       |
| nd Video Enabled            |                           |       |
| udio Codecs                 | PCMU                      | ~     |
| ideo Codecs                 | H.264                     | ~     |
| o recording only works when | the video codec is set to | H264. |
| nd Video Codecs             | H.264                     | ~     |

| Table A24 - MyBell 2-Wire 1-button Station - RTSP stream configuration                                   |  |  |  |
|----------------------------------------------------------------------------------------------------|--|--|--|
| Description                                                                                              |  |  |  |
| Tick to enable RTSP audio so that the door phone can also send audio information to the monitor by RTSP. |  |  |  |
| After enabling the RTSP feature, the video RTSP is enabled by default and can't be modified.             |  |  |  |
| The door phones support 2 RTSP streams, you can enable the second one here.                              |  |  |  |
| Choose a suitable audio codec for RTSP audio.                                                            |  |  |  |
| Choose a suitable video codec for RTSP video.                                                            |  |  |  |
|                                                                                                    |  |  |  |

| Video Resolution          | 720P | ~ |
|---------------------------|------|---|
| Video Frame rate(fps)     | 30   | ~ |
| Video Bitrate(Kb/Sec)     | 2048 | ~ |
| 2nd Video Resolution      | VGA  | ~ |
| 2nd Video Frame rate(fps) | 30   | ~ |
| 2nd Video Bitrate(Kb/Sec) | 512  | ~ |

| Table A25 - MyBell 2-Wire 1-button Station - RTSP stream video parameters configuration |                                                                                                    |  |
|-----------------------------------------------------------------------------------------|----------------------------------------------------------------------------------------------------|--|
| Setting                                                                                 | Description                                                                                                    |  |
|                                                                                         | Select the video resolution from the following options:                                                                                                    |  |
| Video Resolution                                                                        | CIF, VGA, 4CIF, 720P, 1080P.                                                                                                    |  |
|                                                                                         | The default video resolution is 4CIF. The video from the door phone can fail to be displayed on the indoor monitor if the resolution is set higher than 4CIF. |  |
| Video Framerate                                                                         | The default video frame rate is 30 fps.                                                                                                    |  |
|                                                                                         | Select the video bitrate from the following options:                                                                                                    |  |
| Video Bitrate                                                                           | 64 kbps, 128 kbps, 256 kbps, 512 kbps, 1024 kbps, 2048 kbps,                                                                                                  |  |
|                                                                                         | according to your network environment. The default video bit-rate is 2048 kpbs.                                                                               |  |
| 2nd Video Resolution                                                                    | Select the video resolution for the second video stream channel. The default video resolution is VGA.                                                         |  |
| 2nd Video Framerate                                                                     | Select the video framerate for the second video stream channel. The default video frame rate is 25 fps.                                                       |  |
| 2nd Video Bitrate                                                                       | Select the video bitrate for the second video stream channel. The default video bit-rate is 512 kpbs.                                                         |  |

#### 16.2 - NACK

Negative Acknowledgment (NACK) indicates a failure or error in data transmission or processing. It is used to request retransmission or to signal the failure to the sender, ensuring data integrity.

To enable NACK by the web interface:

#### Intercom > Call Feature > Others

|                         | Others         |   |
|-------------------------|----------------|---|
| Return Code When Refuse | 486(Busy Here) | ~ |
| NACK Enabled            | 0              |   |

#### Setting:

• NACK Enabled: it can be used to prevent losing the data packet in case of weak network environment, when discontinued and mosaic video image occurrs.

#### 16.3 - MJPEG image capturing

The door phone can capture the monitoring image in **MJPEG** format.

To enable the MJPEG function and set the image quality by the web interface:

#### Surveillance > RTSP > Basic

and

# Surveillance > RTSP > MJPEG Video Parameters

| SP                          |            |
|-----------------------------|------------|
|                             | RTSP Basic |
| Enabled                     |            |
| RTSP Authorization Enabled  |            |
| MJPEG Authorization Enabled |            |
| Authentication Mode         | Basic 🗸    |
| User Name                   | admin      |
| Password                    | ******     |

| MJPEC                 | G Video Parameters | s |
|-----------------------|--------------------|---|
| Enabled               | <b>2</b>           |   |
| Video Resolution      | VGA                | ~ |
| Video Frame rate(fps) | 30                 | ~ |
| Video Quality         | 90                 | ~ |

| Table A26 - MyBell 2-Wire 1-button Station - MJPEG video configuration |                                                                                                    |  |  |
|------------------------------------------------------------------------|----------------------------------------------------------------------------------------------------|--|--|
| Setting                                                                | Description                                                                                                    |  |  |
| Enabled                                                                | <ul> <li>Tick this checkbox to access device video or real-time screenshots through a browser HTTP address such as:</li> <li>http://device IP:8080/video.cgi (dynamic video).</li> <li>http://device IP:8080/jpeg.cgi (static screenshot).</li> </ul>              |  |  |
| Video Resolution                                                       | Select the video resolutions from the following options:<br><b>CIF, VGA, 4CIF, 720P, 180P.</b><br>The default video resolution is VGA. The video from the door phone can fail to be displayed on the indoor moni-<br>tor if the resolution is set higher than VGA. |  |  |
| Video Framerate                                                        | The default video frame rate is 30 fps.                                                                                                    |  |  |
| Video Quality                                                          | The video bitrate range is 50 to 90.                                                                                                    |  |  |

#### 16.4 - ONVIF configuration

Real-time video from the door phone camera can be searched and obtained by the indoor monitor or by third-party devices such as Network Video Recorder (NVR) after setting up the ONVIF function.

To configure the ONVIF function by the web interface:

#### Surveillance > ONVIF

| IVIF         |               |
|--------------|---------------|
|              | Basic Setting |
| Discoverable |               |
| User Name    | admin         |
| Password     | ******        |

| Table A27 - MyB | ell 2-Wire 1-button Station - ONVIF configuration                                                                    |
|-----------------|----------------------------------------------------------------------------------------------------|
| Setting         | Description                                                                                                    |
| Discoverable    | Select to enable the Discoverable ONVIF mode to enable other devices to search the video from the door phone camera. |
| User Name       | Enter the username. The deafult username is <b>admin.</b>                                                            |
| Password        | Enter the password. The deafult password is <b>admin.</b>                                                            |

After the configuration is complete, you can enter the ONVIF URL on the third party device to view the video stream.

# For example: http://IP address:80/onvif/device\_service.

# Note

Enter the specific IP address of the door phone in the URL.

#### 16.5 - Live stream

To check the real-time video from the door phone go to the device web interface or enter the correct URL in the web browser to obtain it directly. The URL: http://IP\_address:8080/video.cgi.

To check the real-time video by the web interface:

Surveillance > Live Stream

# **Live Stream**

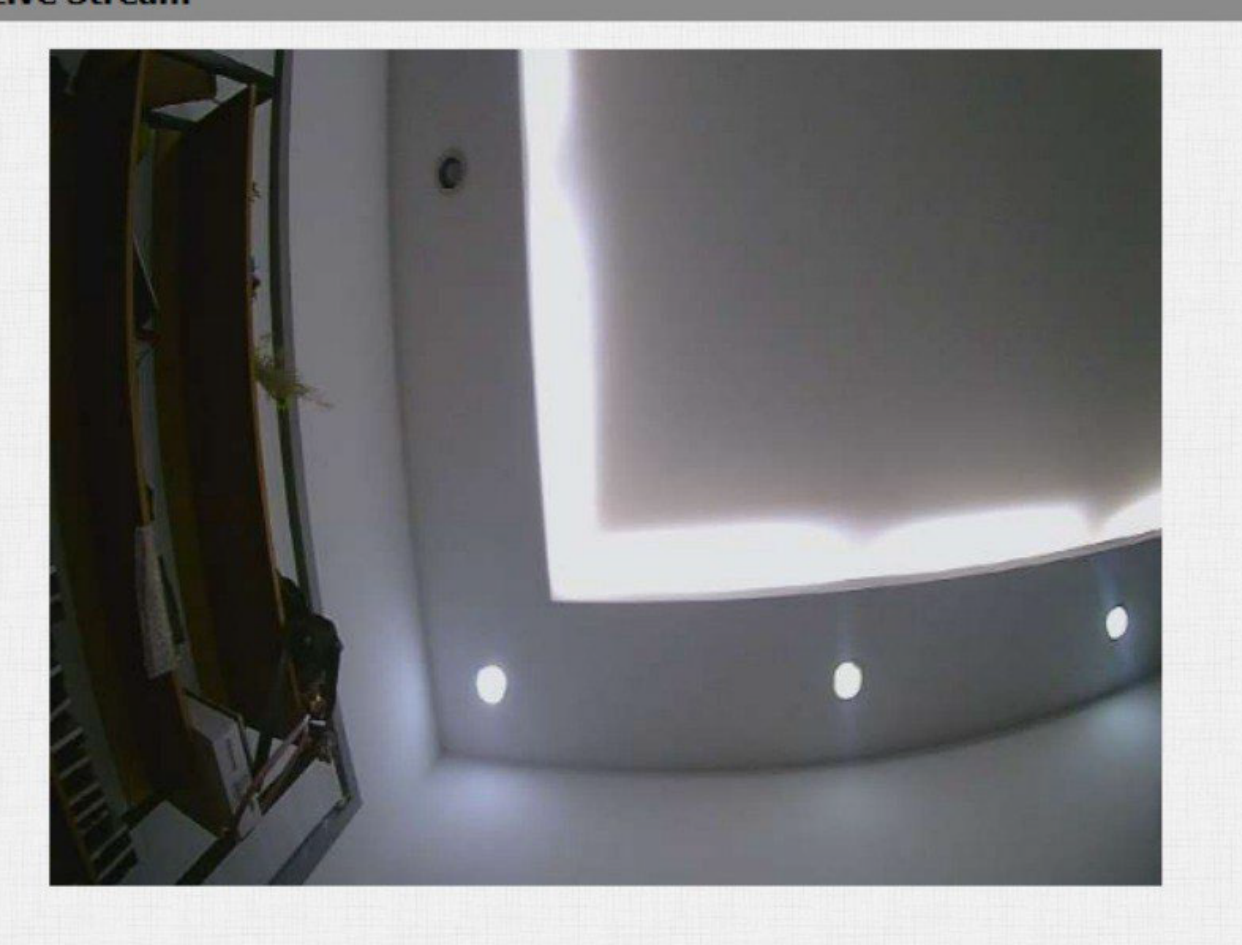

# 17.1 - Call logs

To check the calls from a certain period of time, icluding the dial-out calls, received calls, and missed calls, check and search the call log. To check the call logs by the web interface:

# Intercom > Call Log

| Call  | Log       |                |          |                               |                |               |                                                                   |  |
|-------|-----------|----------------|----------|-------------------------------|----------------|---------------|-------------------------------------------------------------------|--|
| Sav   | ve Call L | og Enabled     |          |                               |                |               |                                                                   |  |
| Cal   | l History |                | (        | All V                         | Hang Up        | ]             |                                                                   |  |
| Tin   | ne        |                | (        | mm/dd/yyyy                    | <b>—</b> -     | mm/dd/yyyy    |                                                                   |  |
| Na    | me/Num    | ber            | [        |                               |                | Search        | Export                                                            |  |
| Index | Туре      | Date           | Time     | Local Identi                  | ity            | Name          | Number                                                            |  |
| 1     | Dialed    | 2022-02-<br>11 | 08:37:43 | 192.168.31<br>@192.168.3<br>6 | .6<br>1. 19    | 92.168.0.4    | <u>192.168.0.4@</u><br><u>192.168.0.4</u>                         |  |
| 2     | Dialed    | 2022-01-<br>19 | 07:34:06 | 192.168.31<br>@192.168.3<br>6 | .6<br>1. 192   | 2.168.1.119   | <u>192.168.1.11</u><br>9@192.168.1.<br><u>119</u>                 |  |
| 3     | Dialed    | 2022-01-<br>19 | 07:34:06 | 192.168.31<br>@192.168.3      | .6<br>1. 192.1 | 68.1.119:5060 | <u>192.168.1.11</u><br><u>9:5060@192.1</u><br><u>68.1.119:506</u> |  |

#### Table A28 - MyBell 2-Wire 1-button Station - Call logs configuration

| Setting      | Description                                                                                                   |
|--------------|----------------------------------------------------------------------------------------------------|
|              | Select call history from the following options:                                                               |
| Call History | All, Dialed, Received, Missed<br>for the specific type of call log to be displayed.                           |
| Time         | Select the specific time span of the call logs you want to search, check or export.                           |
| Name/Number  | Select the <b>Name</b> or <b>Number</b> option to search the call log by the name or by the SIP or IP number. |

#### 17.2 - Door logs

To search and check the various types of door access history in the door logs by the web interface:

#### Access Control > Door Log

| Time<br>Name/Code<br>Index<br>1 S<br>2 S | Name<br>Security | Code | mm/dd/ | ′уууу 🗖 -  | mm/dd/yyyy |          |   |
|------------------------------------------|------------------|------|--------|------------|------------|----------|---|
| Name/Code<br>Index<br>1 S<br>2 S         | Name<br>Security | Code |        |            |            |          |   |
| Index S<br>1 S<br>2 S                    | Name<br>Security | Code | Turne  |            | Search     | Export • |   |
| 1 S                                      | Security         |      | Type   | Date       | Time       | Status   |   |
| 2 5                                      |                  | 1    | DTMF   | 2022-02-11 | 08:38:50   | Success  | C |
| 2 6                                      | Security         | 1    | DTMF   | 2022-02-11 | 08:38:50   | Success  | C |
| 3 3                                      | Security         | 1    | DTMF   | 2022-02-11 | 08:38:50   | Success  | C |
| 4 S                                      | Security         | 1    | DTMF   | 2022-02-11 | 08:38:49   | Success  | C |
| 5 S                                      | Security         | 1    | DTMF   | 2022-02-11 | 08:38:49   | Success  |   |
| 6 S                                      | Security         | 1    | DTMF   | 2022-02-11 | 08:38:49   | Success  | C |
| 7 5                                      | Security         | 1    | DTMF   | 2022-02-11 | 08:38:49   | Success  | C |
| 8 5                                      | Security         | 1    | DTMF   | 2022-02-11 | 08:38:48   | Success  | C |
| 9 5                                      | Security         | 1    | DTMF   | 2022-02-11 | 08:38:48   | Success  |   |
| 10 5                                     | Security         | 1    | DTMF   | 2022-02-11 | 08:38:48   | Success  | C |
| 11 S                                     | ecurity          | 1    | DTMF   | 2022-02-11 | 08:38:48   | Success  |   |
| 12 S                                     | Security         | 1    | DTMF   | 2022-02-11 | 08:38:48   | Success  | C |
| 13 S                                     | Security         | 1    | DTMF   | 2022-02-11 | 08:38:47   | Success  | C |
| 14 S                                     | Security         | 1    | DTMF   | 2022-02-11 | 08:38:47   | Success  | C |

| Table A29 - MyBel | I 2-Wire 1-button Station - Door logs configuration                                  |
|-------------------|--------------------------------------------------------------------------------------|
| Setting           | Description                                                                          |
| Status            | All – to check all door logs.<br>Success – to check successfully opened door logs.   |
|                   | Failed – to check door logs for opening failure.                                     |
| Time              | Set the time range for the door logs you want to check.                              |
| Namo              | <ul> <li>Locally added key or card – the corresponding name is displayed.</li> </ul> |
| Name              | <ul> <li>Unknown key or card – it displays as Unknown.</li> </ul>                    |
|                   | Door opened using PIN code – the corresponding PIN code is displayed.                |
| Code              | • Door opened using RF card – the corresponding card number is displayed.            |
|                   | <ul> <li>Door opened using HTTP command – this field is empty.</li> </ul>            |
|                   | Door opened using PIN code – Password is displayed.                                  |
| Туре              | • Door opened using RF card – Card is displayed.                                     |
|                   | Door opened using HTTP command – HTTP is displayed.                                  |

#### 18.1 - System log

System logs can be used for debugging purposes.

To export the system logs out to a local PC or to a remote server for debugging by the device web interface:

#### Upgrade > Diagnose > System Log

| S                         | ystem Log |
|---------------------------|-----------|
| LogLevel                  | 3 🕶       |
| Export Log                | Export    |
| Remote System Log Enabled |           |
| Remote System Server      |           |
| Remote System Port        |           |

# Table A30 - MyBell 2-Wire 1-button Station - System log

| Setting              | Description                                                                                                    |
|----------------------|----------------------------------------------------------------------------------------------------|
| LogLevel             | Select log level from 1 to 7. The technical staff instructs about the specific log level to be entered for debugging purpose. The default log level is <b>3</b> . The higher the level, the more complete the log. |
| Export Log           | Click the <b>Export</b> button to export temporary debug log file to a local PC.                                                                                                    |
| Remote System Server | Enter the remote server address to receive the device log, the remote server address is provided by the techni-<br>cal support.                                                                                    |

#### 18.2 - PCAP configuration

PCAP is used to capture the data package going in and out of the devices for debugging and troubleshooting purposes. PCAP needs to be set up properly before using it.

To configure PCAP by the web interface:

#### Upgrade > Diagnose > PCAP

|                   | PCAP  |      |        |
|-------------------|-------|------|--------|
| Specific Port     |       | (1~6 | 5535)  |
| PCAP              | Start | Stop | Export |
| PCAP Auto Refresh |       |      |        |
| New PCAP          | Start |      |        |

| Table A31 - MyBell 2- | Wire 1-button Station - PCAP configuration                                                                                                    |
|-----------------------|----------------------------------------------------------------------------------------------------|
| Setting               | Description                                                                                                    |
| Specific Port         | Select the specific port from 1 to 65535 so that only the data packet from the specific port can be captured. You can leave the field blank by default.                         |
| PCAP                  | Click the <b>Start</b> and <b>Stop</b> buttons to capture a certain range of data packets before clicking the <b>Export</b> button to export the data packets to your Local PC. |
| DCAD Auto Pofrash     | If set to <b>Enable</b> , the PCAP continues to capture data packets even after the data packets reach their maximum capacity of 1 MB.                                          |
| PCAP Auto nellesii    | If set to <b>Disable</b> , the PCAP stops data packet capturing when the captured data packet reaches the maximum capturing capacity of 1 MB.                                   |
| New PCAP              | Click Start to capture a bigger data package.                                                                                                    |

# **9** FIRMWARE UPGRADE

To upgrade the devices by the web interface: **Upgrade > Basic** 

| asic                     |                            |
|--------------------------|----------------------------|
| Firmware Version         | 12.30.10.2                 |
| Hardware Version         | 12.0                       |
| Upgrade                  | Choose File No file chosen |
|                          | Upgrade Cancel             |
| Reset To Factory Setting | Reset                      |
| Reboot                   | Reboot                     |

#### Note

Don't disconnect the device from the internet and power supply when the firmware upgrade is in progress. It might cause upgrade failure or system breakdown.

To import or export encrypted configuration files to your local PC by the web interface:

# Upgrade > Diagnose > Others

|                              | Others   |                    |
|------------------------------|----------|--------------------|
| Config File(.tgz/.conf/.cfg) | Choose F | ile No file choser |
|                              | Export   | (Encrypted)        |
|                              | Import   | Cancel             |

Setting:

- Export Config File: export the current config file.
- Export/Import: export the current config file (Encrypted) or import the new config file.

# **AUTO-PROVISIONING THROUGH CONFIGURATION FILE**

Configure and upgrade the door phone by the web interface through one-time auto-provisioning and scheduled auto-provisioning through configuration files. In such case, performing manual configurations of the door phone isn't necessary.

#### 21.1 - Provisioning principle

Auto-provisioning is a feature used to configure or upgrade devices in batch using third-party servers. DHCP, PNP, TFTP, FTP, and HTTPS protocols are used by the intercom devices to access the URL address of the third-party server which stores configuration files and firmware used to update the firmware and the corresponding settings on the device.

See the flow chart below:

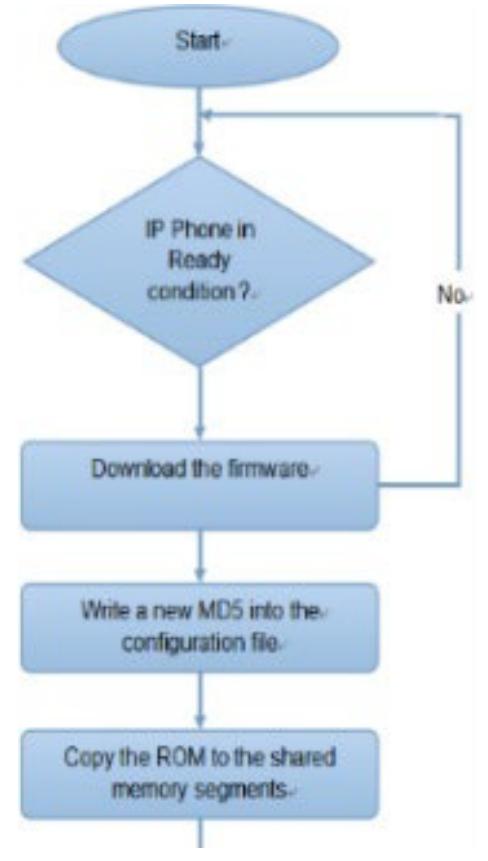

#### 21.2 - Configuration files for auto-provisioning

Configuration files have the two following formats for auto-provisioning:

- General configuration provisioning a general file is stored in a server from which all the related devices can download the same configuration file to update settings on the devices. For example, .cfg.
- MAC-based configuration provisioning MAC-based configuration files are used for auto-provisioning on a specific device as distinguished by its unique MAC number. The configuration files named with the device MAC number are matched automatically with the device MAC number before being downloaded for provisioning on the specific device.

#### Note

If a server has these two types of configuration files, the IP devices first access the general configuration files before accessing the MAC-based configuration files.

To get the Autop configuration file template by the web interface:

#### Upgrade > Advanced > Automatic Autop

| Mode      | Power On | ~          |
|-----------|----------|------------|
| Schedule  | Sunday ~ |            |
|           | 22       | Hour(0~23) |
|           | 0        | Min(0~59)  |
| Clear MD5 | Submit   |            |

#### 21.3 - Autop schedule

The device provides you with different Autop methods that enable the indoor monitor to perform provisioning for itself in a specific time according to your schedule.

To configure the Autop schedule by the web interface:

#### Upgrade > Advanced > Automatic Autop

|          | Automatic Autop |            |
|----------|-----------------|------------|
| Mode     | Power On        | ~          |
| Schedule | Sunday          | ~          |
|          | 22              | Hour(0~23) |
|          | 0               | Min(0~59)  |

#### Settings:

- Mode:
  - Power on the device performs Autop every time it boots up.
  - Repeatedly the device performs Autop according to the schedule you set up.
  - Power On + Repeatedly combines the Power On Mode and the Repeatedly mode. It enables the device to perform Autop every time it boots up or according to the schedule you set up.
  - Hourly Repeat the device performs Autop every hour.
- Schedule: if the Repeatedly mode is selected, you can set up the time schedule for the Autop.

#### 21.4 - PNP configuration

Plug and Play (PNP) is a combination of hardware and software support that enables the computer system to recognize and adapt to hardware configuration changes with little or no user intervention.

To configure the PNP by the web interface:

#### Upgrade > Advanced > PNP Option

| Upgrade-Advanced   |            |  |
|--------------------|------------|--|
|                    | PNP Option |  |
| PNP Config Enabled |            |  |

#### 21.5 - Static provisioning configuration

You can manually set up a specific server URL for downloading the firmware or configuration file. If an auto-provisioning schedule is set up, the door phone performs the auto-provisioning at a specific time according to the schedule. TFTP, FTP, HTTP, and HTTPS protocols can be used for upgrading the device firmware and configuration.

To configure the static provisioning by the web interface:

#### Upgrade > Advanced > Manual Autop

| URI            |       |
|----------------|-------|
| User Name      |       |
| Password       | ***** |
| Common AES Key | ***** |
| AES Key(MAC)   | ***** |

| Table A32 - MyBell 2 | able A32 - MyBell 2-Wire 1-button Station - Static provisioning configuration                    |  |  |
|----------------------|--------------------------------------------------------------------------------------------------|--|--|
| Setting              | Description                                                                                      |  |  |
| URL                  | Set up TFTP, HTTP, HTTPS, and FTP server address for the provisioning.                           |  |  |
| User Name            | Set up a username if it is required to acces the server, otherwise leave it blank.               |  |  |
| Password             | Set up a password if it is required to acces the server, otherwise leave it blank.               |  |  |
| Common AES Key       | Set up AES code for the intercom to decipher the general Auto Provisioning configuration file.   |  |  |
| AES Key (MAC)        | Set up AES code for the intercom to decipher the MAC-based auto provisioning configuration file. |  |  |

#### Note

• AES encryption should be configured only when the config file is encrypted with AES, otherwise leave this field blank.

• Server Address Format:

• TFTP: tftp://192.168.0.19/

- FTP: ftp://192.168.0.19/ (allows anonymous login)
  - ftp://username:password@192.168.0.19/ (requires a user name and password)
- HTTP: http://192.168.0.19/ (use the default port 80)
- http://192.168.0.19:8080/ (use other ports, such as 8080)
- HTTPS: https://192.168.0.19/ (use the default port 443)
- MyBell doesn't provide user specified server.
- Please prepare the TFTP/FTP/HTTP/HTTPS servers by yourself.

#### 22.1 - Wiegand integration

To integrate the door phone with third-party devices by Wiegand, configure the Wiegand by the web interface:

### Access Control > Card Setting > Wiegand

| Wiegand Setting                 |              |
|---------------------------------|--------------|
| v                               | /iegand      |
| WiegandType                     | wiegand-26 🗸 |
| Wiegand Mode                    | Input 🗸      |
| Wiegand Input Order             | Normal 🗸     |
| Wiegand Output Basic Data Order | Normal 🗸     |
| Wiegand Output Order            | Normal 🗸     |

| Table A33 - MyBell 2         | -Wire 1-button Station - Wiegand integration                                                                                                    |
|------------------------------|----------------------------------------------------------------------------------------------------|
| Setting                      | Description                                                                                                    |
| Wiegand Display              | Select Wiegand Card code format from the following options:                                                                                                    |
| Wiegand Card<br>Reader Mode  | Select the Wiegand data transmission format from the following options:<br>Wiegand 26, Wiegand 34, Wiegand 58.<br>The transmission format needs to be the same for the door phone and the device.                                                                                                    |
| Wiegand Transfer<br>Mode     | <ul> <li>Select the transfer mode from the following options:</li> <li>Input – door phone is used as a reciever.</li> <li>Output – Wiegand output is converted to card number before it is sent from the door phone to the reciever.</li> <li>Convert to Card No.OutputWiegand.</li> <li>The user card number corresponding to the facial recognition access is sent out in binary system.</li> </ul> |
| Wiegand Input<br>Data Order  | Set the Wiegand input data sequence to <b>Normal</b> or <b>Reversed</b> . If you select <b>Reversed</b> , the input card number is reversed.                                                                                                    |
| Wiegand Output<br>Data Order | Set the Wiegand output data sequence to <b>Normal</b> or <b>Reversed</b> . If you select <b>Reversed</b> , the output card number is reversed.                                                                                                    |
| Wiegand Output<br>CRC        | If enabled, the parity check function is on and it ensures that signal-based data can be transmitted correctly according to the established data transmission format.                                                                                                    |

#### 22.2 - HTTP API integration

HTTP API is used for a network-based integration of the third-party device with the intercom device.

To perform the HTTP API integration by the web interface:

# Security > HTTP API

| НТТР АРІ           |          |
|--------------------|----------|
|                    | HTTP API |
| HTTP API Enabled   |          |
| Authorization Mode | Digest 🗸 |
| User Name          | admin    |
| Password           | *****    |

| Table A34 - MyBell 2- | able A34 - MyBell 2-Wire 1-button Station - HTTP API integration                                                                                                    |  |  |
|-----------------------|----------------------------------------------------------------------------------------------------|--|--|
| Setting               | Description                                                                                                    |  |  |
| Enabled               | If disabled, any request to initiate the integration is denied and HTTP 403 forbidden status is returned.                                                              |  |  |
| Authorization Mode    | Select the authorisation type from the following options:<br>None, Normal, Allowlist, Basic, Digest, Token.<br>The options are explained in detail in Table A34 below. |  |  |
| User Name             | Enter the username when <b>Basic</b> or <b>Digest</b> authorization mode is selected. The default username is <b>Admin</b> .                                           |  |  |
| Password              | Enter the password when <b>Basic</b> or <b>Digest</b> authorization mode is selected. The default password is <b>Admin</b> .                                           |  |  |
| 1st IP-5th IP         | Enter the IP address of the third party devices when <b>Allowlist</b> authorization mode is selected.                                                                  |  |  |
| Table A35 - MyBell 2- | Wire 1-button Station - Authorization modes                                                                                                    |  |  |
| Authorization Mode    | Description                                                                                                    |  |  |
| None                  | No authentication is required for HTTP API as it's only used for demo testing.                                                                                         |  |  |
| Normal                | This mode is used by the developers only.                                                                                                    |  |  |
|                       | You only need to onter the IP address of the third party device for authentication. The Allowiet is suitable for opera-                                                |  |  |

| Allowlist | You only need to enter the IP address of the third party device for authentication. The <b>Allowlist</b> is suitable for operation on the LAN.                                                                                         |
|-----------|----------------------------------------------------------------------------------------------------|
| Basic     | You need to enter the <b>User Name</b> and the <b>Password</b> for authentication. In the <b>Authorization</b> field of the HTTP request header use <b>Base64</b> encode method to encode the <b>User Name</b> and <b>Password</b> .   |
| Digest    | Password encryption method only supports the Message-Digest Algorithm (MD5). MD5 in the <b>Authorization</b> field of the HTTP request header:<br>WWW-Authenticate:Digest realm="HTTPAPI",qop="auth,auth-int",nonce="xx", opaque="xx". |

This mode is used by the developers only.

Token

# 23 password modification

#### 23.1 - Device web interface password modification

To change the default web password by the web interface:

# Security > Basic

Select admin for the administrator account and user for the user account. Click the Change Password button to change the password.

|                                                                                         | Web Password Modify                                                           |
|-----------------------------------------------------------------------------------------|-------------------------------------------------------------------------------|
| User Name                                                                               | admin 🗸 Change Password                                                       |
|                                                                                         | Account Status                                                                |
| admin                                                                                   |                                                                               |
| user                                                                                    |                                                                               |
| Password<br>word must be at least eight char<br>at least                                | acters long containing one uppercase letter, one lowercase letter and         |
| Password<br>word must be at least eight char<br>at least<br>User Name                   | acters long containing one uppercase letter, one lowercase letter and user    |
| Password<br>word must be at least eight chara<br>at least<br>User Name<br>Old Password  | acters long containing one uppercase letter, one lowercase letter and<br>user |
| Password word must be at least eight chara at least User Name Old Password New Password | acters long containing one uppercase letter, one lowercase letter and<br>user |

#### Settings:

- User Name: modify the Admin or user password if needed.
- User: enable the user account if needed.
- 23.2 Web interface automatic logout conifguration

You can set up the web interface automatic log-out time. After this time re-loging is required for security purposes or for the convenience of operation.

To configure the web interface automatic logout by the web interface:

#### Security > Basic > Session Time Out

| Se                     | ssion Time Out |                |
|------------------------|----------------|----------------|
| Session Time Out Value | 900            | (60~14400 Sec) |

#### Settings:

• Session Time Out Value: you can choose the session timeout between 60 and 14400 seconds. If there's no operation over the set time, you need to log in to the website again.

# 24 SYSTEM REBOOT AND RESET

#### 24.1 - Reboot

To reboot the device system by the web interface:

#### Upgrade > Basic

| Reboot | Reboot |
|--------|--------|
|--------|--------|

#### 24.2 - Reset

To reset the device system to the factory settings by the web interface:

# Upgrade > Basic

| Reset |
|-------|
|       |

# Part Two

MyBell 2-Wire Indoor Monitor

# IMPORTANT SAFEGUARDS AND WARNINGS

- A CAUTION! Any use other than that specified herein or in environmental conditions other than those stated in this manual is to be considered improper and is strictly forbidden!
- A CAUTION! Important instructions: keep this manual in a safe place to enable future product maintenance and disposal procedures.
- A CAUTION! All installation and connection operations must be performed exclusively by suitably qualified and skilled personnel with the unit disconnected from the mains power supply.
- A CAUTION! This manual contains important instructions and warnings for personal safety. Read carefully all parts of this manual. If in doubt, suspend installation immediately and contact Nice Technical Assistance.
- The product packaging materials must be disposed of in full compliance with local regulations.
- Never apply modifications to any part of the device. Operations other than those specified can cause malfunctions. The manufacturer declines all liability for damage caused by makeshift modifications to the product.
- Never place the device near the sources of heat or expose to naked flames. These actions can damage the product and cause malfuntions.
- This product isn't intended for use by people (including children) with reduced physical, sensory or mental capabilities or who lack experience and knowledge, unless they are supervised by a person responsible for their safety.
- This product isn't a toy. Keep away from children and animals!
- The device is designed to operate in an electrical home installation. Faulty connection or use can result in a fire or electric shock.
- Even when the device is turned off, voltage can be present at its terminals. Any maintenance introducing changes to the configuration of connections or the load must be always performed with a disabled fuse.
- Don't use in damp or wet locations, near a bathtub, sink, shower, swimming pool, or anywhere else where water or moisture are present.

The MyBell 2-Wire Indoor Monitor multifunctional communicator, with a Linux operating system, provides audio and video communication with door phones via SIP 2.0 protocol. It delivers the ultimate touch screen experience in an unobtrusive, space-saving design featuring a brilliant 7-inch capacitive touch screen display.

| Table A1 - MyBell 2-Wire Indoor Monitor - Device description |                                                                                 |  |  |
|--------------------------------------------------------------|---------------------------------------------------------------------------------|--|--|
| Feature                                                      | Description                                                                     |  |  |
| Operation system                                             | Linux                                                                           |  |  |
| RAM                                                          | 64 MB                                                                           |  |  |
| ROM                                                          | 128 MB                                                                          |  |  |
| Front panel                                                  | plastic                                                                         |  |  |
| Wi-Fi                                                        | IEEE802.11b/g/n, @2.4GHz                                                        |  |  |
| Ethernet                                                     | yes                                                                             |  |  |
| Power over Ethernet (PoE)                                    | no                                                                              |  |  |
| Power supply                                                 | 24 V DC                                                                         |  |  |
| RS485 port                                                   | supported                                                                       |  |  |
| Alarm input                                                  | 8                                                                               |  |  |
| Relay output                                                 | 1                                                                               |  |  |
| Bell in                                                      | 1                                                                               |  |  |
| I/O                                                          | 8                                                                               |  |  |
| Microphone                                                   | -58dB                                                                           |  |  |
| Speaker                                                      | 4Ω / 2W                                                                         |  |  |
| 2-wire ports                                                 | 2 pairs                                                                         |  |  |
| Ethernet ports                                               | 1xRJ45, 10/100Mbps adaptive                                                     |  |  |
| Installation                                                 | wall-mounted & desktop                                                          |  |  |
| Dimension                                                    | 200.2x132.2x27.2mm                                                              |  |  |
| Working humidity                                             | 10~90%                                                                          |  |  |
| Working temperature                                          | -10°C ~ +45°C                                                                   |  |  |
| Storage temperature                                          | -20°C ~ +70°C                                                                   |  |  |
| Touch screen display mode                                    | normally white, transmissive                                                    |  |  |
| Display                                                      | 7-inch (176 mm) TFT LCD                                                         |  |  |
| Screen                                                       | 7-inch capacitive touch screen                                                  |  |  |
| Screen resolution                                            | 800 x 480                                                                       |  |  |
| Screen contrast ratio                                        | 500:1                                                                           |  |  |
| Luminance                                                    | 220 cd/m <sup>2</sup>                                                           |  |  |
| Viewing angle                                                | 50° Left, 50° Right, 40° Upper, 50° Lower                                       |  |  |
| Touch Screen                                                 | projected capacitive                                                            |  |  |
| Audio                                                        | SIP v1 (RFC2543), SIP v2 (RFC3261)                                              |  |  |
| Narrowband audio codec                                       | G.711a, G.711µ, G.729                                                           |  |  |
| Broadband audio codec                                        | G.722                                                                           |  |  |
| DTMF                                                         | Out-of-band DTMF (RFC2833), SIP Info                                            |  |  |
| Echo cancellation                                            | yes                                                                             |  |  |
| Supported networking protocols                               | IPv4, HTTP, HTTPS, FTP, SNMP, DNS, NTP,<br>RTSP, RTP, TCP, UDP, ICMP, DHCP, ARP |  |  |

| Table A1 - MyBell 2-Wire Indoor Monitor - Device description |                                             |  |  |  |  |
|--------------------------------------------------------------|---------------------------------------------|--|--|--|--|
| Feature                                                      | Description                                 |  |  |  |  |
| Video streaming format                                       | H.264                                       |  |  |  |  |
| Auto-Provisioning                                            | yes                                         |  |  |  |  |
| Web management portal                                        | yes                                         |  |  |  |  |
| Web-based packet dump                                        | yes                                         |  |  |  |  |
| Configuration backup / restore                               | yes                                         |  |  |  |  |
| Firmware upgrade                                             | yes                                         |  |  |  |  |
| System logs (including door access logs)                     | yes                                         |  |  |  |  |
| Application scenario                                         | Old villas retrofit, Old apartment retrofit |  |  |  |  |

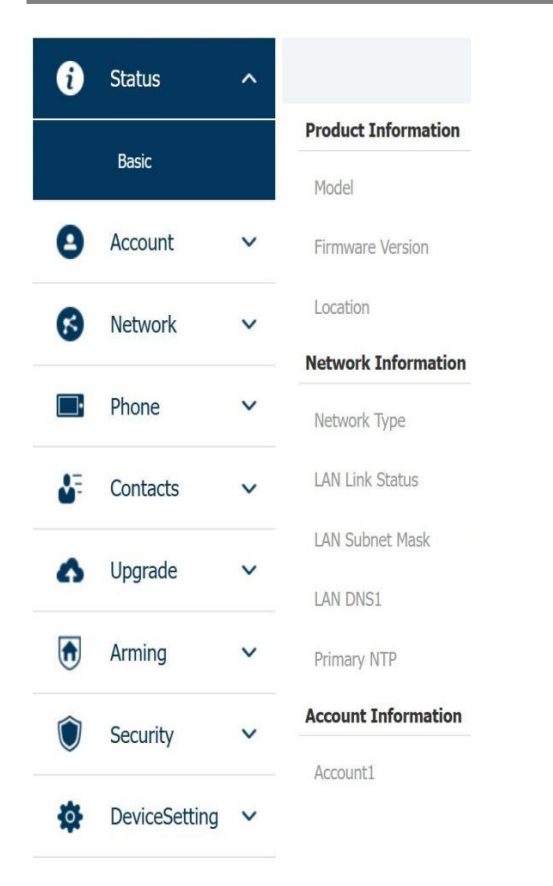

| Table A2 - MyBell 2- | -Wire Indoor Monitor - Configuration Menu                                                                                                    |
|----------------------|----------------------------------------------------------------------------------------------------|
| Section              | Description                                                                                                    |
| Status               | This section gives you basic information such as product information, network information, and account information.                                                    |
| Account              | This section concerns SIP account, SIP server, proxy server, transport protocol type, audio & video codec, DTMF, session timer.                                        |
| Network              | This section mainly deals with DHCP & Static IP setting, RTP port setting, and device deployment.                                                                      |
| Phone                | This section includes time & language, call feature, screen display, multicast, audio intercom feature, monitor, relay, lift import & export, door log, and web relay. |
| Contacts             | This section allows the user to configure the local contact list stored in the device.                                                                                 |
| Upgrade              | This section covers a firmware upgrade, device reset & reboot, configuration file auto-provisioning, and PCAP.                                                         |
| Arming               | This section covers the configuration including arming zone setting, arming mode, disarm code, and alarm action.                                                       |
| Security             | This section is for a password modification, account status & session time out configuration, and service location switching.                                          |
| Device Setting       | This section includes the RTSP and power output.                                                                                                    |

# 4 ACCESS TO THE DEVICE

You can access MyBell 2-Wire Indoor Monitor system settings either on the device directly or using the device web interface.

#### 4.1 - Device start-up selection

When you first start up MyBell 2-Wire Indoor Monitor, you need to perform start-up initialization, which includes a series of settings, such as language, time zone, networking method and network connection mode. Later you can also set time, language and network related setting.

| Table A3 - MyBell 2-Wire Indoor Monitor - Configuration of the network connection mode |                                                                                                    |  |  |  |  |
|----------------------------------------------------------------------------------------|----------------------------------------------------------------------------------------------------|--|--|--|--|
| Setting                                                                                | Description                                                                                                    |  |  |  |  |
| Auto Mode                                                                              | One of the devices is randomly selected as the master device. The master device provides the network to the sub-<br>devices connected to it.   |  |  |  |  |
| Master Mode                                                                            | The device works as a master device for the house, the other devices connect with the master device and get the network from the master device |  |  |  |  |
| Slave Mode                                                                             | The device works as a sub-device for the house and gets the network from the master device.                                                    |  |  |  |  |

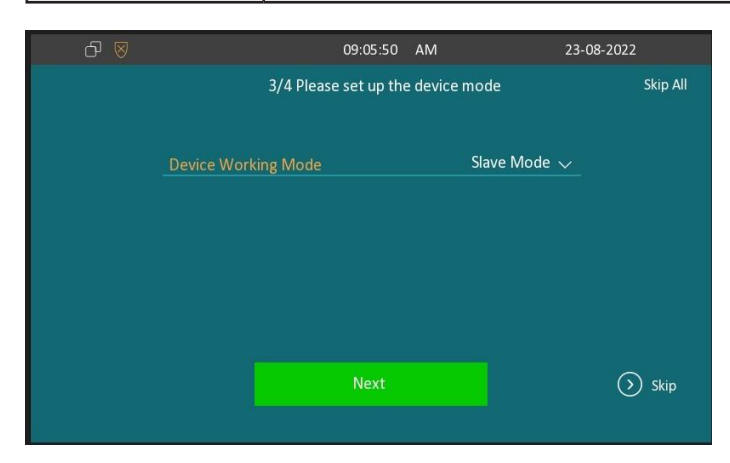

#### 4.2 - Device home screen type selection

The device supports two different home screen display modes:

- Call list simple
- Classic

#### To configure home page mode by the web interface:

#### Phone > Key/ Display

Choose one suitable mode for your scenarios.

#### Home Page Mode

| Home Page Mode | Call list simple | • |
|----------------|------------------|---|

#### 4.3 - Access to the device setting on the device

#### 4.3.1 - Access to the device basic setting

You can access the device basic setting and advance setting where you can configure different types of functions as needed. To access the device basic setting:

#### More > Settings

#### 4.3.2 -Access to the device advanced setting

To access the device advanced basic setting:

#### More > Advance Settings

Press password 123456 (by default) to enter the advance setting.

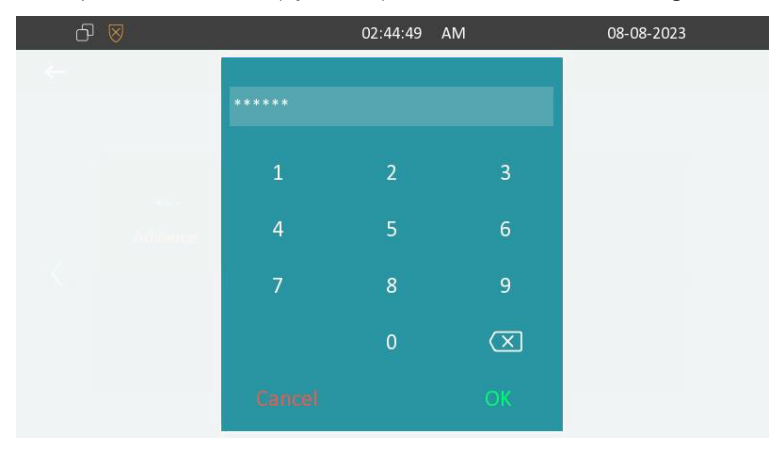

#### 4.4 - Access to the device setting by the web interface

You can enter the device IP address in the web browser to log into the device web interface where you can configure settings. The default username and password are **admin**.

|     |            | admin |          |    |                |        |
|-----|------------|-------|----------|----|----------------|--------|
|     | Ô          | ••••  |          |    |                |        |
|     | _          |       |          |    |                |        |
|     |            |       | Login    |    |                |        |
|     |            |       |          |    |                |        |
| მ ⊗ |            |       | 06:51:03 | AM | 10-0           | 5-2021 |
| ÷   |            |       | Statu    | IS |                |        |
|     | Basi       |       | Network  |    | Account        |        |
|     |            |       |          |    | DHCP           |        |
|     | IP Address |       |          |    | 192.168.16.169 |        |
|     | Subnet Mas |       |          |    | 255.255.255.0  |        |
|     |            |       |          |    | 192.168.16.1   |        |
|     |            |       |          |    | 8.8.8.8        |        |
|     |            |       |          |    |                |        |

#### 5.1 - Language setting

Set up the language during an initial device setup or later on the device or by the web interface according to your preference.

#### 5.1.1 - Language setting on the device

To configure the language display on the device:

#### Settings > Language

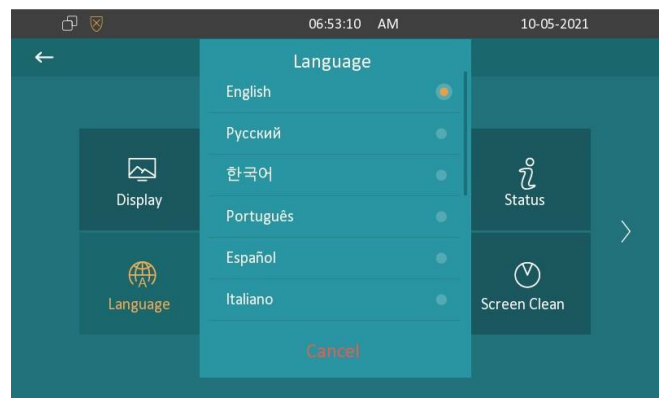

#### 5.1.2 - Language setting by the web interface

You can select device language, device language icons, and customize interface text including configuration names and prompt text. To configure the language display using the web interface:

#### Phone > Time/Lang

| English | •       |
|---------|---------|
|         |         |
| English |         |
|         | English |

#### 5.2 - Time setting

Time settings, including time zone, date and time format, can be configured either on the device or by the web interface.

#### 5.2.1 - Time setting on the device

To configure time on the device:

# More > Setting > Time

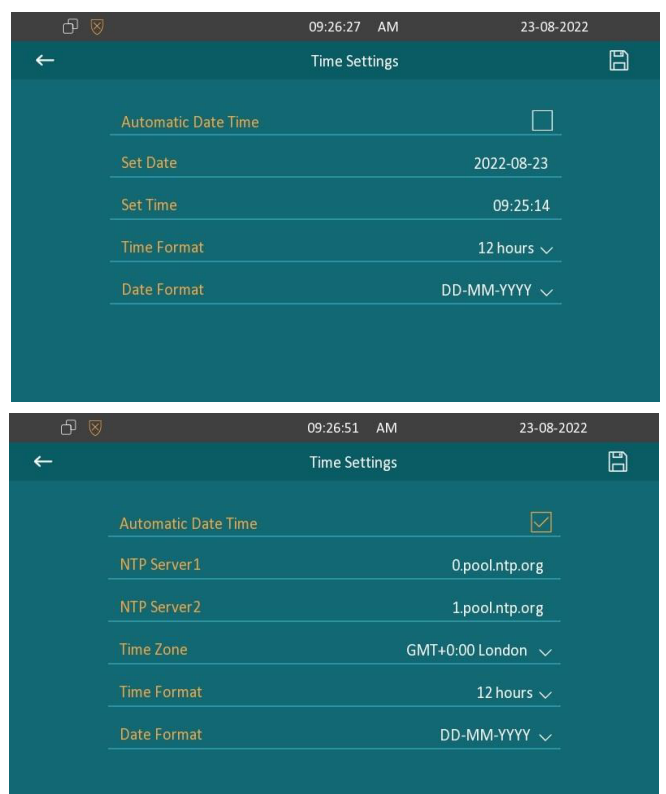

Parameter Set-up

- Automatic Date Time the NTP-based automatic date time is switched on by default, which allows the date & time to be automatically set up and synchronized with the default time zone and the Network Time Protocol (NTP) server. You can also set it up manually by ticking the check box and then entering the time and date you want and pressing the **Save** tab to save the setting.
- NTP Server1&2 Enter the NTP server you obtained in the NTP server field.

#### Note.

When the NTP-based automatic date time is switched off, settings related to the NTP server are non-editable.

When the NTP-based automatic date time is switched on, time and date are denied editing.

#### 5.2.2 - Time setting by the device web interface

You can synchronize automatically your time and date by setting up the NTP server address that you obtained. When a time zone is selected, the device notifies the NTP server of the time zone so that the NTP server can synchronize the time zone setting in your device.

To configure time by the device web interface:

#### Phone > Time/Lang

#### Format Setting

| Time Format      | 12h 🔻           | Date Format    | DD-MM-YYYY     |  |
|------------------|-----------------|----------------|----------------|--|
| Гуре             |                 |                |                |  |
|                  | Manual          | 🗹 Auto         |                |  |
| Date             | Year            | Mon            | Day            |  |
| Time             | Hour            | Min            | Sec            |  |
| NTP              |                 |                |                |  |
| Time Zone        | GMT+0:00 London | Primary Server | 0.pool.ntp.org |  |
| Secondary Server | 1.pool.ntp.org  |                |                |  |
| Lindata Intonual | 3600            | (>= 3600c)     |                |  |

#### 5.2.3 - Daylight saving time setting

The daylight Saving Time is the practice of advancing clocks (typically by one hour) during warmer months so that darkness falls at a later clock time. You can modify the time settings to achieve longer evenings or daytime, especially in summer.

To configure the daylight saving time by the device web interface:

# Phone > Time/Lang

#### Daylight Saving Time

| Active            |    | Enabled | • |                   |                     |      |               |        |
|-------------------|----|---------|---|-------------------|---------------------|------|---------------|--------|
| OffSet            | 60 |         |   | (-300~300Minutes) |                     |      |               |        |
|                   | B  | y Date  |   |                   | By Week             |      |               |        |
| Start Time        | 1  | Mon     |   | 1                 | Day                 | 0    | Hour          |        |
| End Time          | 12 | Mon     |   | 31                | Day                 | 23   | Hour          |        |
| Start Month       |    | Jan     |   | ] :               | Start Week Of Month | Firs | t In Month 🔽  |        |
| Start Day Of Week |    | Monday  |   |                   | Start Hour          |      | 0             | (0~23) |
| End Month         |    | Dec     |   | ]                 | End Week Of Month   | Four | th In Month 🔻 |        |
| End Day Of Week   |    | Sunday  |   |                   | End Hour            |      | 23            | (0~23) |

#### Table A4 - MyBell 2-Wire Indoor Monitor - Configuration of the daylight saving time

| Setting | Description                                                                                                    |
|---------|----------------------------------------------------------------------------------------------------|
| Active  | To enable or disable the daylight saving time. You can also configure it to make the device adjust the daylight saving time automatically. |
| Offset  | To set the offset value. The default value is 60 minutes, which sets the clocks an hour ahead of the standard time.                        |
| By Date | To set the date schedule for the daylight saving time                                                                                      |
| By Week | To set the schedule for the daylight saving time according to the week and month                                                           |

The device enables you to enjoy a variety of screen displays to enrich your visual experience through settings customized to your preference.

#### 6.1 - Screen display setting on the device

You can configure a variety of features of the screen display such as brightness or a screen saver.

To configure a screen display on the device:

#### More > Setting > Display

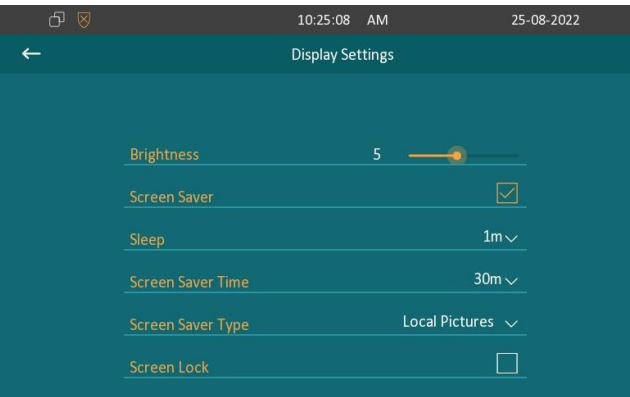

#### Table A5 - MyBell 2-Wire Indoor Monitor - Configuration of the daylight saving time

| Setting           | Description                                                                                                    |
|-------------------|----------------------------------------------------------------------------------------------------|
| Brightness        | Press on the brightness setting and move the yellow dot to adjust the screen brightness. The default brightness is 5.                                                                                                   |
|                   | Set the sleep timing based on the screen saver. The time range is from 15 second to 30 minutes.                                                                                                    |
| Sleep             | to 1 minute, the screen saver starts automatically when the device has no operation for 1 min.                                                                                                    |
|                   | • If the screen saver is disabled, the sleep time is the screen turn-off time. For example, if you set the sleep timing to 1 minute, the screen is turned off automatically when the device has no operation for 1 min. |
| Screen Lock       | Tick the screen lock if you want to lock the screen after the screen is turned off (turn dark). You are required to enter the system code to unlock the screen or you can unlock the screen by facial recognition.      |
| Screen Saver Time | Set the screen saver duration. The time range is from 15 minutes to 2 hours.                                                                                                    |
|                   | Select screen saver type                                                                                                    |
| Screen Saver Type | • Local Pictures: Display picture uploaded to the indoor monitor as the screen saver.                                                                                                    |
|                   | Clock: Display the clock as the screen saver.                                                                                                    |

#### 6.2 - Screen display setting by the web interface

#### 6.2.1 - Brightness and time setting by the device web interface

To configure brightness and sleep by the device web interface:

| Phone > Key/I | Display > | Display |
|---------------|-----------|---------|
|---------------|-----------|---------|

| Brightness                                       | 10 💌                           | Sleep                      | 1m 💌   |
|--------------------------------------------------|--------------------------------|----------------------------|--------|
| 2.2 - Screen saver                               | configuration                  |                            |        |
| o upload a screen sav                            | er by the web interfa          | ICE:                       |        |
| hone > Display Sett<br>Screen Saver Setting      | ing > Screen Saver             | r Setting                  |        |
| Picture Files                                    | Daydream1.jpg                  |                            |        |
| The newly uploaded screen s                      | aver picture file will replace | the selected picture.)     |        |
| Screen Saver Pictures No                         | ot selected any files Selec    | ct File Submit             | Cancel |
|                                                  |                                |                            |        |
| Max size:600K; format:800*4                      | 80 jpg;File name can only co   | ontain digits,letters and) |        |
| Max size:600K; format:800*4<br>Screen Saver Type | 180 jpg;File name can only co  | ontain digits,letters and) |        |

| Table A6 - MyBell 2-Wire Indoor Monitor - Configuration of the screen saver |                                                                                       |  |  |
|-----------------------------------------------------------------------------|---------------------------------------------------------------------------------------|--|--|
| Setting                                                                     | Description                                                                           |  |  |
| Picture File                                                                | Choose a picture file you want to use for the screen saver.                           |  |  |
| Screen Saver<br>Pictures                                                    | Choose a picture from the PC and upload the picture to the indoor monitor.            |  |  |
|                                                                             | Select screen saver type                                                              |  |  |
| Screen Saver Type                                                           | • Local Pictures: Display picture uploaded to the indoor monitor as the screen saver. |  |  |
|                                                                             | Clock: Display the clock as the screen saver.                                         |  |  |

Note.

- The previous pictures with a specific ID order is overwritten when repetitive designation of pictures to the same ID order occurrs.
- The pictures uploaded should be in .jpg format with 600 k maximum.

#### 6.3 - Uploading a device booting image

You can upload the booting image to be displayed during the device's booting process if needed. To upload a booting image:

#### Phone > Logo > Boot Log

#### Boot Logo

| Boot Logo | Not selected any files | Select File | Import |  |
|-----------|------------------------|-------------|--------|--|
| boot Logo | Not selected any files | Sciece me   | Import |  |

(Max size:100K; format:800\*480 jpg;File name can only contain digits,letters and\_.)

#### Note.

• The pictures uploaded should be in .png format with 50 k maximum.

#### 6.4 - Icon screen display configuration

You can customize icon display on the Home screen and More screen for the convenience of your operation.

# To customize icon display:

## Phone > Key/Display

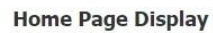

| nome rage Display |         | Example |
|-------------------|---------|---------|
| Area              | Туре    | Label   |
| Areal             | DND     | DND     |
| Area2             | Message |         |
| Area3             | Enabled |         |
| Area4             | Enabled |         |
| Area5             | Enabled |         |
| Area6             | Enabled |         |

#### Setting

- **Type**: click to select among icon options (DND, Message, Contact, Call, Display, Status, Setting, Sound, Arming, SOS, Relay, Lift, Smart Living, Unlock, N/A). When N/A is selected, the icon displayed in the corresponding area disappears.
- Label: click to rename the icon if needed, while DND icon can't be renamed.
- You can configure 2 icons in area 1 and 2, or toggle whether to display area 3, 4, 5 and 6.
- You can configure 8 icons on the More screen.

### 6.5 - Functional buttons display

You can enable various types of functional buttons, which appear on the screen when you talk. You can also name the button if needed. To configure functional buttons display:

#### Phone > Key/Display > Softkey In Talking Page

#### Softkey In Talking Page

| Кеу      | Display   | Label |
|----------|-----------|-------|
| Mute     | Enabled 💌 |       |
| Hold     | Enabled   |       |
| New      | Enabled   |       |
| Capture  | Enabled   |       |
| Keyboard | Enabled   |       |

#### 7.1 - Configuring volume on the device

To configure volume on the device:

# More > Setting > Sound

| ᠪ 🛛 |                      | 01:57:10  | ΡM    | 10-05-2021  |
|-----|----------------------|-----------|-------|-------------|
| ←   |                      | Sound Set | tings |             |
|     |                      |           |       |             |
|     | Ring Tones           |           |       | Ring1.wav 🗸 |
|     | Door Unit Ring Tones |           |       | Ring1.wav 🗸 |
|     | Ring Volume          |           | 8     |             |
|     | Talk Volume          |           | 8     |             |
|     | MIC Volume           |           | 8     |             |
|     | Touch Sounds         |           |       |             |
|     |                      |           |       |             |

With **Door Unit Ring Tones** you can set ring tone when receiving calls from door units.

#### 7.2 - Configuring volume by the web interface

By the web interface, you can set the ring volume or mic volume. You can also upload ringtones. To configure volume by the web interface:

#### Phone > Audio

| Ring Volume          |                        |                           |
|----------------------|------------------------|---------------------------|
| Volume               | 0                      | (0~15)                    |
| Talk Volume          |                        |                           |
| Volume               | 1                      | (1~15)                    |
| Mic Volume           |                        |                           |
| Volume               | 1                      | (1~15)                    |
| Touch Sound          |                        |                           |
| Touch Sound Enabled  | Disabled 🔹             |                           |
| All Ringtones        |                        |                           |
| Upload(Max Size: 25  | Not selected any files | Select File Submit Cancel |
| Ringtones            | Ring1.wav              | Delete                    |
| Door Unit Ring Tones | Ring1.wav 🔻            |                           |

With **Door Unit Ring Tones** you can set ring tone when receiving calls from door units.

#### Note.

Doorbell sound files to be uploaded must be in .WAV format with 250 k maximum.

# RETWORK CONFIGURATION

You can check the indoor monitor network connection info and configure the default Dynamic Host Configuration Protocol (DHCP) mode and a static IP connection for the device either on the device or by the device web interface.

#### 8.1 - Configuring network connection on the device

To check and configure the network connection on the device:

#### More > Setting > Advance > Network

| රු 🛛 |             | 10:32:09  | AM      | 23-08-2       | 2022 |
|------|-------------|-----------|---------|---------------|------|
| ←    |             | Network S | ettings |               |      |
|      |             |           |         |               |      |
|      | Туре        |           |         | DHCP 🗸        |      |
|      | IP Address  |           |         | 192.168.2.40  |      |
|      | Subnet Mask |           |         | 255.255.255.0 |      |
|      | Gateway     |           |         | 192.168.2.1   |      |
|      | DNS1        |           |         | 192.168.2.1   |      |
|      | DNS2        |           |         |               |      |
|      | VLAN        |           |         |               |      |

#### Table A7 - MyBell 2-Wire Indoor Monitor - Configuration of the network on the device

| Setting     | Description                                                                                                    |
|-------------|----------------------------------------------------------------------------------------------------|
| Туре        | Select the <b>DHCP</b> mode or <b>Static IP</b> mode. DHCP mode is the default network connection. If the DHCP mode is se-<br>lected, the indoor monitor is assigned by the DHCP server with IP address, subnet mask, default gateway, and DNS<br>server address automatically. When Static IP mode is selected, the IP address, subnet mask, default gateway, and DNS<br>servers address have to be configured manually according to your actual network environment. |
| IP Address  | Set up the IP Address if the <b>Static IP</b> mode is selected.                                                                                                    |
| Subnet Mask | Set up the subnet mask according to your actual network environment.                                                                                                    |
| Gateway     | Set up the gateway according to the IP address.                                                                                                    |
| LAN DNS 1/2 | Set up a preferred or alternate Domain Name Server (DNS) according to your actual network environment. The preferred DNS is the primary DNS address while the alternate DNS is the secondary DNS address. The indoor monitor connects to the alternate server when the primary DNS server is unavailable.                                                                                                    |

#### Note.

You can press **Status** icon and then press **Network** tab on the Setting screen to check the device network status. The default system code is **123456**.

#### 8.2 - Configuring network connection by the web interface

To check the network connection by the web interface:

Status > Network Information

#### **Network Information**

| Network Type    | LAN            | LAN Port Type  | DHCP Auto      |
|-----------------|----------------|----------------|----------------|
| LAN Link Status | Connected      | LAN IP Address | 192.168.88.2   |
| LAN Subnet Mask | 255.255.255.0  | LAN Gateway    | 192.168.88.1   |
| LAN DNS1        | 192.168.88.1   | LAN DNS2       |                |
| Primary NTP     | 0.pool.ntp.org | Secondary NTP  | 1.pool.ntp.org |

To configure the network connection by the web interface:

# Network > Basic

|                 | DHCP | Static IP   |  |
|-----------------|------|-------------|--|
| IP Address      |      | Subnet Mask |  |
| Default Gateway |      | LAN DNS1    |  |
| LAN DNS2        |      |             |  |

| Table A8 - MyBell 2-Wire Indoor Monitor - Configuration of the network by the web interface |                                                                                                    |  |  |  |  |
|---------------------------------------------------------------------------------------------|----------------------------------------------------------------------------------------------------|--|--|--|--|
| Setting                                                                                     | Description                                                                                                    |  |  |  |  |
| DHCP                                                                                        | Select the <b>DHCP</b> mode by ticking the DHCP box. The DHCP mode is the default network connection. If the DHCP mode is selected, the indoor monitor is assigned by the DHCP server with IP address, subnet mask, default gateway, and DNS address automatically.                                       |  |  |  |  |
| Static IP                                                                                   | When the <b>Static IP</b> mode is selected, then the IP address, subnet mask, default gateway, and DNS address have to be configured manually according to your actual network environment.                                                                                                    |  |  |  |  |
| IP Address                                                                                  | Set up the IP Address if the <b>Static IP</b> mode is selected.                                                                                                    |  |  |  |  |
| Subnet Mask                                                                                 | Set up the subnet mask according to your actual network environment.                                                                                                    |  |  |  |  |
| Gateway                                                                                     | Set up the gateway according to the IP address.                                                                                                    |  |  |  |  |
| LAN DNS 1/2                                                                                 | Set up a preferred or alternate Domain Name Server (DNS) according to your actual network environment. The preferred DNS is the primary DNS address while the alternate DNS is the secondary DNS address. The indoor monitor connects to the alternate server when the primary DNS server is unavailable. |  |  |  |  |

#### 8.3 - Device deployment in the network

Indoor monitors should be deployed before they can be properly configured in the network environment in terms of their location, operation mode, address, and extension numbers for the convenience of management.

To deploy the device in the network by the web interface:

#### Network > Advanced > Connect Setting

#### Connect Setting

| Connect Type     | Cloud    | - | Discovery Mode  | En             | abled 🔹 |
|------------------|----------|---|-----------------|----------------|---------|
| Cloud Server     |          |   | Cloud Port 0    |                | 0       |
| Device Address   | 1        | 1 | 1               | 1              | 1       |
| Device Extension | 1 (1-9)  |   | Device Location | Indoor Monitor |         |
| Control4 Mode    | Disabled | • |                 |                |         |

#### Table A9 - MyBell 2-Wire Indoor Monitor - The device deployment in the network

| Setting          | Description                                                                                                    |
|------------------|----------------------------------------------------------------------------------------------------|
| Connect Type     | It's set up automatically according to the actual device connection with a specific server in the network such as <b>SDMC</b><br><b>Cloud or None</b> . None is the default factory setting indicating the device isn't in any server type, therefore you are allowed to choose Cloud, SDMC in the discovery mode. |
| Cloud Server     | If you deploy your devices in a local cloud server, enter the local server RPS address. The device data redirects to the local server automatically.                                                                                                    |
| Cloud Port       | Enter the local cloud server port for the data transmission.                                                                                                    |
| Discovery Mode   | Turn on the discovery mode of the device so that it can be discovered by other devices in the network, and disable it if you want to conceal the device so as not to be discovered by other devices.                                                                                                    |
| Device Address   | Specify the device address by entering device location info from the left to the right: <b>Community, Unit, Stair, Floor, Room</b> in sequence.                                                                                                    |
| Device Extension | Enter the device extension number for the device you installed.                                                                                                    |
| Device Location  | Enter the location in which the device is installed and used to distinguish the device from others.                                                                                                    |

#### 8.4 - Device NAT setting

Network Address Translation (NAT) enables hosts in an organization private intranet to connect transparently to hosts in the public domain. There is no need for internal hosts to have registered Internet addresses. It is a way to translate an internal private network IP address into a legal network IP address technology.

To set up NAT by the web interface:

#### Account > Advanced > NAT

| NAT   |
|-------|
| RPort |

RPort option checks the RPort when the SIP server is in Wide Area Network (WAN).

#### 8.5 - Device Wi-Fi setting

In addition to a wired connection, the device also supports Wi-Fi connection.

To set Wi-Fi on the device screen:

#### More > Setting > Advance > Network

| đ | 09:                                       | 26 AM | Thu 14-02-2019 |
|---|-------------------------------------------|-------|----------------|
| ← | Wi-Fi                                     |       |                |
|   | Off                                       |       | •              |
|   |                                           |       |                |
|   | To see available networks, turn Wi-Fi on. |       |                |
|   |                                           |       |                |
|   |                                           |       |                |
|   |                                           |       |                |

#### 8.6 - VLAN setting

Virtual Local Area Network (VLAN) is a logical group of nodes from the same IP domain, regardless of their physical network segment. It separates the layer 2 broadcast domain through switches or routers, sending tagged packets only to ports with matching VLAN IDs. Utilizing VLANs enhances security by limiting ARP attacks to specific hosts and improves a network performance by minimizing unnecessary broadcast frames, thereby conserving bandwidth for increased efficiency.

To configure the VLAN function by the device web interface:

#### More > Setting > Advance > VLAN Setting

# VLAN Setting VLAN Disabled Priority

| VLAN    | Disabled | Priority | 0 💌 |
|---------|----------|----------|-----|
| VLAN ID | 1        | (1~4094) |     |

Setting:

- Priority: VLAN Priority lets you assign a priority to outbound packets containing the specified VLAN-ID (VID). Packets containing the specified VID are marked with the priority level configured for the VID classifier.
- VLAN ID: Set the same VLAN ID as the switch or router.

To configure the VLAN function on the device:

#### More > Setting > Advance > Network

| රි 🛛 |                 | 10:57:17   | AM      | 23-08-2       | 022 |
|------|-----------------|------------|---------|---------------|-----|
| ←    |                 | Network Se | ettings |               | 60  |
|      | Subnet Mask     |            |         | 255.255.255.0 |     |
|      | Gateway         |            |         | 192.168.2.1   |     |
|      | DNS1            |            |         | 192.168.2.1   |     |
|      | DNS2            |            |         |               |     |
|      | VLAN            |            |         |               |     |
|      | VLAN ID(1~4094) |            |         | 1             |     |
|      |                 |            |         | 0~            |     |
|      |                 |            |         |               |     |
#### 9.1 - Configuring the phone book on the device

You can create contacts and contact groups for users.

#### 9.1.1 - Adding a contact group on the device

To add a contact group on the device screen:

## More > Contacts > New

| ይ ⊗ ф                  | 17:01:08       | 2023-09-07 |
|------------------------|----------------|------------|
| <i>←</i>               | Local Contacts |            |
| 윤 Local Contact Groups |                |            |
| Blocklist              |                | Device     |
| All Contacts           |                | Ω≡ Local   |
|                        |                |            |
|                        |                |            |
|                        |                |            |
| + New                  | ය<br>Clear     |            |
|                        |                |            |

Enter a group name and press **Save** tab.

| රි 🕻 | ⊗ ⊄×       | 17:02:43  | 2023-09-07 |
|------|------------|-----------|------------|
| ←    |            | Add Group |            |
|      |            |           |            |
|      | Group Name |           |            |
|      | Ring Tones |           | Auto 🗸     |
|      |            |           |            |
|      |            |           |            |
|      |            |           |            |
|      |            |           |            |
|      |            |           |            |

## 9.1.2 - Adding contacts on the device

To add a contact on the device screen:

More > Contacts > the desired group > New

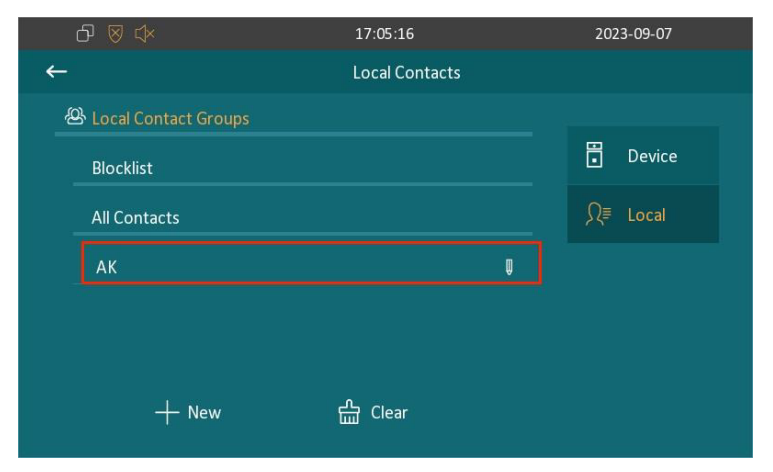

|   | ይ ⊗ ☆      | 17:05:23 |         | 20  | 023-09-07    |  |
|---|------------|----------|---------|-----|--------------|--|
| ← |            | AK       |         |     |              |  |
|   |            |          |         |     |              |  |
|   |            |          | Q + New | Ç   | Audio Call   |  |
|   |            |          |         | the | Video Call   |  |
|   |            |          |         | 1   | Contact Info |  |
|   |            |          |         | 勔   | Delete       |  |
|   |            |          |         | 슯   | Clear All    |  |
|   |            |          |         | Po  | Add To Block |  |
|   |            |          |         |     |              |  |
|   |            |          |         |     |              |  |
|   | <u>д х</u> | 03:17:11 | AM      | 11  | 1-05-2021    |  |

|          |           | 03.17.11 1 |           | 11 05 2021 |  |
|----------|-----------|------------|-----------|------------|--|
| <b>←</b> |           | Add Contac | t         |            |  |
|          |           |            |           |            |  |
|          |           |            |           |            |  |
|          | Number1   |            |           |            |  |
|          | Number2   |            |           |            |  |
|          | Ring Tone |            | Auto 🗸    |            |  |
|          |           |            | Default 🗸 |            |  |
|          |           |            | Auto 🗸    |            |  |
|          |           |            |           |            |  |

## Setting:

- Number: Enter the IP or SIP number.
- Group: Select Default or any other groups that were created.

## 9.1.3 - Editing contacts on the device

## To edit a contact on the device screen:

The desired contact > Contact Info > Edit

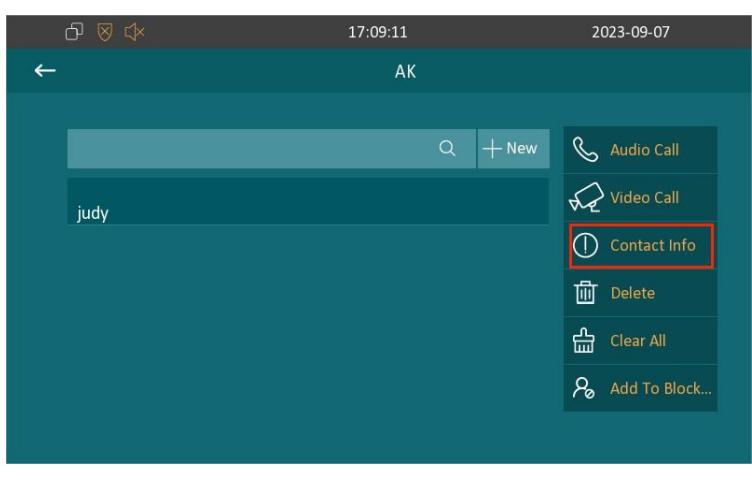

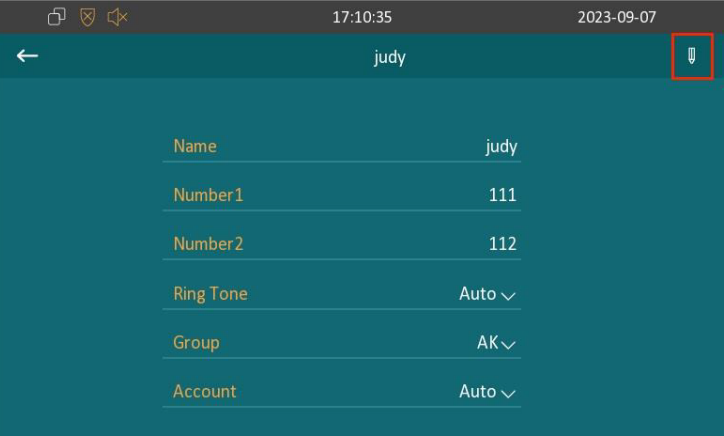

## 9.1.4 - Blocklist setting on the device

You can choose from the contact list the contact you want to add to the block list. Configure the blocklist setting on the Contacts screen.

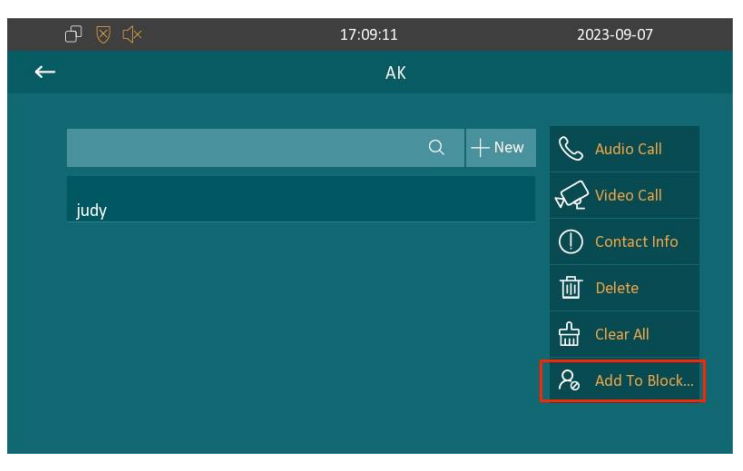

Note.

You can delete contacts regardless of whether it is on the All Contacts screen or the Blocklist screen.

## 9.2 - Phone book configuration by the web interface

## 9.2.1 - Contact group management by the web interface

You can create and edit a contact group for contacts. The contact group is used when you add a user. To add or edit a contact group by the web interface:

## Contacts > Local Contacts

```
Group
```

|       | Index     | Name  | Ring   | D              | escription |
|-------|-----------|-------|--------|----------------|------------|
|       | 1         | AK    | Auto   |                |            |
|       | 2         |       |        |                |            |
|       | 3         |       |        |                |            |
|       | 4         |       |        |                |            |
|       | 5         |       |        |                |            |
| Grouț | o Setting |       | Delete | Delete All 🛛 🛄 |            |
| Nam   | e         |       | Ring   |                | Auto 🔻     |
| Desc  | ription   |       |        |                |            |
|       |           | + Add | 🖉 Edit | × Cancel       |            |

The existing contacts are show in the below list after they are added.

| Index           | Name       | Number 1    | Number 2    | Group        | Ring   | Account |
|-----------------|------------|-------------|-------------|--------------|--------|---------|
| 1               | Test       | <u>1234</u> |             | Default      | Auto   | Auto    |
| 2               |            |             |             |              |        |         |
| 3               |            |             |             |              |        |         |
| 4               |            |             |             |              |        |         |
| 5               |            |             |             |              |        |         |
| 6               |            |             |             |              |        |         |
| 7               |            |             |             |              |        |         |
| 8               |            |             |             |              |        |         |
| 9               |            |             |             |              |        |         |
| 10              |            |             |             |              |        |         |
| Delete 🗊 De     | lete All 💼 | 1/1 N       | lext MoveTo | All Contacts | 1      | Page    |
| Contact Setting |            |             |             |              |        |         |
| Name            |            |             | Number 1    |              |        |         |
| Number 2        |            |             | Group       | De           | efault | •       |
| Ring            | Auto       | •           | Account     | A            | uto    | •       |
|                 | 1.1        |             |             |              |        |         |

| Table A10 - MyBell 2-Wire Indoor Monitor - Contact management by the web interface |                                                            |  |  |
|------------------------------------------------------------------------------------|------------------------------------------------------------|--|--|
| Setting                                                                            | Description                                                |  |  |
| Number                                                                             | Enter the contact number ( SIP or IP number ) to be saved. |  |  |
| Group                                                                              | Select Default, a Blocklist group or a group created.      |  |  |
| Account                                                                            | Select Account 1 or Account 2.                             |  |  |

You can dial out a number using the contact phone number.

To dial out a number:

#### Contacts > Local Contacts.

| Dial Auto  Dial Hang Up |
|-------------------------|
|-------------------------|

## 9.2.2 - Blocklist setting by the web interface

You can set the blocklist directly in the contact list by the web interface or set it when editing a contact. To block a contact by the web interface:

## Contacts > Local Contacts > Local Contacts List

|      | Index   | Name              | Number 1 | Number 2   | Group                     | Ring | Account |
|------|---------|-------------------|----------|------------|---------------------------|------|---------|
|      | 1       | Test              | 1234     |            | Default                   | Auto | Auto    |
|      | 2       |                   |          |            |                           |      |         |
|      | 3       |                   |          |            |                           |      |         |
|      | 4       |                   |          |            |                           |      |         |
|      | 5       |                   |          |            |                           |      |         |
|      | 6       |                   |          |            |                           |      |         |
|      | 7       |                   |          |            |                           |      |         |
|      | 8       |                   |          |            |                           |      |         |
|      | 9       |                   |          |            |                           |      |         |
|      | 10      |                   |          |            |                           |      |         |
| Dele | ete 🗊   | Delete All 💼 Prev | 1/1 Next | MoveTo     | All Contacts              | 1    | Page    |
| Cont | act Set | ting              |          |            | All Contacts<br>Blocklist |      |         |
| AL-  |         |                   |          | Alumahan 1 | 2 - (i) - (i)             |      |         |

Note.

If you want to remove the contact from the blocklist by the web interface, you can change the group to **Default** when editing the contact.

## 9.2.3 - Contact display

You can configure the contact display order and control whether to display the discovery device on the device. To configure the contact display by the web interface:

## **Contacts > Local Contacts**

| Contacts List Setting |         |            |          |          |  |  |  |
|-----------------------|---------|------------|----------|----------|--|--|--|
| Contacts Sort By      | Default | Show Local | Contacts | Disabled |  |  |  |

Setting:

- Contacts Sort By: There are three modes Default, ASCII Code and Created Time for showing the contact list.
- Show Local Contacts Only: If the function is enabled, the contact on device shows only a local phonebook, the contact for discovery mode is hidden.

## 9.2.4 - Contacts import and export by the web interface

If there are too many contacts to manage them one by one manually, you can import and export them in batch using the device web interface. To import and export contacts by the web interface:

## Contacts > Local Contacts

#### Import/Export

| Contacts(.XML/.CSV)  | Not selected any files | Select File | 🕣 Import | Export 🔹 |
|----------------------|------------------------|-------------|----------|----------|
|                      |                        |             |          | × Cancel |
| Blocklist(.XML/.CSV) | Not selected any files | Select File | ➔ Import | Export 🔹 |
|                      |                        |             |          | × Cancel |

## Note.

The contact file can only be imported or exported in .xml or .csv format.

## 10.1 - IP call & IP call configuration

IP calls and SIP calls can be made directly on the device by entering the IP number. You can also disable the direct IP calls so that no IP calls can be made.

To configure IP calls:

## Phone > Call Feature > Others

#### Others

| Return Code When  | 486(Busy Here) | • |                    |            |
|-------------------|----------------|---|--------------------|------------|
| Auto Answer Delay | 0              |   | (0~30s)            |            |
| Busy Tone         | Enabled        | • | Indoor Auto Answer | Disabled 🔹 |
| Direct IP         | Enabled        | • | Direct IP Port     | 5060       |
| Answer Tone       | Enabled        | • |                    |            |

Setting:

- Direct IP: If you don't want direct IP calls to be made by the device, you can untick the check box to disable this function.
- Direct IP Port: The direct IP port is 5060 by default. The range for direct IP port is from 1 to 65535. If you enter any other values within the range, you need to check if the value entered is consistent with the corresponding value on the device you wish to establish a data transmission with.

#### 10.2 - SIP call &SIP call configuration

You can make a Session Initiation Protocol (SIP) call in the same way as you make the IP calls using the device. However, SIP call settings related to its account, server, and transport type need to be configured first

#### 10.2.1 - SIP account registration

The indoor monitors support two SIP accounts that can be registered according to your applications. You can, for example, switch between them if one of the accounts fails and becomes invalid. The SIP account can be configured on the device or by the web interface.

## To configure the SIP account on the device screen:

## More > Setting > Advance > SIP Account

| රි 🕅 | 07:5               | 56:32    4 | AM         | 11-05-2021 |    |
|------|--------------------|------------|------------|------------|----|
| ←    | SIP Acc            | count Se   | ettings    |            | 60 |
|      | 🛣 Account1         |            | 🛣 Account2 |            |    |
|      | As Default Account |            |            |            |    |
|      |                    |            |            |            |    |
|      |                    |            |            |            |    |
|      | Display Name       |            |            |            |    |
|      | Register Name      |            |            |            |    |
|      | User Name          |            |            |            |    |

To configure the SIP account by the web interface:

#### Account > Basic > SIP Account

Register Name, User Name, and Password are obtained from the SIP account administrator. SIP Account

| Status         | Disabled   | Account       | Account 1 |
|----------------|------------|---------------|-----------|
| Account Active | Disabled 🔹 | Display Label |           |
| Display Name   |            | Register Name |           |
| User Name      |            | Password      | ******    |

| Table A11 - MyBell | Table A11 - MyBell 2-Wire Indoor Monitor - Configuration of a SIP account by the web interface                                                           |  |  |  |
|--------------------|----------------------------------------------------------------------------------------------------|--|--|--|
| Setting            | Description                                                                                                    |  |  |  |
| Status             | It enables to see if the SIP account is registered.                                                                                                    |  |  |  |
| Account            | Select Account 1 or Account 2.                                                                                                    |  |  |  |
| Account Enabled    | Enables to activate the registered SIP account.                                                                                                    |  |  |  |
| Display Label      | Configure the name, for example, the device name to be shown on the device being called to. Configure the device label to be shown on the device screen. |  |  |  |
| Display Name       | Configure the name, for example, the device name to be shown on the device being called to.                                                              |  |  |  |

#### 10.2.2 - SIP server configuration

SIP servers can be set up for devices to achieve call sessions through SIP servers between intercom devices.

To set the SIP account by the web interface:

## Account > Basic > SIP Server

#### SIP Server 1

| Server IP           |      | Port        | 5060 |  |
|---------------------|------|-------------|------|--|
| Registration Period | 1800 | (30~65535s) |      |  |

| Table A12 - MyBell 2-Wire Indoor Monitor - Configuration of a SIP server by the web interface |                                                                                                    |  |  |
|-----------------------------------------------------------------------------------------------|----------------------------------------------------------------------------------------------------|--|--|
| Setting                                                                                       | Description                                                                                                    |  |  |
| Server IP                                                                                     | Enter the server IP address number or its URL.                                                                                                    |  |  |
| Port                                                                                          | Set up the SIP server port for data transmission.                                                                                                    |  |  |
| Registration<br>Period                                                                        | Set up the SIP account registration time span. A SIP re-registration starts automatically if the account registration fails during the registration time span. The default registration period is 1800 and it can range from 30 to 65535 seconds. |  |  |

#### 10.2.3 - Outbound proxy server configuration

An outbound proxy server is used to receive all initiating request messages and route them to the designated SIP server to establish call sessions by port-based data transmission.

To configure the outbound proxy server by the web interface:

#### Account > Basic > Outbound Proxy Server

#### **Outbound Proxy Server**

| Enable Outbound  | Disabled 🔹 |      |      |
|------------------|------------|------|------|
| Server IP        |            | Port | 5060 |
| Backup Server IP |            | Port | 5060 |

## Table A13 - MyBell 2-Wire Indoor Monitor - Configuration of an outbound proxy server by the web interface

| Setting          | Description                                                                                            |
|------------------|----------------------------------------------------------------------------------------------------|
| Server IP        | Enter the IP address of the outbound proxy server.                                                     |
| Backup Server IP | Set up a backup server IP for the backup outbound proxy server.                                        |
| Port             | Enter the port number to establish a call session through the outbound proxy server or the backup one. |

#### 10.3 - DND

Do not disturb (DND) setting enables you not to be disturbed by any unwanted incoming SIP calls. You can set up DND-related settings by the device web interface to block SIP calls you don't intend to answer. You can also define the code to be sent to the SIP server when you want to reject the call.

To configure DND by the web interface:

#### Phone > Call Feature > DND

| DND          |            |                  |                  |
|--------------|------------|------------------|------------------|
| Whole Day    | Disabled   | Return Code When | 486(Busy Here) 🔻 |
| Schedule     | Disabled 💌 | DND Start Time   | 00:00            |
| DND End Time | 00:00      |                  |                  |

| Table A14 - MyBel       | 2-Wire Indoor Monitor - Configuration of DND                                                                                                    |
|-------------------------|----------------------------------------------------------------------------------------------------|
| Setting                 | Description                                                                                                    |
| DND                     | Check the Whole Day or Schedule to enable the DND function. The DND function is disabled by default.                                                                                |
| Schedule                | Enable the DND schedule for your indoor monitor. To configure a specific time to enable the DND feature. If you choose Schedule for DND, the whole day is checked on the device.    |
| Return Code<br>When DND | Select what code should be sent to the calling device through the SIP server:<br>• 404 for Not found<br>• 480 for Temporary Unavailable<br>• 486 for Busy Here<br>• 603 for Decline |

## 10.4 - Configuring the device local RTP

For the device network data transmission purpose, the device needs to be set up with a range of Real- time Transport Protocol (RTP) ports for establishing an exclusive range of data transmission in the network.

# To set up device local RTP by the web interface:

## Network > Advanced > Local RTP

| Local RTP         |       |              |  |
|-------------------|-------|--------------|--|
| Starting RTP Port | 11800 | (1024~65535) |  |
| Max RTP Port      | 12000 | (1024~65535) |  |

## Setting:

- Starting RTP Port: Enter the port value to establish the start point for the exclusive data transmission range.
- Max RTP Port: Enter the port value to establish the endpoint for the exclusive data transmission range.

## 10.5 - Configuring a data transmission type

SIP messages can be transmitted in the following data transmission protocols:

- User Datagram Protocol (UDP)
- Transmission Control Protocol (TCP)
- Transport Layer Security (TLS)
- DNS-SRV.

In the meantime, you can also identify the server from which the data comes.

To set up data transmission type by the web interface:

## Account > Basic > Transport Type

## TransportType

| TransportType       | UD      | P | • |      |      |
|---------------------|---------|---|---|------|------|
| NAT                 |         |   |   |      |      |
| NAT                 | TLS     |   |   |      |      |
| Stun Server Address | DNS-SRV |   |   | Port | 3478 |

| Table A15 - MyBell | Table A15 - MyBell 2-Wire Indoor Monitor - Configuration of a data transport type                                                                                                    |  |  |
|--------------------|----------------------------------------------------------------------------------------------------|--|--|
| Setting            | Description                                                                                                    |  |  |
| UDP                | Select UDP for unreliable but a very efficient transport layer protocol. UDP is the default transport protocol.                                                                                                    |  |  |
| ТСР                | Select TCP for a reliable but less-efficient transport layer protocol.                                                                                                    |  |  |
| TLS                | Select TLS for a secured and reliable transport layer protocol.                                                                                                    |  |  |
| DNS-SRV            | Select DNS-SRV to obtain a DNS record for specifying the location of services. SRV records the server address and the server port. SRV can also be used to configure the priority and the weight of the server address. |  |  |
|                    |                                                                                                    |  |  |

#### 11.1 - Relay switch setting

#### 11.1.1 - Local relay setting

Local relays in the device can be used to trigger the relay for the door access and trigger a chime bell as needed in different scenarios. To configure a local relay by the device web interface:

#### Phone > Relay > Relay Setting > Local Relay

#### **Relay Setting**

| Local Relay    |    |   |            |           |
|----------------|----|---|------------|-----------|
| DTMF           | #  |   |            |           |
| Relay Interval | 3s | • | Relay Type | Open Door |

## Table A16 - MyBell 2-Wire Indoor Monitor - Local relay setting

| Setting        | Description                                                                                                    |  |
|----------------|----------------------------------------------------------------------------------------------------|--|
| DTMF           | Set the DTMF code for the local relay.                                                                                                    |  |
| Relay Interval | Set the relay delay time after the relay is triggered.                                                                                                    |  |
| Relay Type     | <ul> <li>Set a relay action type choosing one of the following optoions:</li> <li>Chime Bell - when there is a call, a chime bell rings</li> <li>Open Door - when press the unlock icon, the local relay opens</li> <li>Other Switches (Reset By Event) - when the call is answered, the relay is reset</li> </ul> |  |

## 11.1.2 - Remote relay switch setting

You can use the unlock tab during the call to open the door. And you are required to set up the same DTMF code in the door phone and indoor monitor.

To configure a remote switch relay by the device web interface:

## Phone > Relay > Relay Setting > Remote Relay

Remote Relay

| DTMF       | # |
|------------|---|
| DTMF Code1 | # |
| DTMF Code2 | # |
| DTMF Code3 | # |

#### Setting:

• DTMF Code: To set DTMF code for the remote relay, which is # by default.

#### 11.2 - Web relay setting

You can also control the door access using the network-based web relay.

To configure a web relay by the device web interface:

#### Phone > Relay > Web Relay

IP Address, User Name , and Password are provided by the web relay service provider.

## WebRelay Setting

| IP Address              | UserName        |   |   |
|-------------------------|-----------------|---|---|
| Password                | WebRelay Action | 1 | - |
| WebRelay Action Setting |                 |   |   |

| ActionId | WebRelay Action |
|----------|-----------------|
| 1        |                 |
| 2        |                 |

Setting:

- Password: The passwords are authenticated through HTTP and you can define the passwords using HTTP Get in Action.
- Web Relay Action: Enter the specific web relay action command provided by the web manufacturer for different actions of the web relay.

#### 11.3 - Door unlock configuration

#### 11.3.1 - Door unlock by DTMF code

DTMF codes can be configured by the web interface where you can set up identical DTMF codes on the corresponding intercom devices, which allows residents to enter the DTMF code on the soft keypad or press the DTMF code attached unlock tab on the screen, for example, to unlock the door for visitors during a call.

To configure a door unlock by the DTMF code using the device web interface:

#### Account > Advanced > DTMF

#### DTMF

| Туре         | RFC2833 • | How to info DTMF | Disabled 🔻 |
|--------------|-----------|------------------|------------|
| DTME Payload | 101       | (06-127)         |            |
| DIME Payload | 101       | (96~127)         |            |

| Table A17 - MyBell 2-Wire Indoor Monitor - Configuration of door unlock by DTMF code |                                                                                                    |  |
|--------------------------------------------------------------------------------------|----------------------------------------------------------------------------------------------------|--|
| Setting                                                                              | Description                                                                                                    |  |
| Туре                                                                                 | Select a DTMF type from the following options:<br>• Info<br>• RFC 2833<br>• Info+RFC 2833                                  |  |
| How to info<br>DTMF                                                                  | Select among the following options: <ul> <li>Disable</li> <li>DTMF</li> <li>DTMF-Relay</li> <li>Telephone-Event</li> </ul> |  |
| DTMF Payload                                                                         | Select the payload 96-127 for data transmission identification.                                                            |  |

#### Note.

Please refer to the Relay Switch Setting for the specific DTMF code setting. Intercom devices involved need to be consistent in the DTMF type, otherwise, the DTMF code can't be applied.

#### 11.3.2 - Door unlock through the HTTP command

You can unlock the door remotely without approaching the device physically for door access by typing the created HTTP command (URL) in the web browser to trigger the relay when you aren't available by the door.

To configure a door unlock by the HTTP code using the device web interface:

#### Phone > Relay > Remote Relay By HTTP or HTTPS

#### **Remote Relay By HTTP or HTTPS**

| I    | ndex  | IP/SIP     | URL           | UserName |
|------|-------|------------|---------------|----------|
|      | 1     |            |               |          |
|      | 2     |            |               |          |
|      | 3     |            |               |          |
|      | 4     |            |               |          |
|      | 5     |            |               |          |
| Del  | ete 👘 | Delete All | Prev 1/1 Next | 1 Page   |
| IP/S | P     |            | URL           |          |
| User | Name  |            | Password      | •••••    |
|      |       | + Add      | Z Edit X C    | Cancel   |

| Table A18 - MyBell 2-Wire Indoor Monitor - Configuration of door unlock by HTTP command |                                                                                                    |  |
|-----------------------------------------------------------------------------------------|----------------------------------------------------------------------------------------------------|--|
| Setting                                                                                 | Description                                                                                                    |  |
| IP/SIP                                                                                  | To configure an IP address or a SIP account to trigger a certain remote relay of doorphone by sending an HTTP message.                                                                                                    |  |
| Username                                                                                | Enter the device username to be used as a part of an HTTP command to trigger the local relay.                                                                                                    |  |
| Password                                                                                | Enter the device password to be used as part of a HTTP command to trigger the local relay. Please refer to the follow-<br>ing example: http://192.168.35.127/fcgi/do?action=OpenDoor&UserName=admin&Password=12345&DoorNum=1 |  |

Note.

DoorNum in the HTTP command above refers to the relay number #1 to be triggered.

## 11.3.3 - Unlock by icon button

To configure a door unlock by the icon button using the device web interface:

## Phone > Relay > Key Setting

## **Key Setting**

Softkey In Talking Page

| Key                | Status      | Label   | Туре                |
|--------------------|-------------|---------|---------------------|
| Key1               | Enabled 🔻   |         | Remote Relay By D 🔻 |
| Key2               | Disabled 🔻  |         | Remote Relay By D 🔻 |
| Key3               | Disabled 🔻  | Unlock3 | Remote Relay By D 🔻 |
| Key4               | Disabled 🔻  | Unlock4 | Remote Relay By D 🔻 |
| Key5               | Disabled 🔻  | Unlock5 | Remote Relay By D 🔻 |
| Softkey In Call-Pr | review Page |         |                     |
| Key                | Status      | Label   | Туре                |
| Key                | Enabled     | Unlock  | Remote Relay By H.  |

## Softkey In Homepage or More Page

| Key | Status  | Label  | Туре               |
|-----|---------|--------|--------------------|
| Key | Enabled | Unlock | Remote Relay By H. |

#### Softkey In Monitor Page

| Key | Status  | Label  | Туре              |
|-----|---------|--------|-------------------|
| Key | Enabled | Unlock | Remote Relay By H |

# 2 CALL SETTING

#### 12.1 - Call auto-answer configuration

The device answer all incoming calls if call auto-answer is enabled and receives live stream if live stream is enabled.

To enable or disable a call-auto answer by the device web interface:

## Account > Advanced > Call > Auto Answer

To configure the corresponding auto answer settings by the device web interface:

#### Phone > Call Feature > Others

| all                 |                |   |                     |            |  |
|---------------------|----------------|---|---------------------|------------|--|
| Min Local SIP Port  | 5062           |   | (1024~65535)        |            |  |
| Max Local SIP Port  | 5062           |   | (1024~65535)        |            |  |
| Auto Answer         | Disabled       | • | Prevent SIP Hacking | Disabled 🔹 |  |
| Is escape non Ascii | Enabled        | • |                     |            |  |
| Return Code When    | 486(Busy Here) |   |                     |            |  |
| Auto Apguer Delay   |                |   | (0.200)             |            |  |
| Auto Answel Deldy   | 0              |   | (0~505)             |            |  |
| Busy Tone           | Enabled        | • | Indoor Auto Answer  | Disabled 🔹 |  |
| Direct IP           | Enabled        | • | Direct IP Port      | 5060       |  |
| Answer Tone         | Enabled        | • |                     |            |  |

| Table A19 - MyBell 2-Wire Indoor Monitor - Configuration of call auto-answer |                                                                                                    |  |  |  |  |  |  |
|------------------------------------------------------------------------------|----------------------------------------------------------------------------------------------------|--|--|--|--|--|--|
| Setting                                                                      | Description                                                                                                    |  |  |  |  |  |  |
| Auto Answer                                                                  | Turn on the Auto Answer function by ticking the square box. It applies to all intercom devices.                                                                                                 |  |  |  |  |  |  |
| Auto Answer<br>Delay                                                         | Set up the delay time (from 0 to 30 seconds) before the call can be answered automatically. For example, if you set the delay time to 1 second, the call is answered in 1 second automatically. |  |  |  |  |  |  |
| Indoor Auto<br>Answer                                                        | Enable it if you want to auto-answer the call from the indoor monitor only.                                                                                                    |  |  |  |  |  |  |

## 12.2 - Auto-answer allow list setting

Auto-answer can only be applicable to the SIP or IP numbers that are already added in the auto-answer allow list of your indoor monitor. Therefore, you are required to configure or edit the numbers in the allow list using the web interface. To configure a call-auto answer allow list setting by the device web interface:

## Phone > Call Feature > Auto Answer AllowList

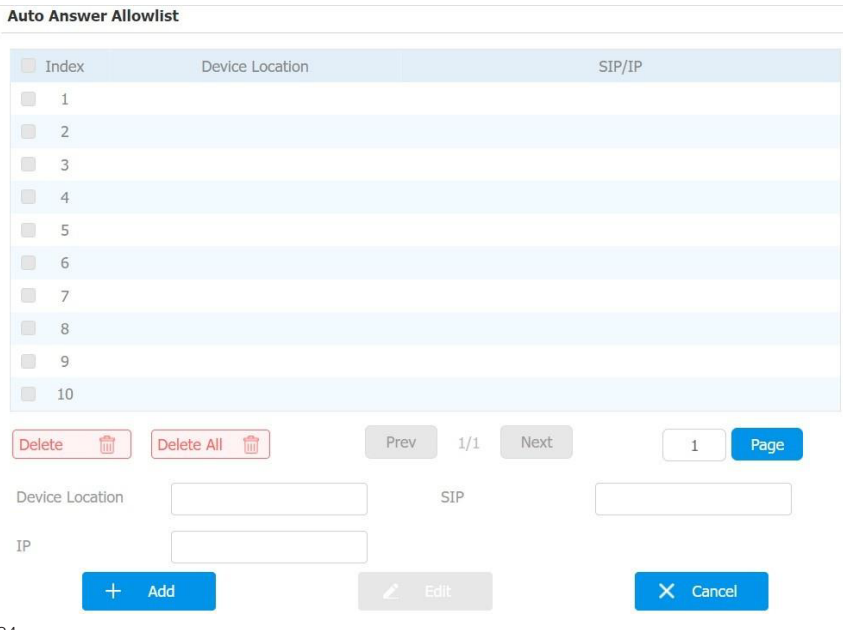

SIP/IP numbers can be imported to or exported out of the indoor monitor in batch. To import to or export out SIP/IP by the device web interface:

## Phone > Call Feature > Import/Export

| Import/Export                    |                        |             |          |            |
|----------------------------------|------------------------|-------------|----------|------------|
| Auto Answer AllowList(.XML/.CSV) | Not selected any files | Select File | → Import | 🕒 Export 💌 |

Note.

- SIP/IP number files to be imported or exported need to be in either .xml or .csv format.
- SIP/IP numbers need to be set up in the phone book of the indoor monitor before they can be valid for the auto-answer function.

## 12.3 - Intercom preview setting

If you want to see the image at the door station before answering the incoming call, you can enable the intercom preview function. To enable the intercom preview function by the device web interface:

## Phone > Intercom > Intercom Preview

## **Intercom Preview**

| Intercom Preview | Disabled | • |
|------------------|----------|---|
| Intercom Preview | Disabled | • |

Note.

A group call isn't available when you enable the intercom preview function.

## 12.4 - SIP hacking protection

Internet phone eavesdropping is a kind of network attack, which aims to eavesdrop on the communication sessions of others in an unauthorized way. Attackers can use this method to capture and read content containing sensitive and confidential information. SIP hacking prevents SIP call from hacking on the Internet.

To enable the SIP hacking protection by the device web interface:

## Account > Advanced > Call

## Call

| Min Local SIP Port  | 5062     |   | (1024~65535)        |          |   |
|---------------------|----------|---|---------------------|----------|---|
| Max Local SIP Port  | 5062     |   | (1024~65535)        |          |   |
| Auto Answer         | Disabled | • | Prevent SIP Hacking | Disabled | • |
| Is escape non Ascii | Enabled  |   |                     |          |   |

#### Setting:

• Prevent SIP Hacking: this feature is only available for SIP calls, not IP calls.

## 12.5 - Emergency call setting

Emergency call is used to call out three emergency contacts when you are in urgent status. It's especially useful for the elders and children. Press the SOS key, the indoor monitor initiates automatically the target SOS numbers.

Example

## 12.5.1 - SOS icon display

To display SOS softkey by the device web interface:

## Phone > Key/Display

The icon appears on the main interface or more interfaces after configuring.

#### Home Page Display

| Area  | Туре  | Label |
|-------|-------|-------|
| Area1 | SOS 🔻 | SOS   |
| Area2 | SOS · |       |
| Aroa2 |       |       |

| More Pag | je Display |                  |   | Example |
|----------|------------|------------------|---|---------|
|          | Area       | Туре             |   | Label   |
|          | Area1      | SOS              | • | SOS     |
|          |            | SOS              |   |         |
|          | Area2      | Setting<br>Sound |   |         |

## 12.5.2 - SOS number settings by the web interface

To set up SOS numbers by the device web interface:

## Phone > Intercom

| SOS           |      |   |               |   |   |
|---------------|------|---|---------------|---|---|
| Account       | Auto | - | Call Number01 |   |   |
| Call Number02 |      |   | Call Number03 |   |   |
| Call Timeout  | 60s  | - | Loop Times    | 3 | - |

| Table A20 - MyBell 2-Wire Indoor Monitor - Configuration of SOS numbers |                                                                                                    |  |  |  |  |  |
|-------------------------------------------------------------------------|----------------------------------------------------------------------------------------------------|--|--|--|--|--|
| Setting                                                                 | Description                                                                                                    |  |  |  |  |  |
| Account                                                                 | Select the account you want to make SOS from account 1 or account 2.                                                                                                    |  |  |  |  |  |
| Call Number                                                             | To set up 3 SOS numbers. Once users press SOS key on the home screen (SOS display key shall be set on the web manually), indoor monitors call out the numbers in order. |  |  |  |  |  |
| Call Timeout                                                            | Set up the timeout for each number. Once users call out, if the other side doesn't answer within the timeout, indoor monitors continue to call the next number.         |  |  |  |  |  |
| Loop Times                                                              | To set up times of re-dialing.                                                                                                    |  |  |  |  |  |

## 12.5.3 - SOS number settings on the device

## To set up SOS numbers on the device:

## More > Setting > Advance > SOS

| රු 🖄 |              | 12:22:28 | РМ   | 23-08-2022 |
|------|--------------|----------|------|------------|
| ←    |              | SOS Sett | ings |            |
|      |              |          |      |            |
|      | Call Number1 |          |      |            |
|      | Call Number2 |          |      |            |
|      | Call Number3 |          |      |            |
|      | Call Timeout |          |      | 60s 🗸      |
|      | Loop Times   |          |      | 3~         |
|      | Account      |          |      | Auto 🗸     |
|      |              |          |      |            |

## 12.6 - Multicast configuration

Multicast is a one-to-many communication within a range.

To set up multicast communication on the device:

## Phone > Multicast

| Multicast Setting |            |                   |  |
|-------------------|------------|-------------------|--|
| Multicast Group   | Disabled 🔹 |                   |  |
| Multicast List    |            |                   |  |
| Multicast Group   |            | Multicast Address |  |
| Multicast Group 1 |            | 224.1.6.11:51230  |  |
| Multicast Group 2 |            | 224.1.6.11:51231  |  |
| Multicast Group 3 |            | 224.1.6.11:51232  |  |

#### Listen List

| Listen Group   | Listen Address | Label |
|----------------|----------------|-------|
| Listen Group 1 |                |       |
| Listen Group 2 |                |       |
| Listen Group 3 |                |       |

## Table A21 - MyBell 2-Wire Indoor Monitor - Configuration of multicast

| -               |                                                                                                    |
|-----------------|----------------------------------------------------------------------------------------------------|
| Setting         | Description                                                                                                    |
| Multicast Group | To set the indoor monitor in one of the groups or disable this function.                                                                               |
| Multicast List  | To fill in the settings of the multicast group. An indoor monitor establish multicast calls to other indoor monitors which are set in multicast group. |
| Listen List     | To fill in the settings of the listen group. Indoor monitor receives multicast calls if some indoor monitors call the listen group.                    |
| Label           | To show the label name on the calling interface.                                                                                                    |

## 12.7 - Call forwarding setting

Call Forward is a feature used to redirect an incoming call to a specific third party. Users can redirect the incoming call based on different scenarios.

## 12.7.1 - Call forwarding configuration on the device

To set up call forwarding on the device:

More > Setting > Advance > Direct IP

| Table A22 - MyBell 2-Wire Indoor Monitor - Configuration of call forwarding on the device |                                                                                                    |  |
|-------------------------------------------------------------------------------------------|----------------------------------------------------------------------------------------------------|--|
| Setting                                                                                   | Description                                                                                                    |  |
| No Answer<br>Forward                                                                      | To enable no answer forwarding function. Incoming calls are forwarded to a specific number if the indoor monitor isn't answered. |  |
| Busy Forward                                                                              | To enable the busy forward function. Incoming calls are forwarded to a specific number if the device is busy.                    |  |
| Forward Target                                                                            | To enter the specific forward number if the device enables <b>No Answer Forward.</b>                                             |  |
| No Answer<br>Ring Time                                                                    | Set the number of seconds to wait for call pick-up before transferring to a designated number (0-120 seconds).                   |  |

## 12.7.2 - Call Forwarding Configuration by the web interface

To set up forward function using the device web interface:

Phone > Call Feature > Forward Transfer

## Forward Transfer

| Account             | Account 1 | • |               |  |
|---------------------|-----------|---|---------------|--|
| Always Forward      | Disabled  | • | Target Number |  |
| Busy Forward        | Disabled  | • | Target Number |  |
| No Answer Forward   | Disabled  | • | Target Number |  |
| No Answer Ring Time | 30        | - |               |  |

| Table A23 - MyBell     | 2-Wire Indoor Monitor - Configuration of call forwarding by the web interface                                                                            |
|------------------------|----------------------------------------------------------------------------------------------------|
| Setting                | Description                                                                                                    |
| Account                | To choose which account shall implement the call forwarding feature.                                                                                     |
| Always Forward         | To enable the always forwarding function. All incoming calls are automatically forwarded to a specific number.                                           |
| Busy Forward           | To enable the busy forwarding function. Incoming calls are forwarded to a specific number if the device is busy.                                         |
| No Answer<br>Forward   | To enable the no answer forwarding function. Incoming calls are forwarded to a specific number if the device isn't picked up within no answer ring time. |
| Target Number          | To enter the specific forward number if the device enables always forward/busy forward / no answer forward.                                              |
| No Answer<br>Ring Time | Set the number of seconds to wait for call pick-up before transferring to a designated number (0-120 seconds).                                           |

## 13.1 - Managing Text Messages

You can check, create and clear messages as needed on the indoor monitor Messages screen. Click **New** to create a new text message and **Clear** icon to delete the existing messages.

To manage text messages on the device:

## Message > Text Message

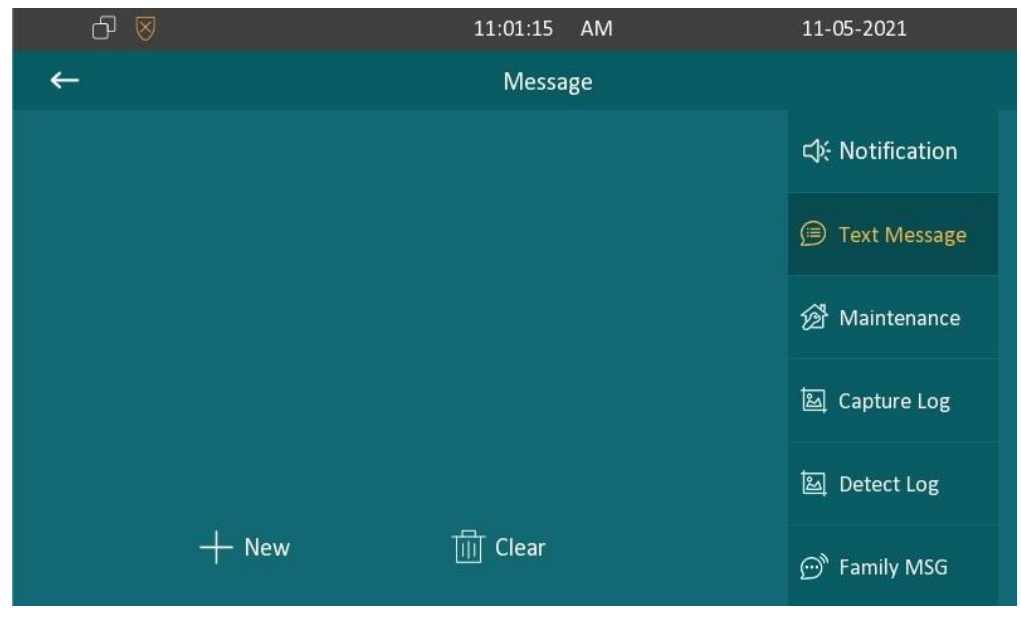

## 13.2 - Managing Voice Messages

You can create, delete and view the audio messages recorded by family members on the device screen. To manage voice messages on the device:

## Message > Family MSG

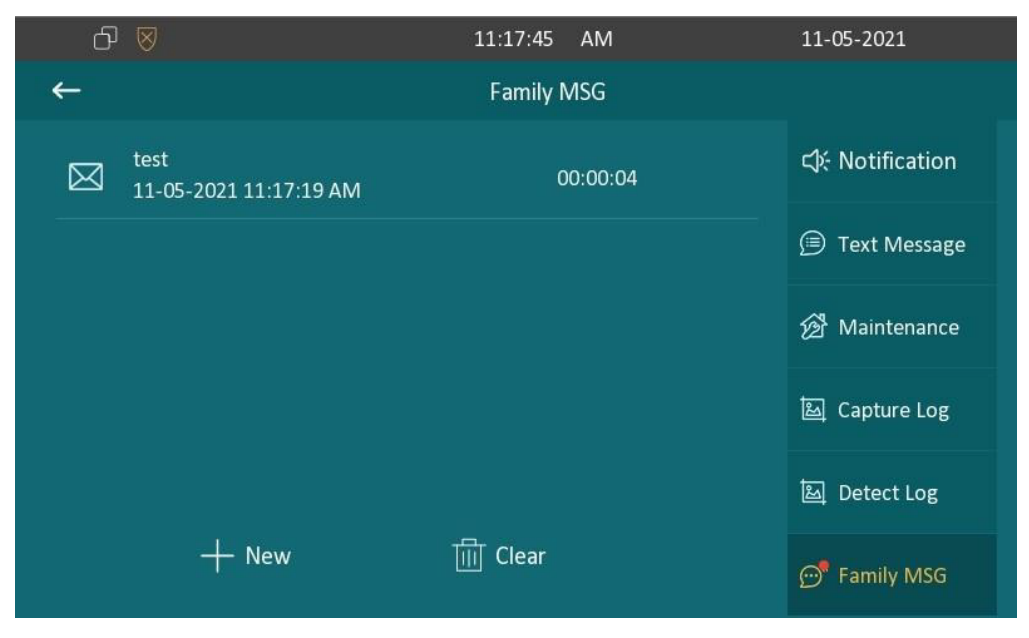

## 14.1 - Audio codec configuration

The indoor monitor supports four types of Codec (PCMU, PCMA, G729, and G722) for encoding and decoding the audio data during the call session. Each type of Codec varies in terms of sound quality. You can select the specific codec with different bandwidths and sample rates flexibly according to the actual network environment.

#### To configure audio codec by the web interface: Account> Advanced > Audio Codecs

## Audio Codecs

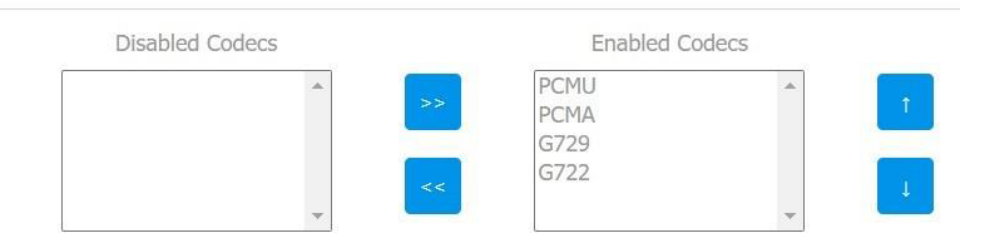

Please refer to the bandwidth consumption and sample rate for the four codecs types below:

| Codec Type | Bandwidth Consumption | Sample Rate |
|------------|-----------------------|-------------|
| PCMA       | 64 kbit/s             | 8kHZ        |
| PCMU       | 64 kbit/s             | 8kHZ        |
| G729       | 8 kbit/s              | 8kHZ        |
| G722       | 64 kbit/s             | 16kHZ       |

## 14.2 - Video codec configuration

The indoor monitor supports the H264 codec that provides better video quality at a much lower bit rate. To configure video codec by the web interface:

## Account> Advanced > Video Codecs

#### Video Codecs

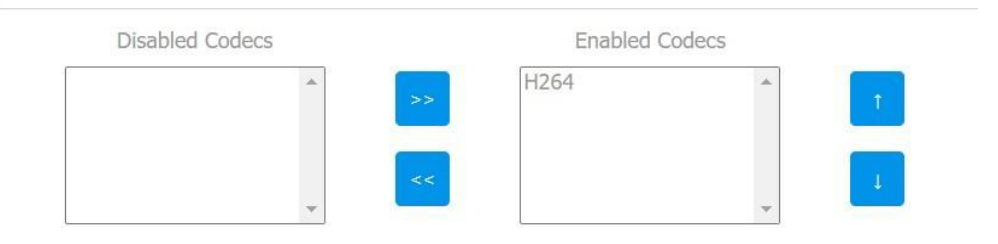

## 15.1 - Monitor setting

To configure the monitor setting by the web interface:

# Phone > Monitor > Door Phone

## Door Phone

| Index        | Number | Name     | URL             | User Name | Display |
|--------------|--------|----------|-----------------|-----------|---------|
| 1            |        |          |                 |           |         |
| 2            |        |          |                 |           |         |
| 3            |        |          |                 |           |         |
| 4            |        |          |                 |           |         |
| 5            |        |          |                 |           |         |
| 6            |        |          |                 |           |         |
| 7            |        |          |                 |           |         |
| 8            |        |          |                 |           |         |
| 9            |        |          |                 |           |         |
| 10           |        |          |                 |           |         |
| Delete       | Dele   | te All 👘 |                 |           |         |
| Device Numbe | er     |          | Device Name     |           |         |
| RTSP Address |        |          | User Name       |           |         |
| Password     |        | ******   | Display in Call | Disabled  | •       |
|              | - Add  |          |                 | × Cancel  |         |

| Table A24 - MyBe | I 2-Wire Indoor Monitor - Monitor setting                                                                                                    |  |
|------------------|----------------------------------------------------------------------------------------------------|--|
| Setting          | Description                                                                                                    |  |
| Device Number    | To enter the IP address or SIP number of a corresponding camera.                                                                                |  |
| Device Name      | To enter the device name of the doorphone, which could be set by users.                                                                         |  |
| RTSP Address     | To set RTSP URL for the doorphone. The RTSP format of the doorphone is rtsp://device IP/live/ch00_0                                             |  |
| User Name        | er the username if needed. The username of third-party camera is provided by the third-party camera service provider.                           |  |
| Password         | Enter the password if needed. The password of third-party camera is provided by the third-party camera service provider.                        |  |
| Display in Call  | Enable or disable to display this monitor during the call. If enabled, when there is an incoming call from the monitor, the video is displayed. |  |

➔ Import

× Cancel

You can also import or export the monitor list in batch using the same interface. Import file only supports .xml format.

Select File

## Monitor Import/Export

Import(.xml)

Export

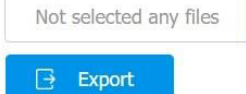

## 15.1.1 - Web camera setting by the web interface

To configure the monitor information for third-party cameras by the web interface:

## Phone > Monitor > Web Camera

## Web Camera

|       | Index  | Device Name | RTSP Address  |        |
|-------|--------|-------------|---------------|--------|
|       | 1      |             |               |        |
|       | 2      |             |               |        |
|       | 3      |             |               |        |
|       | 4      |             |               |        |
|       | 5      |             |               |        |
|       | 6      |             |               |        |
|       | 7      |             |               |        |
|       | 8      |             |               |        |
|       | 9      |             |               |        |
|       | 10     |             |               |        |
| Delet | te 💼   | Delete All  | Prev 1/1 Next | 1 Page |
| Devic | e Name | + Add       | RTSP Address  |        |

Setting:

- Device Name: to enter the name of the third-party camera.
- **RTSP Address:** to set the RTSP URL for the third-party camera.

You can also import or export the monitor list in batch on the same interface. The import file only supports .xml format.

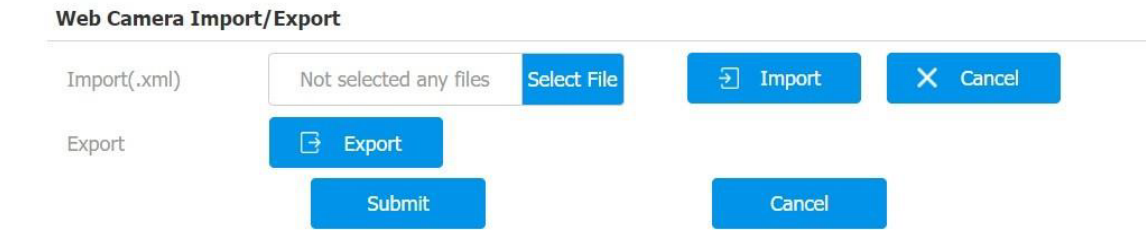

## 15.1.2 - Web camera setting on the device

To capture video images press Capture during a monitor or video call.

|          | Incoming from | n Door Unit |           |
|----------|---------------|-------------|-----------|
|          |               |             | <b>()</b> |
|          |               |             |           |
|          |               |             |           |
|          |               |             |           |
|          |               |             |           |
|          |               |             |           |
|          |               |             |           |
| ិ Unlock | O Capture     | Answer      | Reject    |
|          |               |             |           |

| 00:00 | 11        | Door Unit |        |  |
|-------|-----------|-----------|--------|--|
|       |           |           | 4)     |  |
| New   |           |           |        |  |
| Hold  |           |           |        |  |
| Mute  |           |           |        |  |
|       | O Capture | D Unlock  | Cancel |  |

You can also disable the capture function on device web interface. To disable the capture function by the web interface:

Phone > Key/Display > Softkey In Monitor Page

| Softkey In Mor | nitor | Page |
|----------------|-------|------|
|----------------|-------|------|

| Кеу     | Display   | Label |
|---------|-----------|-------|
| Capture | Enabled 💌 |       |

|            | Incoming from | I Door Unit |           |
|------------|---------------|-------------|-----------|
|            |               |             | <b>()</b> |
|            |               |             |           |
|            |               |             |           |
|            |               |             |           |
|            |               | ~           |           |
| ิโฮ Unlock |               | Answer      | Reject    |

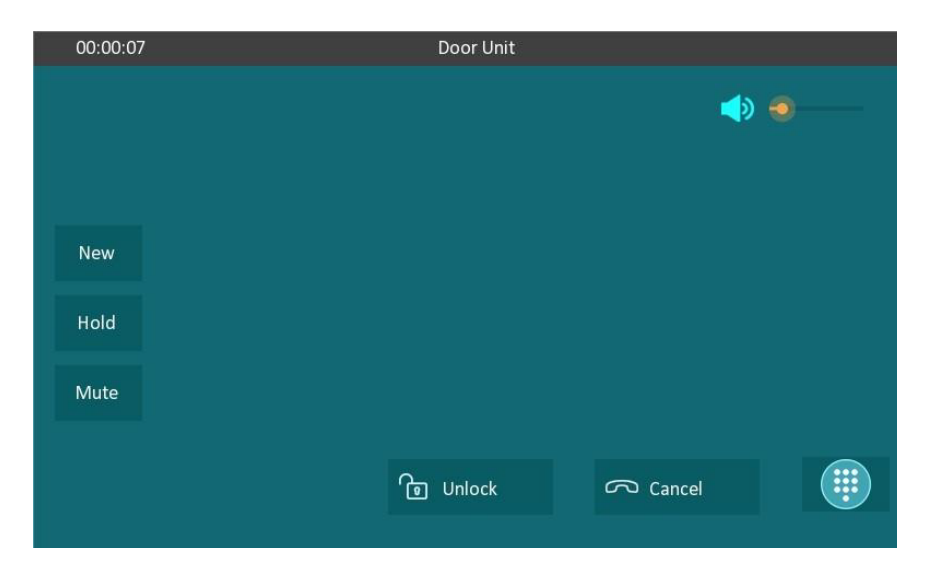

## 15.2 - Alarm and arming configuration

The alarm feature is used to connect some alarm detection devices to protect your home safety. MyBell 2-Wire Indoor Monitors support 8 alarm connectors, which means you can connect 8 different alarm sensors in different rooms of your house. For example, by connecting a smoker sensor in your kitchen when the leaking gas is detected, the indoor monitor rings and sends the alarm message to the target, like community property. Before checking the alarm feature on the device screen, you need to set up the Arming icon on the home page or more page.

# To set up the **Arming icon**:

## Phone > Key/Display

| Home | Page | Disp | lay |
|------|------|------|-----|
|------|------|------|-----|

| 1 | Arming           | •                                        | Arming                                                    |
|---|------------------|------------------------------------------|-----------------------------------------------------------|
| 2 | Contacts<br>Call |                                          |                                                           |
|   | Arming           |                                          |                                                           |
|   | 2                | 1 Arming<br>Contacts<br>2 Call<br>Arming | 1     Arming       2     Contacts       Call       Arming |

| Area  | Туре     | Label  |
|-------|----------|--------|
| Area1 | Arming 🔹 | Arming |
|       | Call     |        |
| Aroa2 | Arming   |        |
| Aledz | SOS      |        |

#### 15.2.1 - Alarm and arming configuration on the device

To set up a location-based alarm sensor on the device:

## More > Setting > Advance > Arming > Zone Setting

| ර ⊗    | 07:04:57 AM   | 13-05-2021            |
|--------|---------------|-----------------------|
| ←      | Zone Settings |                       |
| Zone 1 |               |                       |
| Zone 2 | Location      | Bedroom 🗸             |
| Zone 3 | Zone Type     | Infrared $\checkmark$ |
| Zone 4 | Trigger Mode  |                       |
| Zone 5 |               |                       |
| Zone 6 | Status        | Disabled 🗸            |
| Zone 7 |               |                       |
| Zone 8 |               |                       |

#### Table A25 - MyBell 2-Wire Indoor Monitor - Monitor setting

| Setting      | Description                                                                                                    |  |  |  |  |
|--------------|----------------------------------------------------------------------------------------------------|--|--|--|--|
| Location     | Set up the location according to where the alarm sensor is stalled. You can select among ten location types: <b>Bedroom Gate, Door, Guest room, Hall, Window, Balcony, Kitchen, Study</b> , and <b>Bathroom</b> .                                                                                                    |  |  |  |  |
| Zone Type    | Set up the alarm sensor types. You can select among the following sensor types: Infrared, Drmagnet, Smoke, Gas, Urgency.                                                                                                    |  |  |  |  |
| Trigger Mode | Set the sensor trigger mode between NC and NO according to your need.                                                                                                    |  |  |  |  |
| Status       | <ul> <li>Set the alarm sensor status among three options:</li> <li>Enable - if you want to enable the alarm, however, you are required to set the alarm again after an alarm is disarmed.</li> <li>Disable - if you want to disable the alarm.</li> <li>24H - if you want the alarm sensor to stay enabled for 24 hours without the need to set up the alarm manually again after the alarm is disarmed.</li> </ul> |  |  |  |  |

To configure the disarm code, press Arming on the device home screen. Change the current password and save it.

| රු 🖉 | N.               | 07:00:48   | АМ    | 13-05-2021 |
|------|------------------|------------|-------|------------|
| ←    |                  | Disarm Pas | sword |            |
|      |                  |            |       |            |
|      |                  |            |       |            |
|      | Origin Password  |            |       |            |
|      | New Password     |            |       |            |
|      | Confirm Password |            |       |            |
|      |                  |            |       |            |
|      |                  |            |       |            |
|      |                  |            |       |            |
|      |                  |            |       |            |

To check the zone status on the device:

#### Arming > Zone Status

|   | ᠪ 🛛    |          | 07:01:44 AM |              | 13-05-2021 |  |
|---|--------|----------|-------------|--------------|------------|--|
| ← |        |          | Zone Status |              |            |  |
|   |        |          |             |              |            |  |
|   | Zone   | Location | Zone Type   | Trigger Mode | Status     |  |
|   |        |          |             |              |            |  |
|   | Zone 1 | Bedroom  | Infrared    | NC           | Disabled   |  |
|   | Zone 2 | Bedroom  | Infrared    | NC           | Disabled   |  |
|   | Zone 3 | Bedroom  | Infrared    | NC           | Disabled   |  |
|   | Zone 4 | Bedroom  | Infrared    | NC           | Disabled   |  |
|   | Zone 5 | Bedroom  | Infrared    | NC           | Disabled   |  |
|   | Zone 6 | Bedroom  | Infrared    | NC           | Disabled   |  |

## 15.2.2 - Alarm and arming configuration by the web interface

To set up a location-based alarm sensor by the web interface:

## Arming> Zone Setting > Zone Setting

## Zone Setting

| Zone  | Location  | Zone Type  | Trigger Mode | Status     |
|-------|-----------|------------|--------------|------------|
| Zone1 | Bedroom 💌 | Infrared 💌 | NC 💌         | Enabled 🔻  |
| Zone2 | Bedroom 🔻 | Infrared 🔻 | NC 🔻         | Disabled 🔻 |
| Zone3 | Bedroom 💌 | Infrared 💌 | NC 💌         | Disabled 💌 |

For more information about options in the zone seetting see the table A25 in section 15.2.1.

## 15.3 - Location-based alarm configuration

## 15.3.1 - Location-based alarm on the device

To configure the location-based alarm:

## Arming > Arming Mode

|   | ᠪ ⊗           |           | 04:35:09 AM   | 2           | 4-08-2022 |  |
|---|---------------|-----------|---------------|-------------|-----------|--|
| ÷ | -             |           | Arming Mode   |             |           |  |
|   | Home          |           | Night         | Av          | way       |  |
|   | Place(1-8)    | Zone Type | Defence Delay | Alarm Delay | Status    |  |
|   | Zone1 Bedroom | Infrared  | 30s delay     | 90s delay   |           |  |
|   | Zone2 Bedroom | Infrared  | 30s delay     | 90s delay   |           |  |
|   | Zone3 Bedroom | Infrared  | 30s delay     | 90s delay   |           |  |
|   | Zone4 Bedroom | Infrared  | 30s delay     | 90s delay   |           |  |

| Table A26 - MyBell 2-Wire Indoor Monitor - Configuration of the arming mode |                                                                                                |  |  |  |  |
|-----------------------------------------------------------------------------|------------------------------------------------------------------------------------------------|--|--|--|--|
| Setting                                                                     | Description                                                                                    |  |  |  |  |
| Place                                                                       | To display the location of the detection device.                                               |  |  |  |  |
| Zone Type                                                                   | To display the type of detection device.                                                       |  |  |  |  |
| Defence delay                                                               | When the arming mode is enabled, there is 30 seconds delay for the alarm mode to be activated. |  |  |  |  |
| Alarm delay                                                                 | When the sensor is triggered, there is 90 seconds delay to announce the notification.          |  |  |  |  |
| Status                                                                      | To enable or disable Arming mode on the corresponding zone.                                    |  |  |  |  |

## 15.3.2 - Location-based alarm by the web interface

To configure the location-based alarm by the web interface:

## Arming > Arming Mode

| Zone | Location | Zone Type | Defence Delay | Alarm Delay | Status |
|------|----------|-----------|---------------|-------------|--------|
| 1    | Bedroom  | Infrared  | 30s 🔻         | 90s 🔻       |        |
| 2    | Bedroom  | Infrared  | 30s 🔻         | 90s 🔻       |        |
| 3    | Bedroom  | Infrared  | 30s 💌         | 90s 🔻       |        |
| 4    | Bedroom  | Infrared  | 30s 💌         | 90s 💌       |        |
| 5    | Bedroom  | Infrared  | 30s 💌         | 90s 💌       |        |
| 6    | Bedroom  | Infrared  | 30s 🔻         | 90s 🔻       |        |
| 7    | Bedroom  | Infrared  | 30s 🔻         | 90s 🔻       |        |
| 8    | Bedroom  | Infrared  | 30s 🔻         | 90s 🔻       |        |

## 15.4 - Configuring the alarm text

You can customize your alarm text shown on the screen when an alarm is triggered. Enter the alarm text for the alarm at each location according to your need.

To customize your alarm text alarm:

## Arming> Zone Setting > Customized Alarm

#### **Customized Alarm**

| Customized Alarm | Disabled 🔻          |
|------------------|---------------------|
| Zone             | Alarm Content       |
| Zone1            | Alarm was triggered |
| Zone2            | Alarm was triggered |
| Zone3            | Alarm was triggered |
| Zone4            | Alarm was triggered |
| Zone5            | Alarm was triggered |
| Zone6            | Alarm was triggered |
| Zone7            | Alarm was triggered |
| Zone8            | Alarm was triggered |

## 15.5. - Configuring the arming mode

You can switch the arming mode, disarm the alarm on the **Arming** screen by pressing their respective icons. Press **Disarm** icon if you want to clear the Arming Mode.

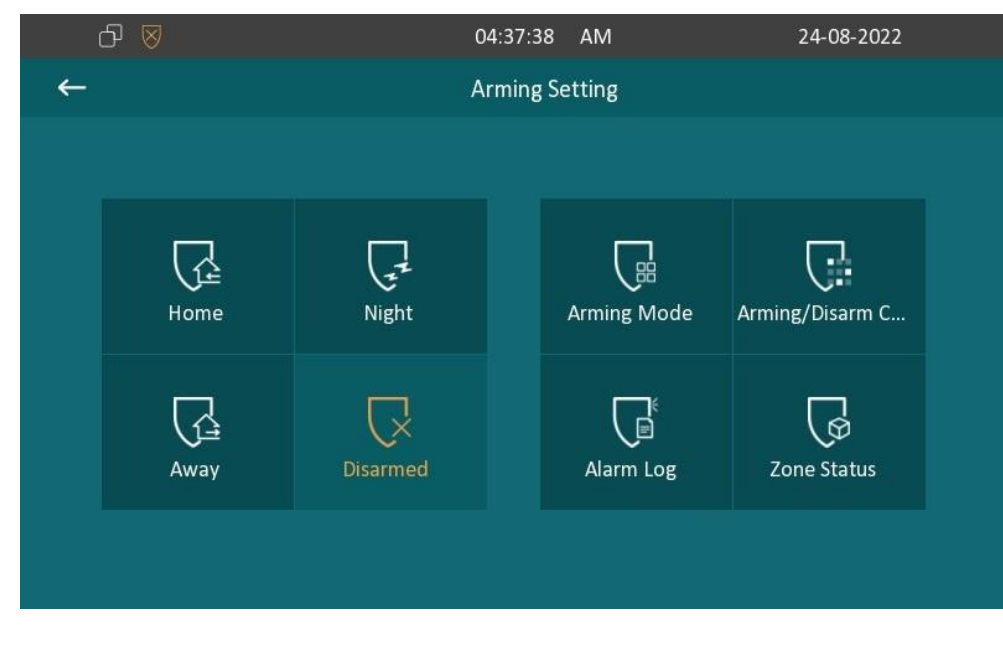

## 15.6 - Configuring alarm action

The triggering of the alarm sensor can be accompanied by the actions you configured in the forms of an HTTP command, SIP Message, Call, and Local Relay for different security purposes.

To select and set up actions by the web interface:

## Arming > Alarm Action

| Action Type | HTTP Command | SIP Message | Call | Local Relay | 1 |
|-------------|--------------|-------------|------|-------------|---|
|-------------|--------------|-------------|------|-------------|---|

## 15.6.1 - Configuration of alarm action through HTTP command

You can set up the HTTP Command action by checking Enable in the Send HTTP field.

Then enter the HTTP command provided by the manufacturer of the device on which the action is to be carried out. To set the HTTP Command up:

## Arming > Alarm Action > HTTP Command Setting

#### **HTTP Command Setting**

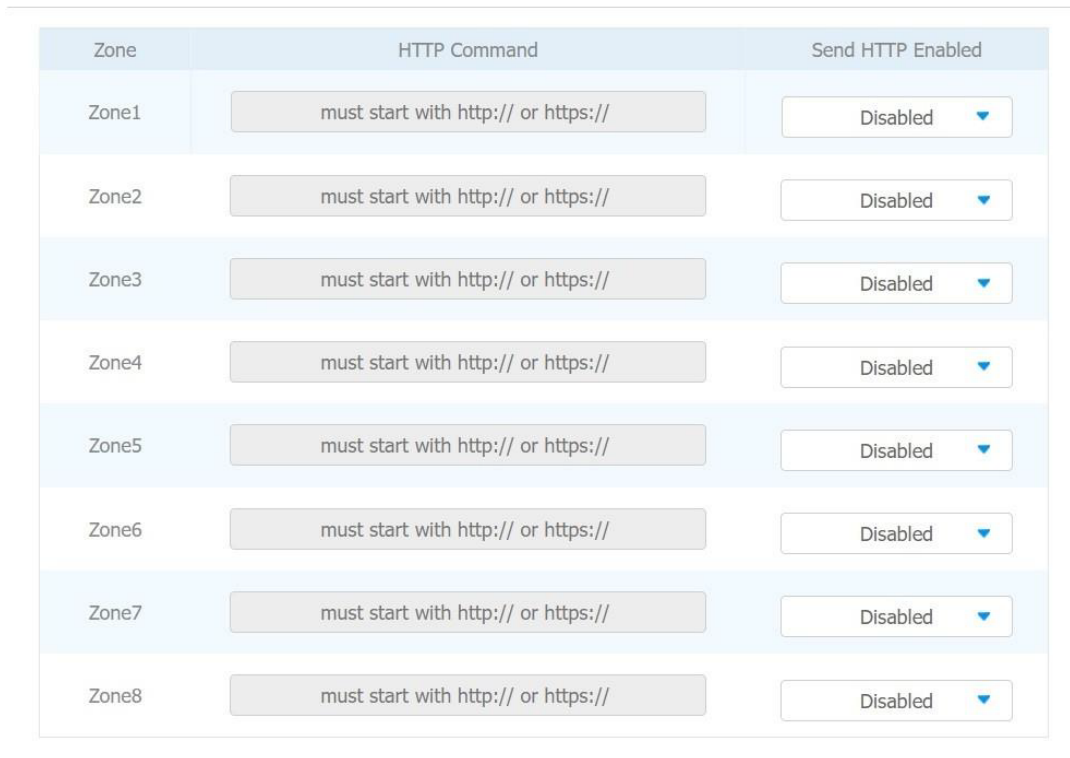

## 15.6.2 - Configuration of alarm action through SIP message

You can set up the SIP message action receiver using the same web interface. Enter the SIP account to which you want to send the configured SIP message as an action when the alarm is triggered.

To set the SIP message action receiver:

## Arming > Alarm Action > Receiver Of SIP Message

#### **Receiver Of SIP Message**

| Receiver           | SIP Account |
|--------------------|-------------|
| IP Message Setting |             |
| - Uniter-          |             |
| Zone               | SIP Message |
| Zone1              |             |
| Zone2              |             |
| Zone3              |             |
| Zone4              |             |
| Zone5              |             |
| Zone6              |             |
| Zone7              |             |
| Zone8              |             |

## 15.6.3 - Configuring the alarm action through SIP message

To set up the call action, you can enter the SIP or IP number of the device to be called as an action, then enable the Alarm Siren for the arming zone as needed.

To set a call action:

## Arming > Alarm Action > Call Setting

| Call Number | SIP/IP |  |
|-------------|--------|--|
|             |        |  |

## 15.7 - Checking alarm logs

To check alarm logs:

#### Arming > Alarm Log

You can delete the existing alarm log by clicking the **Delete** icon.

|   | 13-05-2021          | 7 PM                 | 12:                          |                    | ර 🛽    |
|---|---------------------|----------------------|------------------------------|--------------------|--------|
| 슯 | 2/2 🔟               | 3                    | Alarn                        |                    | ←      |
|   | Time                | Zone Type            | Zone                         | Location           | No.    |
|   | 2021-05-13 12:12:12 | Infrared             | Local Zone 1                 | Bedroom            | 1      |
|   | 2021-05-13 11:55:02 | Infrared             | Local Zone 1                 | Bedroom            | 2      |
|   |                     |                      |                              |                    |        |
|   |                     |                      |                              |                    |        |
|   |                     |                      |                              |                    |        |
|   |                     |                      |                              |                    |        |
|   | 2021-05-13 12:12:12 | Infrared<br>Infrared | Local Zone 1<br>Local Zone 1 | Bedroom<br>Bedroom | 1<br>2 |

## 15.8 - Screen unlock setting

The device screen is locked over sleep time. You are required to wake up the device through a PIN code. To set screen unlock:

## More > Setting > Display

| රු 🗵 |                   | 04:53:27   | AM     | 24-08-2022   |
|------|-------------------|------------|--------|--------------|
| ←    |                   | Display Se | ttings |              |
|      |                   |            |        |              |
|      |                   |            |        |              |
|      | Brightness        |            | 5 —    |              |
|      | Screen Saver      |            |        |              |
|      | Sleep             |            |        | 1m~          |
|      | Screen Saver Type |            | Loca   | l Pictures 🗸 |
|      | Screen Lock       |            |        |              |
|      |                   |            |        |              |
|      |                   |            |        |              |

## 15.9 - Screen unlock by PIN code

You can unlock the device screen by entering the pre-configured PIN code when the screen is locked. Note.

The default unlock PIN is 123456.

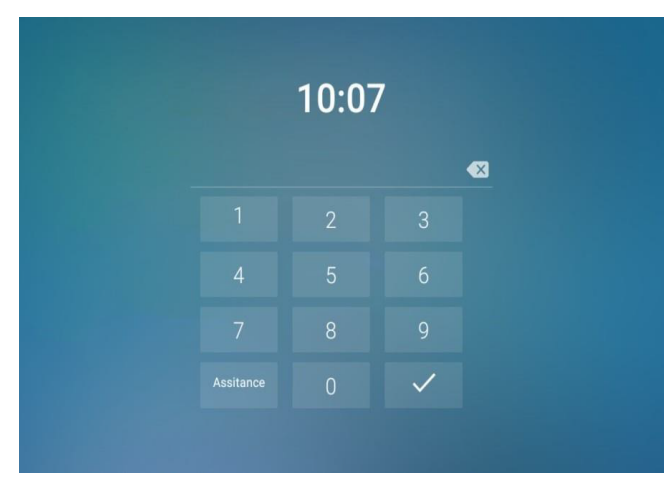

#### 15.10 - Location-based alarm configuration

Certificates can ensure communication integrity and privacy when deploying the MyBell 2-Wire Indoor Monitors. So, when the user needs to establish the SSL protocol, it's necessary to upload corresponding certificates for verification.

#### 15.10.1 - Web server certificate

This certificate sends to the client for authentication when the client requires an SSL connection with the device. Currently, the format of the certificate needs to \*.PEM file. to be accepted by the device.

To upload web server certificate to the device web interface:

#### Security > Advanced > Web Server Certificate

#### Web Server Certificate

| Index     | Issue To    | Issuer                 |             | Expire Time             | Dele     | ete |
|-----------|-------------|------------------------|-------------|-------------------------|----------|-----|
| 1         | IPphone     | IPphon                 | e           | Sun Oct 9 16:00:00 2034 | Delete 1 |     |
| Web Serve | r Certifica | Not selected any files | Select File | Submit                  |          |     |

#### 15.10.2 - Client certificate

When the device requires an SSL connection with the server, the phone needs to verify the server to make sure it can be trusted. The server sends its certificate to the device. The device verifies this certificate according to the client certificate list.

To upload and configure client certificates to the device web interface:

## Security > Advanced > Client Certificate

#### **Client Certificate**

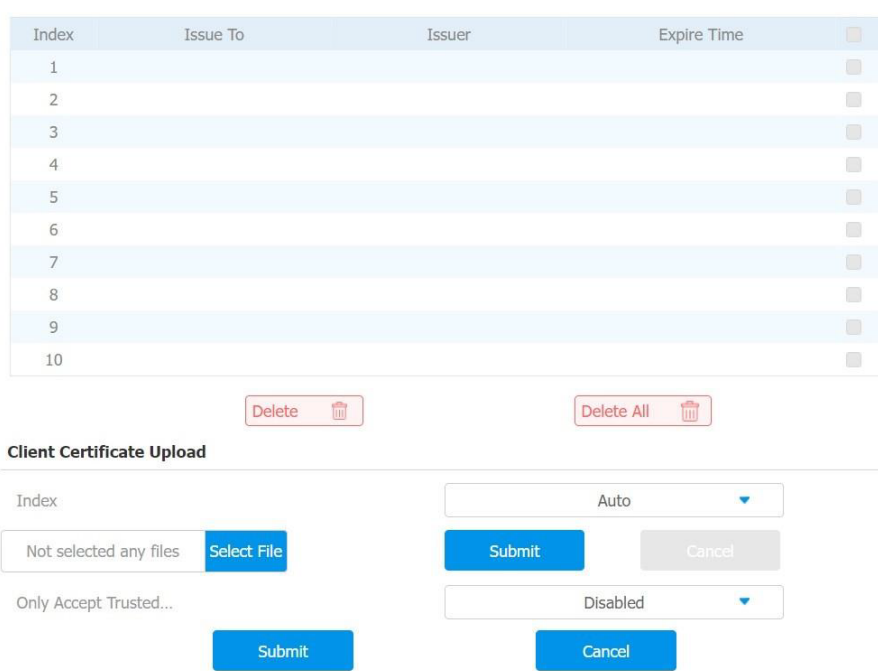

| Table A27 - MyBe                       | I 2-Wire Indoor Monitor - Configuration of the client certificate                                                                                                    |
|----------------------------------------|----------------------------------------------------------------------------------------------------|
| Setting                                | Description                                                                                                    |
| Index                                  | Select the desired value from drop-down list of Index. If you select the <b>Auto</b> value, the uploaded certificate is displayed in numeric order. If you select values from 1 to 10, the uploaded certificate is displayed according to the value selected.              |
| Select File                            | Click to choose file by browsing the local drive, and locate the desired certificate (*.pem only).                                                                                                    |
| Only Accept<br>Trusted<br>Certificates | If <b>Enabled</b> , as long as the authentication succeeds, the device verifies the server certificate based on the client certificate list. If you select <b>Disabled</b> , the device verifies the server certificate no matter whether the certificate is valid or not. |

## 15.11 - Power output setting

To enable the power output function for the PON interface using the device web interface:

## Device Setting > Basic > Power Output Setting

#### Power Output Setting

| Power Output Enable | Disabled 🔻 |  |
|---------------------|------------|--|
|---------------------|------------|--|

#### Note.

When the Power Output function is enabled, and the PON interface is connected with some particular exchangers, which can cause the device to reboot repeatedly.

#### 15.12 - High security mode

High security mode is designed to enhance the security. For example, it optimizes the password storage method.

To configure the high security mode by the web interface

## Security > Basic > High Security Mode

## **High Security Mode**

| Enable Disabled | • |
|-----------------|---|

#### Important notes.

- Once the high security mode is enabled, you can't downgrade the device from the version with this mode to an old one without it.
- This mode is disabled by default when the device is upgraded to a new version with high security from an older version without the high security mode. However, if the device is reset to its factory settings, this mode is enabled by default.
- Enabling this mode makes the old version tools unusable. To continue using them, you need to upgrade them to the following versions:
  - PC Manager: 1.2.0.0
  - IP Scanner: 2.2.0.0
  - Upgrade Tool: 4.1.0.0
  - SDMC: 6.0.0.34
- The supported HTTP format varies depending on whether the high secure mode is enabled or disabled.
  - When the mode is turned on, the device only supports new HTTP formats for door opening.
  - http://username:password@deviceIP/fcgi/OpenDoor?action=OpenDoor&DoorNum=1
  - http://devicelP/fcgi/OpenDoor?action=OpenDoor&DoorNum=1
  - When the mode is off, the device supports the above two new formats as well as the old one:
  - http://devicelP/fcgi/do?ction=OpenDoor&UserName=username&Password=password&DoorNum=1
- You can't import or export tgz. format configuration files between a new version device and an old version device without the high security mode.

# 16 FIRMWARE UPGRADE

## To upgrade the device by the device web interface:

## Upgrade > Basic

| Firmware Version | 213.30.10.33           | Hardwa      | re Version | 213 | .0.2.0.1.0.0.0 |
|------------------|------------------------|-------------|------------|-----|----------------|
| Upgrade          | Not selected any files | Select File | Submit     |     | Cancel         |

Note.

Firmware files should be .rom format for an upgrade.

To import or export encrypted configuration files to your Local PC:

## Upgrade > Advanced > Others

| Others                |                 |                     |
|-----------------------|-----------------|---------------------|
| Config File(.tgz/.con | Not selected an | y files Select File |
|                       | Export          | (Encrypted)         |
|                       | ∃ Import        | X Cancel            |
|                       |                 |                     |

# 8 AUTO-PROVISIONING

Auto-provisioning is a feature used to configure or upgrade devices in batch using third-party servers. DHCP, PNP, TFTP, FTP, and HTTPS protocols are used by MyBell intercom devices to access the URL address of the third-party server which stores configuration files and firmware used to update the firmware and the corresponding settings on the device.

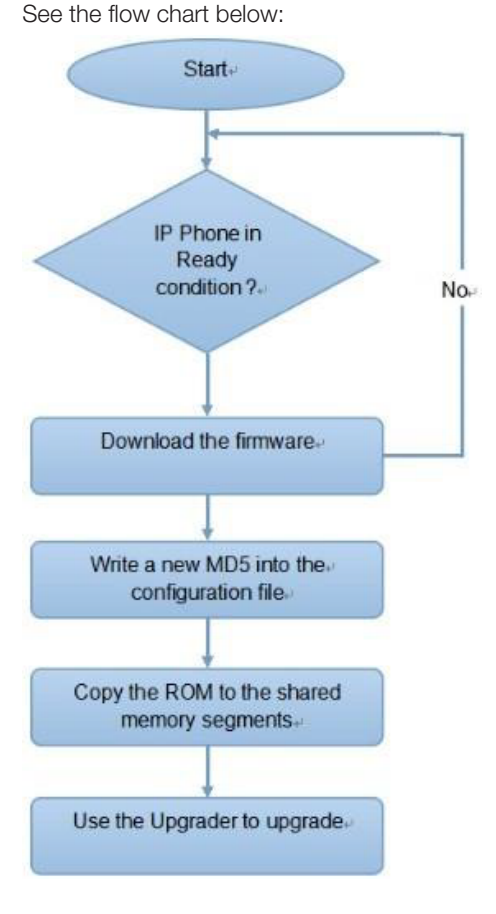

## 18.1 - Introduction to the configuration files for auto-provisioning

Configuration files have two following formats for auto-provisioning:

- General configuration provisioning a general file is stored in a server from which all the related devices can download the same configuration file to update settings on the devices. For example, cfg.
- MAC-based configuration provisioning MAC-based configuration files are used for auto-provisioning on a specific device as distinguished by its unique MAC number. The configuration files named with the device MAC number are matched automatically with the device MAC number before being downloaded for provisioning on the specific device.

#### Note.

If a server has these two types of configuration files, then IP devices first access the general configuration files before accessing the MAC-based configuration files.

#### 18.2 - Autop schedule

The device provides you with different Autop methods that enable the indoor monitor to perform provisioning for itself in a specific time according to your schedule.

To set up the schedule by the device web interface:

#### Upgrade > Advanced > Automatic Autop

#### **Automatic Autop**

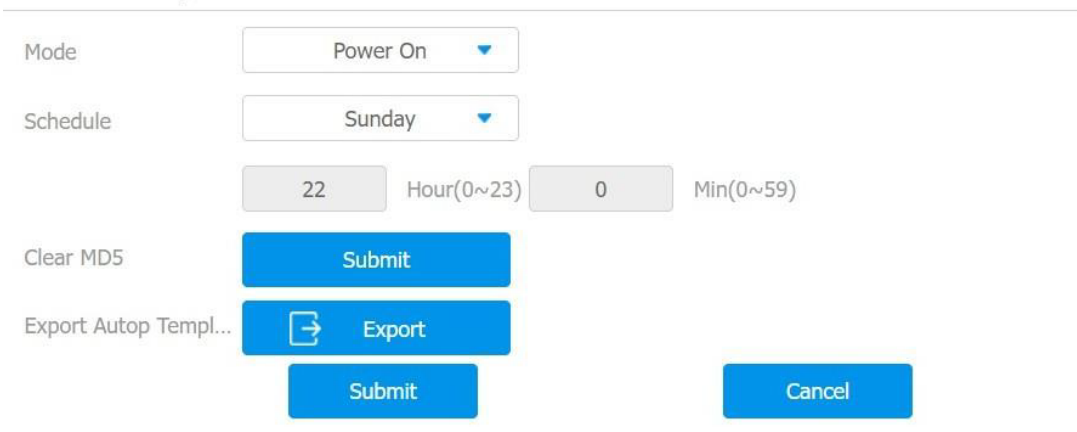

| Table A30 - MyBell 2-Wire Indoor Monitor - Configuration of the automatic autop |                                                                                                    |  |  |  |  |
|---------------------------------------------------------------------------------|----------------------------------------------------------------------------------------------------|--|--|--|--|
| Setting                                                                         | Description                                                                                                    |  |  |  |  |
| Power On                                                                        | Select <b>Power On</b> if you want the device to perform Autop every time it boots up.                                                                                                    |  |  |  |  |
| Repeatedly                                                                      | Select <b>Repeatedly</b> if you want the device to perform autop according to the schedule you set up.                                                                                                    |  |  |  |  |
| Power On<br>+ Repeatedly                                                        | Select <b>Power On + Repeatedly</b> if you want to combine <b>Power On</b> mode and <b>Repeatedly</b> mode, which enable the device to perform Autop every time it boots up or according to the schedule you set up. |  |  |  |  |
| Hourly Repeat                                                                   | Select Hourly Repeat if you want the device to perform Autop every hour.                                                                                                    |  |  |  |  |

#### 18.3 - Static provisioning configuration

You can manually set up a specific server URL for downloading the firmware or configuration file. If an auto-provision schedule is set up, the device performs the auto-provisioning at a specific time according to the auto provision schedule you set up. In addition, TFTP, FTP, HTTP, and HTTPS protocols can be used for upgrading the device firmware and configuration.

To configure static provisioning:

#### Upgrade > Advanced > Manual Autop

#### Manual Autop

| URL          |         | User Name         |         |
|--------------|---------|-------------------|---------|
| Password     | ******* | Common AES Key    | ******* |
| AES Key(MAC) | ******* |                   |         |
|              |         | AutoP Immediately |         |

#### Table A31 - MyBell 2-Wire Indoor Monitor - Configuration of the static provisioning

| Setting           | Description                                                                                      |
|-------------------|--------------------------------------------------------------------------------------------------|
| URL               | Set up TFTP, HTTP, HTTPS, and FTP server address for the provisioning.                           |
| Common AES<br>Key | Set up AES code for the intercom to decipher the general Auto Provisioning configuration file.   |
| AES Key (MAC)     | Set up AES code for the intercom to decipher the MAC-based auto provisioning configuration file. |

#### Note.

- AES encryption should be configured only when the config file is encrypted with AES.
- User specified server isn't provided. Please prepare TFTP/FTP/HTTP/HTTPS server by yourself.
- Server Address Format:
  - TFTP: tftp://192.168.0.19/
  - FTP: ftp://192.168.0.19/ (allows anonymous login)
  - ftp://username:password@192.168.0.19/(requires a user name and password)
  - HTTP: http://192.168.0.19/ (use the default port 80)
  - http://192.168.0.19:8080/ (use other ports, such as 8080)
  - HTTPS: https://192.168.0.19/ (use the default port 443)
- The general configuration file for the in-batch provisioning is with the format cfg. For example, r00000000313.cfg (9 zeros in total). While the MAC-based configuration file for the specific device provisioning is with the format MAC\_Address of the device.cfg, for example, 0C 110504AE5B.cfg.

## 18.4 - Call log

If you want to check the dial-out calls, received calls, and missed calls in a certain period, you can search the call log by the device web interface and export the call log from the device if needed.

You can also set up the call-related picture capturing if needed.

To check call logs by the device web interface:

Contacts > Call Log

| Capture Enab | le     | Enabled    | -        | Capture Delay                     |           | 5s 🔻                                      |
|--------------|--------|------------|----------|-----------------------------------|-----------|-------------------------------------------|
| Call History |        | All        | -        | Export                            |           |                                           |
| Index        | Туре   | Date       | Time     | Local Identity                    | Name      | Number                                    |
| 1            | Missed | 1970-01-01 | 00:24:12 | 192.168.88.2<br>@192.168.88.<br>2 | Door Unit | <u>192.168.0.7@</u><br><u>192.168.0.7</u> |
| 2            | Missed | 1970-01-01 | 00:22:48 | 192.168.88.2<br>@192.168.88.<br>2 | Door Unit | <u>192.168.0.7@</u><br><u>192.168.0.7</u> |
| 3            | Missed | 1970-01-01 | 00:14:44 | 192.168.88.2<br>@192.168.88.<br>2 | Door Unit | <u>192.168.0.2@</u><br><u>192.168.0.2</u> |

| Table A32 - MyBell 2-Wire Indoor Monitor - Configuration of the call log |                                                                                                    |  |  |  |  |
|--------------------------------------------------------------------------|----------------------------------------------------------------------------------------------------|--|--|--|--|
| Setting                                                                  | Description                                                                                                    |  |  |  |  |
| Call History                                                             | Select call history (All, Dialed, Received, Missed, and Forwarded) for the specific type of call log to be displayed. |  |  |  |  |
| Capture Enabled                                                          | Enable it so that the picture of the calling party (e.g., picture of a visitor) can be captured in the video preview. |  |  |  |  |
| Capture Delay                                                            | Set the image capturing starting time when the device goes into a video preview (5-10 seconds).                       |  |  |  |  |

# 19 debug

# 19.1 - System Log for debugging

System logs can be used for debugging purposes.

To export the system logs out to a local PC or to a remote server for debugging by the device web interface:

# Upgrade > Advanced > System Log

## System Log

| LogLevel          |   | 3        | • |
|-------------------|---|----------|---|
| Export Log        | ₽ | Export   |   |
| Remote System Log |   | Disabled |   |

Setting:

- LogLevel: Select log levels from 1 to 7 levels. The default log level is 3. The higher the level is, the more complete the log is.
- Remote System Server: Enter the remote server address to receive the device logs.

## 19.2 - PCAP for debugging

PCAP is used to capture the data package going in and out of the devices for debugging and troubleshooting purposes. PCAP needs to be set up before using it.

To set up PCAP by the device web interface:

## Upgrade > Advanced > PCAP

## PCAP

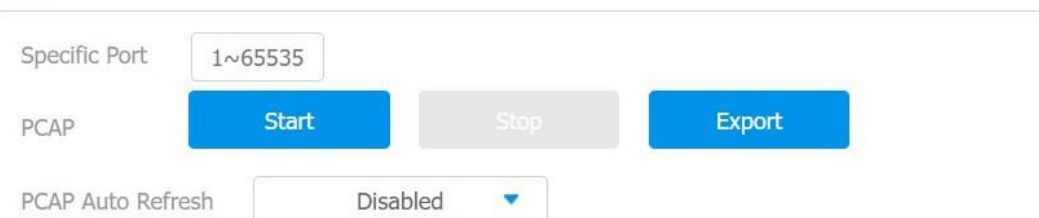

| Table A33 - MyBell 2-Wire Indoor Monitor - Configuration of the PCAP |                                                                                                    |  |  |  |  |
|----------------------------------------------------------------------|----------------------------------------------------------------------------------------------------|--|--|--|--|
| Setting                                                              | Description                                                                                                    |  |  |  |  |
| Specific Port                                                        | Select the specific ports from 1-65535 so that only the data packet from the specific port can be captured. You can leave the field blank by default.                                                                                                    |  |  |  |  |
| PCAP                                                                 | Click the Start tab and Stop tab to capture a certain range of data packets before clicking Export tab to export the data packets to your Local PC.                                                                                                    |  |  |  |  |
| PCAP Auto<br>Refresh                                                 | If set to <b>Enable</b> , PCAP continues to capture data packets even after the data packets reach their 50 MB maximum in capacity. If set to <b>Disable</b> , PCAP stops data packet capturing when the data packet captured reaches the maximum capturing capacity of 1 MB. |  |  |  |  |

# 20 password modification

#### 20.1 - Modification of the device advanced setting password

This password is used to enter the advanced settings of the device, including password settings, account numbers, SOS numbers, and network settings. The default password is **123456**.

To modify the advanced setting password on the device screen:

## More > Setting > Advance > Password

| ć | ע פ                | 08:35:00   | AM      | 24-08-2022                             |
|---|--------------------|------------|---------|----------------------------------------|
| ← |                    | Password S | ettings |                                        |
|   |                    |            |         |                                        |
|   | 🛱 Current Password |            |         | 品 System Password                      |
|   | A New Password     |            |         | <ul> <li>⊗ Setting Password</li> </ul> |
|   | 🔒 Confirm Password |            |         | ලි Screen Lock                         |
|   |                    |            |         |                                        |
|   |                    |            |         |                                        |
|   |                    |            |         |                                        |
|   |                    |            |         |                                        |

| Table A34 - MyBell 2-Wire Indoor Monitor - Modification of the password on the device |                                  |  |  |  |  |
|---------------------------------------------------------------------------------------|----------------------------------|--|--|--|--|
| Setting                                                                               | Description                      |  |  |  |  |
| Setting Password                                                                      | Used to access the basic setting |  |  |  |  |
| System Password                                                                       | Used to access advance settings  |  |  |  |  |
| Screen lock                                                                           | Used to unlock the screen        |  |  |  |  |

#### 20.2 - Modification of the device web interface password

To modify the password by the web interface:

#### Security > Basic > Web Password Modify

Select Admin for the administrator account and User for the user account. Click the Change Password tab to change the password.

| Web Password I                | Modify                                                |                                                             |   |
|-------------------------------|-------------------------------------------------------|-------------------------------------------------------------|---|
| User Name                     | admin                                                 | Change Password                                             |   |
| Change Pass                   | word                                                  |                                                             | × |
| The password<br>uppercase let | d must be at least eight<br>ter, one lowercase letter | characters long and contains at least one r, and one digit. |   |
|                               | User Name                                             | admin                                                       |   |
|                               | Old Password                                          |                                                             |   |
|                               | New Password                                          |                                                             |   |
|                               | Confirm Password                                      |                                                             |   |
|                               | Cancel                                                | Change                                                      |   |

#### Note.

The default password for the admin account is **admin.** The default password for the user account is **user.**
## 21.1 - Reboot on the device

To reboot the system on the device screen:

## Setting > Reboot

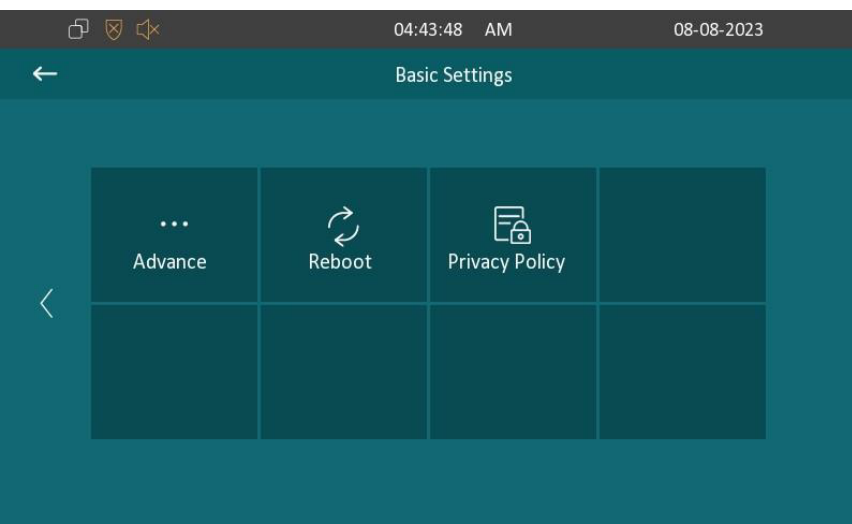

## 21.2 - Reboot by the web interface

To reboot the system by the web interface: Upgrade > Basic

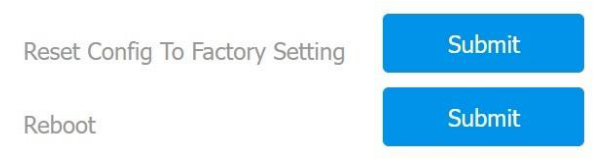

### 21.3 - Reset on the device

To reset the whole device system to the factory setting:

# More > Setting > Advance

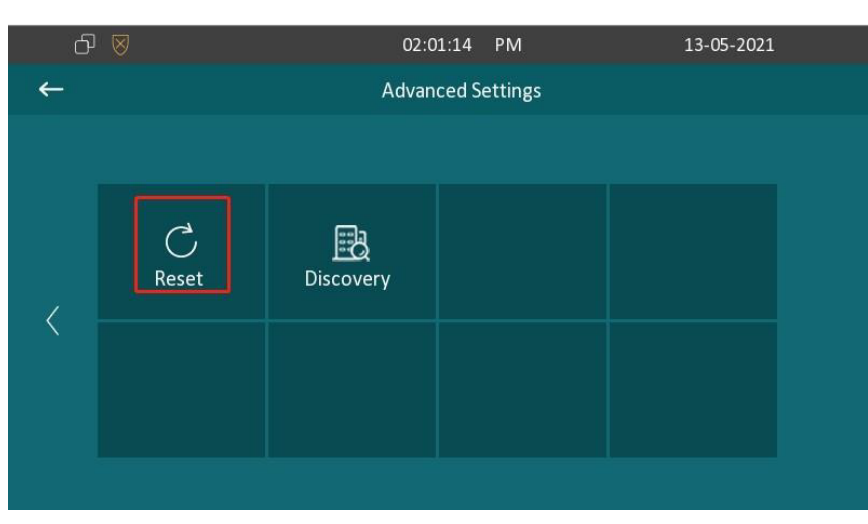

## 21.4 - Reset by the web interface

To reset the whole device system to the factory setting by the web interface: **Upgrade > Basic** 

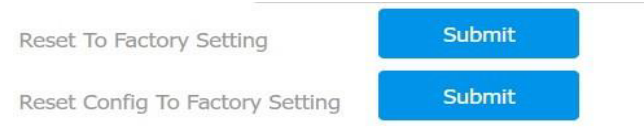

You can click **Reset Config To Factory Setting** on the same page.

### 22.1 - Warranty

We warrant this product to be free from defects in material and workmanship under normal and proper use for one year from the purchase date of the original purchaser. We will, at its option, either repair or replace any part of the products that prove defective due to improper workmanship or materials. THIS LIMITED WARRANTY DOES NOT COVER ANY DAMAGE TO THIS PRODUCT THAT RESULTS FROM IMPROPER INSTALLA-TION, ACCIDENT, ABUSE, MISUSE, NATURAL DISASTER, INSUFFICIENT OR EXCESSIVE ELECTRICAL SUPPLY, ABNORMALMECHANICAL OR ENVIRONMENTAL CONDITIONS, OR ANY UNAUTHORIZED DISASSEMBLY, REPAIR OR MODIFICATION. This limited warranty shall not apply if: (i) the product was not used in accordance with any accompanying instructions, or (ii) the product was not used for its intended function. This limited warranty also does not apply to any product on which the original identification information has been altered, obliterated or removed, that has not been handled or packaged correctly, that has been sold as second-hand or that has been resold contrary to Country and other applicable export regulations.

### 22.2 - Declaration of conformity

Hereby, Nice S.p.A. declares that MyBell 2-Wire 1-button Kit is in compliance with the essential requirements and other relevant provisions of Directive 2014/53/EU. The full text of the EU declaration of conformity is available at the following internet address: http://www.niceforyou.com/en/support

#### 22.3 - WEEE Directive Compliance

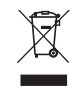

Device labelled with this symbol should not be disposed with other household wastes. It shall be handed over to the applicable collection point for the recycling of waste electrical and electronic equipment.

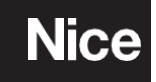

Nice SpA Oderzo TV Italia info@niceforyou.com

www.niceforyou.com